## ADF Training

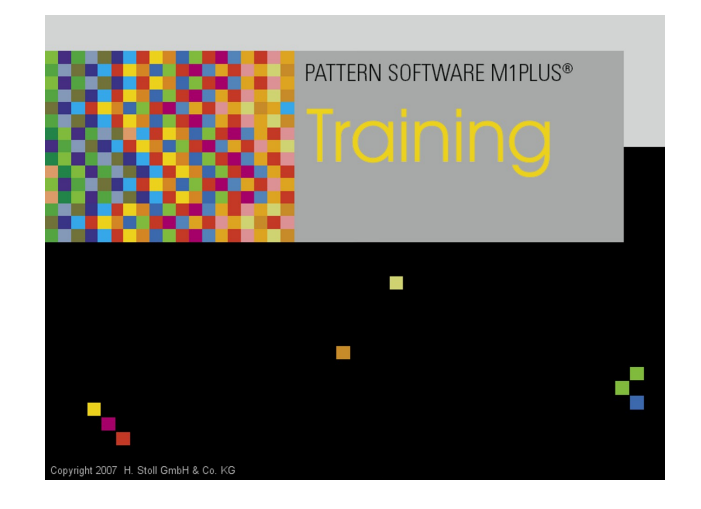

 $(\in$ 

### — STOLL

11/2017

## ----- STOLL

| 1 |     | Allgemeines                                        |
|---|-----|----------------------------------------------------|
|   | 1.1 | Intarsia - Abstände von Fadenführern               |
| 2 |     | RL-Struktur mit Zierstich                          |
|   | 2.1 | Muster erstellen                                   |
|   | 2.2 | Zierstich erstellen                                |
|   | 2.3 | Einstellungen im Dialog Garnfeldzuordnung          |
|   | 2.4 | Muster fertigstellen                               |
| 3 |     | Intarsia mit Petinet                               |
|   | 3.1 | Muster erstellen                                   |
|   | 3.2 | Grundmuster zeichnen                               |
|   | 3.3 | Color Arrangement erstellen                        |
|   | 3.4 | Einstellungen im Dialog Garnfeldzuordnung          |
|   | 3.5 | Muster fertigstellen                               |
| 4 |     | Intarsia mit verschiedenen Festigkeiten            |
|   | 4.1 | Muster erstellen                                   |
|   | 4.2 | Grundmuster zeichnen                               |
|   | 4.3 | Color Arrangement erstellen                        |
|   | 4.4 | Einstellungen im Dialog Garnfeldzuordnung          |
|   | 4.5 | Muster fertigstellen                               |
| 5 |     | Wendeplattieren                                    |
|   | 5.1 | Muster erstellen                                   |
|   | 5.2 | Grundmuster zeichnen und Plattierfarben definieren |
|   | 5.3 | Plattierfarben im Muster einzeichnen               |
|   | 5.4 | Muster fertigstellen                               |
| 6 |     | Intarsia kombiniert mit Wendeplattieren            |
|   | 6.1 | Muster erstellen                                   |
|   | 6.2 | Grundmuster zeichnen                               |
|   | 6.3 | Color Arrangement erstellen                        |
|   | 6.4 | Einstellungen im Dialog Garnfeldzuordnung          |
|   | 6.5 | Muster fertigstellen                               |
| 7 |     | Selektives Plattieren                              |
|   | 7.1 | Muster ohne Form erstellen                         |
|   | 7.2 | Plattierfarben definieren und Grundmuster zeichnen |
|   | 7.3 | Randbearbeitung Selektives Plattieren              |
|   | 7.4 | Einstellungen im Dialog Garnfeldzuordnung          |

## STOLL \_\_\_\_\_

| 7.5  | Muster fertigstellen                                                           | 44 |
|------|--------------------------------------------------------------------------------|----|
| 8    | Selektives Plattieren kombiniert mit Wendeplattieren                           | 45 |
| 8.1  | Muster erstellen                                                               | 46 |
| 8.2  | Plattierfarben definieren und Grundmuster zeichnen                             | 46 |
| 8.3  | Randbearbeitung Selektives Plattieren                                          | 47 |
| 8.4  | Einstellungen im Dialog Garnfeldzuordnung                                      | 49 |
| 8.5  | Muster fertigstellen                                                           | 50 |
| 9    | Stoll-ikat plating®                                                            | 51 |
| 9.1  | Muster erstellen                                                               | 52 |
| 9.2  | Form im M1plus Schnitteditor erstellen                                         | 52 |
| 9.3  | Grundmuster zeichnen und Plattierfarben definieren                             | 53 |
| 9.4  | Plattierfarben im Muster einzeichnen und Form laden                            | 55 |
| 9.5  | Muster fertigstellen                                                           | 56 |
| 10   | Kombination Stoll-ikat plating® mit Wendeplattieren                            | 58 |
| 10.1 | Muster erstellen                                                               | 59 |
| 10.2 | Grundmuster zeichnen und Plattierfarben definieren                             | 59 |
| 10.3 | Muster fertigstellen                                                           | 62 |
| 11   | Intarsia mit Ziernaht                                                          | 64 |
| 11.1 | Muster erstellen                                                               | 65 |
| 11.2 | Grundmuster zeichnen                                                           | 65 |
| 11.3 | Color Arrangements erstellen                                                   | 66 |
| 11.4 | Einstellungen im Dialog Garnfeldzuordnung                                      | 69 |
| 11.5 | Muster fertigstellen                                                           | 69 |
| 12   | Zierstich durch aufgelegte Flottung                                            | 71 |
| 12.1 | Muster erstellen                                                               | 72 |
| 12.2 | Grundmuster zeichnen                                                           | 72 |
| 12.3 | Color Arrangements erstellen                                                   | 72 |
| 12.4 | Muster fertigstellen                                                           | 74 |
| 13   | Schussfaden - Einlage durch Umhängen ohne / mit Schussfaden-<br>Einstreifer    | 75 |
| 13.1 | Form im M1plus Schnitteditor erstellen                                         | 76 |
| 13.2 | Muster mit Form erstellen                                                      | 76 |
| 13.3 | Grundmuster zeichnen                                                           | 77 |
| 13.4 | Color Arrangement: Zwei Möglichkeiten der Schusseinlage                        | 77 |
| 1    | 3.4.1 CA #1: Schussfaden und Grundfaden haben die gleiche Garnstärke           | 77 |
| 1    | 3.4.2 CA #2: Schussfaden und Grundfaden haben eine unterschiedliche Garnstärke | 79 |
| 13.5 | Muster fertigstellen                                                           | 81 |
| 14   | Schussfaden bei ADF 530-32 W                                                   | 82 |

## ----- STOLL

| 14.1 | Besonderheiten der ADF 530-32 W                                      | 83  |
|------|----------------------------------------------------------------------|-----|
| 14.2 | Arbeitsweise der Schussfaden-Einstreifer                             | 86  |
| 14.3 | Muster erstellen                                                     | 87  |
| 14.4 | Form im M1plus Schnitteditor erstellen                               | 89  |
| 14.5 | Grundmuster zeichnen                                                 | 90  |
| 14.6 | Funktion / Programmierung des Schussfaden-Einstreifers               | 91  |
| 14.7 | Color Arrangement erstellen                                          | 97  |
| 14.8 | Weitere Möglichkeit der Mustererstellung                             | 101 |
| 14.9 | Muster fertigstellen                                                 | 103 |
| 15   | Schussfaden + Schuss-Einstreifer - Halbschlauch plattiert            | 105 |
| 15.1 | Muster ohne Form erstellen                                           | 106 |
| 15.2 | Plattierfarben definieren und in Grundmuster einzeichnen             | 106 |
| 15.3 | Color Arrangement erstellen                                          | 107 |
| 15.4 | Muster fertigstellen                                                 | 108 |
| 16   | Schussfaden + Schuss-Einstreifer - Halbschlauch plattiert + Struktur | 110 |
| 16.1 | Muster ohne Form erstellen                                           | 111 |
| 16.2 | Plattierfarben definieren und in Grundmuster einzeichnen             | 111 |
| 16.3 | Struktur einzeichnen                                                 | 112 |
| 16.4 | Color Arrangement erstellen                                          | 113 |
| 16.5 | Muster fertigstellen                                                 | 114 |
| 17   | RR-Intarsia mit Verwendung von Einstrick-Einstreifer                 | 116 |
| 17.1 | Arbeitsweise des Einstrick-Einstreifer                               | 117 |
| 17.2 | Muster erstellen                                                     | 117 |
| 17.3 | Grundmuster zeichnen                                                 | 118 |
| 17.4 | Color Arrangement erstellen                                          | 119 |
| 17.5 | Manuelle Änderungen im Grundmuster für den Einstrick-Einstreifer     | 120 |
| 17.6 | Muster fertigstellen                                                 | 122 |

### 1 Allgemeines

#### I. Begriff: ADF = Autarkic Direct Feed

Die Maschine hat autark angetriebene Fadenführer, welche unabhängig von einem Stricksystem horizontal und vertikal motorisch bewegt werden. Es gibt 8 Fadenführerschienen mit jeweils 2 Fadenführerspuren, welche doppelt mit autarken Fadenführern belegt sind (insgesamt 32 autarke Fadenführer).

II. Benennung Fadenführer:

**YCA** = Yarn Carrier Autarkic (Autarker Fadenführer) <sup>•</sup>

III. Möglichkeiten der Fadenführerbewegung:

**1** Der autarke Fadenführer macht keine Schwenkbewegung. Dieser Fadenführer macht eine Hoch- / Tiefbewegung, was dem Schwenken eines Intarsia-Fadenführer gleichkommt. Zum Stricken steht der Fadenführer tief und wird horizontal bewegt.

| Herkömmliche<br>Intarsia-Faden-<br>führer | Autarker Fadenführer                                                                                                    | Darstellung autarker Fadenführer-<br>Bewegung                                                                                                   |
|-------------------------------------------|----------------------------------------------------------------------------------------------------|----------------------------------------------------------------------------------------------------|
| Fadenführer ge-<br>schwenkt               | Fadenführer wird in seinem Farb-<br>feld abgestellt.<br><b>1</b> : Der Überfahrweg beträgt<br>0,4" (6 nic). Dies gewährleistet<br>beim nachfolgenden Stricken eine<br>sichere Fadeneinlage. | A1 $C3$ $C2$ $A2$ $A3$ $B$ $C1$ $0.4"$ $C3$ $C2$ $0.4"$ $C3$ $C2$ $C4"$ $C3$ $C2$ $C4"$ $C4$ $C1$ $C4"$ $C3$ $C2$ $C4$ $C4$ $C4$ $C4$ $C4$ $C4$ |
| Fadenführer<br>nicht ge-<br>schwenkt      | Fadenführer wird im Nachbarfarb-<br>feld abgestellt.<br><b>1</b> : Verhalten gleicht einem Nor-<br>malfadenführer, d.h. der Überfahr-<br>weg beträgt 0,75" (12 nic).                        | A<br>Q,75"<br>Grafische Darstellung in Techni-<br>kansicht:                                                                                     |

### STOLL

## STOLL -

| Herkömmliche<br>Intarsia-Faden-<br>führer | Autarker Fadenführer                                    | Darstellung autarker Fadenführer-<br>Bewegung |
|-------------------------------------------|---------------------------------------------------------|-----------------------------------------------|
|                                           | <b>1</b> · Die Angabe <b>nic</b> bedeutet: <b>1 nic</b> | = 1/16 inch = 1 5875 Millimeter               |

| Möglichkeiten                         | Bedeutung                                                                        |  |  |
|---------------------------------------|----------------------------------------------------------------------------------|--|--|
| Systembezogene<br>Fadenführerfahrt    | Fadenführerfahrt mit Stricken im zugewiesenen System in Schlitten-<br>richtung   |  |  |
| Reverse systembe-<br>zogene Fadenfüh- | Fadenführerfahrt mit Stricken im zugewiesenen System gegen die Schlittenrichtung |  |  |
| rerfahrt                              | L: Nur über einen Weg von zwei nebeneinander strickenden Nadel erlaubt!          |  |  |
| Systemunabhängi-                      | Fadenführerfahrt ohne zugewiesenes System (autark)                               |  |  |
| ge Fadenführerfahrt                   | Möglichkeiten:                                                                   |  |  |
|                                       | vor dem Hub                                                                      |  |  |
|                                       | <ul> <li>zwischen den Systemen (z.B. Schussfadenführer Q)</li> </ul>             |  |  |
|                                       | <ul> <li>nach dem Hub</li> </ul>                                                 |  |  |

### IV. Zusätzliche Einträge in den Steuerspalten:

| Steuer-<br>spalte      | Ein-<br>trag | Bedeutung                                                                                                    |  |  |
|------------------------|--------------|----------------------------------------------------------------------------------------------------|--|--|
| $\diamond$             |              | Systemunabhängige Fadenführerfahrt nach links                                                                                             |  |  |
|                        |              | 1: autark: Kein Stricksystem notwendig!                                                                                                   |  |  |
|                        |              | Systemunabhängige Fadenführerfahrt nach rechts                                                                                            |  |  |
|                        |              | Systemunabhängige Fadenführerfahrt unbestimmt                                                                                             |  |  |
|                        |              | L: Anwendung: Im Modul, wenn die Richtung der Fadenführerfahrt nicht festgelegt ist.                                                      |  |  |
|                        |              |                                                                                                    |  |  |
| S                      | Y            | <b>Fadenführerfahrt ohne Überfahrweg</b> .<br>Der minimale Abstand des Fadenführers zur Fadeneinlage in die erste<br>Nadel beträgt 6 nic. |  |  |
|                        |              | L: Die Fadenführer werden innerhalb des Gestrickes nicht automa-<br>tisch gestaffelt.                                                     |  |  |
| -Y- Fadenführerfahrt i |              | Fadenführerfahrt mit Überfahrweg (Standardvorgabe)                                                                                        |  |  |
|                        |              | L: Die Fadenführer werden innerhalb des Gestrickes automatisch gestaffelt.                                                                |  |  |
|                        |              | Automatische Staffelung für Fadenführer an gleicher Position:                                                                             |  |  |
|                        |              | 1. Erster Fadenführer wird mit einem Überfahrweg von 12 nic abgestellt.                                                                   |  |  |

\_

| Steuer-<br>spalte | Ein-<br>trag                                           | Bedeutung                                                                                |
|-------------------|--------------------------------------------------------|------------------------------------------------------------------------------------------|
|                   |                                                        | 2. Weitere Fadenführer werden mit einem Überfahrweg von 12 nic + 6 nic abgestellt. u.s.w |
|                   | e Angabe <b>nic</b> bedeutet: <b>1 nic = 1/16 inch</b> |                                                                                          |

#### V. Definition von Plattiertechniken

| Bezeichnung<br>der<br>Stricktechniken | Definition                                                                                                    | Fadenlauf                                                                                                    |
|---------------------------------------|----------------------------------------------------------------------------------------------------|----------------------------------------------------------------------------------------------------|
| Intarsia plat-<br>tiert               | Zwei (oder mehr) Garne arbeiten<br>in einem Intarsia-Bereich gemein-<br>sam.<br>Die Garne werden in benachbar-<br>ten Bereichen nicht verwendet.                                                                                                    | I     I     I     I     I     I       Image: A intervention of the second second secon |
| Wendeplattie-<br>ren                  | Zwei (oder mehr) Garne arbeiten<br>in einem Bereich gemeinsam und<br>wechseln ihre Position (Grundpo-<br>sition, Plattierposition) mit Sys-<br>temwechsel.<br>1: Wechsel zwischen den Sys-<br>temen.<br>Resultat:<br>Eine Musterreihe<br>000000000000000000000000000000000000 | I       I                                                                                                    |

Intarsia - Abstände von Fadenführern

## STOLL -

| Bezeichnung<br>der<br>Stricktechniken | Definition                                                                                                    | Fadenlauf                                                                                                    |
|---------------------------------------|----------------------------------------------------------------------------------------------------|----------------------------------------------------------------------------------------------------|
| Stoll-ikat pla-<br>ting ®             | Zwei Garne arbeiten in einem Be-<br>reich gemeinsam und wechseln<br>ihre Position (Grundposition, Plat-<br>tierposition) ohne Systemwech-<br>sel.<br>: Wechsel im System.                           |                                                                                                    |
|                                       | <b>Resultat:</b><br>Eine Musterreihe entspricht einer<br>Technikreihe. In jeder Musterrei-<br>he arbeiten 2 Garne, welche in<br>einem System stricken und auch<br>ihre Position wechseln.           |                                                                                                    |
|                                       | 00000000000000000000000000000000000000                                                                                                    |                                                                                                    |
| Selektives Plat-<br>tieren            | Zwei (oder mehr) Garne arbeiten<br>nur in einem selektierten Bereich<br>gemeinsam. In derselben Strick-<br>reihe wird mindestens ein Garn<br>auch außerhalb des selektierten<br>Bereichs verwendet. | I     I     I |
|                                       |                                                                                                    | Rear                                                                                                    |

### 1.1 Intarsia - Abstände von Fadenführern

Abstellung eines ADF-Fadenführers im eigenen Farbfeld (Intarsiageschwenkt):

|         | A1 | Überfahrweg: 0,4 Zoll (6 nic)<br>Fadenführer in Hochstellung fährt um den Über-<br>fahrweg aus seinem Farbfeld. |
|---------|----|----------------------------------------------------------------------------------------------------|
| A1      | A2 | Fadenführer bewegt sich in Tiefstellung.                                                                        |
|         | A3 | Fadenführer fährt zum Anfang seines Farbfel-<br>des.                                                            |
| A3 B C1 | В  | Fadenführer arbeitet in seinem Farbfeld.                                                                        |
|         | C1 | Überfahrweg: 0,4 Zoll (6 nic)<br>Fadenführer fährt am Ende des Farbfelds um<br>den Überfahrweg weiter.          |

#### Intarsia - Abstände von Fadenführern

| C2 | Fadenführer fährt in Tiefstellung in sein Farbfeld zurück. |
|----|------------------------------------------------------------|
| C3 | Fadenführer bewegt sich in Hochstellung.                   |

#### Mechanisch bedingte Abstände:

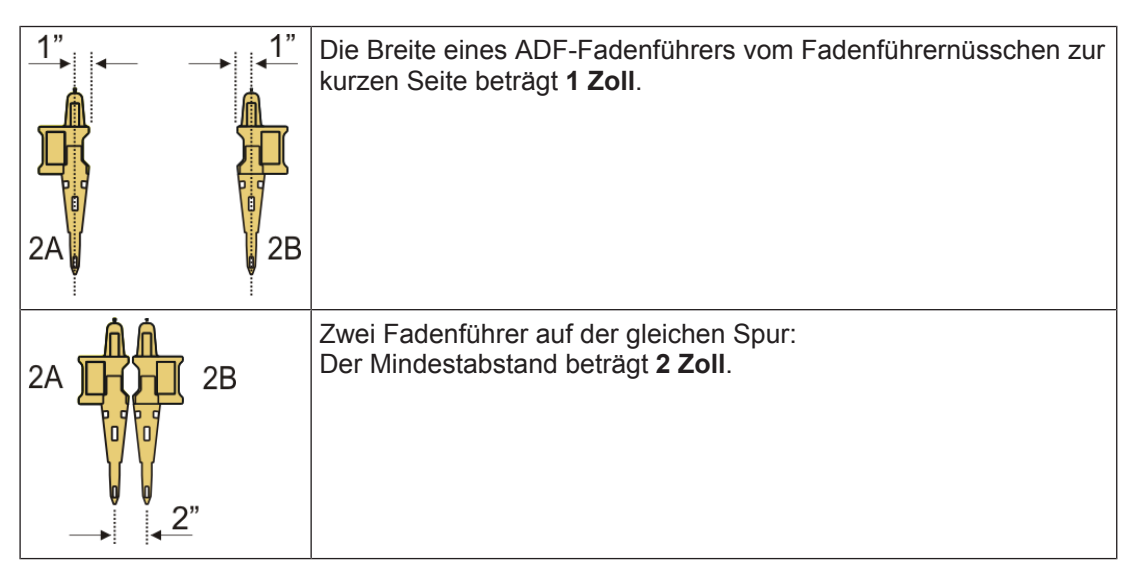

Musterbedingte minimale Abstände von Fadenführern:

#### Die Abstände sind abhängig:

- von der Intarsia-Bindung der Farbfelder.
- von der Abstellposition des Fadenführers in der vorhergehenden Reihe.
   Bei schräg laufenden Farbfeldern (z.B. Rauten) resultiert ein größerer Abstand.
- vom Fadenführer-Korrekturwert K<I>, welcher an der M1plus eingestellt werden kann.

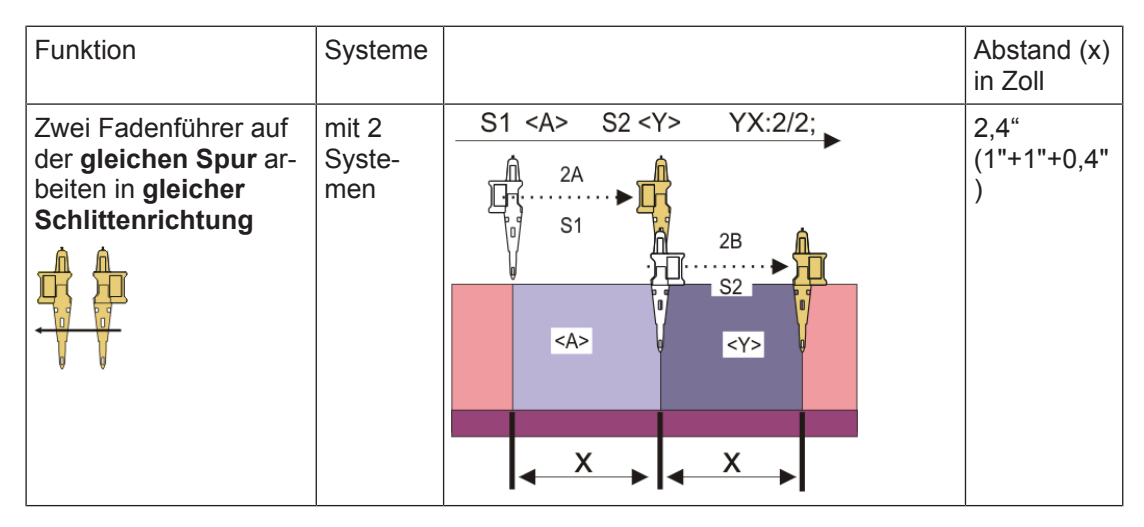

## STOLL \_\_\_\_\_

Intarsia - Abstände von Fadenführern

| Funktion | Systeme |                                                                                                    | Abstand (x)<br>in Zoll   |
|----------|---------|----------------------------------------------------------------------------------------------------|--------------------------|
|          |         | $\begin{array}{c ccccccccccccccccccccccccccccccccccc$                                                                                                 | 2,4"<br>(1"+1"+0,4"<br>) |
|          |         | S1 <a> S2 <y> YX:2/2;<br/>2A<br/>S1<br/>S1<br/>CA&gt;<br/>CA&gt;<br/>CA&gt;<br/>CA&gt;<br/>CA&gt;<br/>CA&gt;<br/>CY&gt;<br/>CA&gt;<br/>CY&gt;</y></a> | 2,4<br>(1"+1"+0,4"<br>)  |

| Funktion                                                                                 | Systeme                  |                                                       | Abstand (x)<br>in Zoll        |
|------------------------------------------------------------------------------------------|--------------------------|-------------------------------------------------------|-------------------------------|
| Zwei Fadenführer auf<br>der gleichen Spur ar-<br>beiten in gleicher<br>Schlittenrichtung | mit ei-<br>nem<br>System | $\begin{array}{c ccccccccccccccccccccccccccccccccccc$ | 2,8"<br>(1"+0,4"+1"<br>+0,4") |

#### Intarsia - Abstände von Fadenführern

| Funktion                                                                                                 | Systeme                  |                                                                                                    | Abstand (x)<br>in Zoll   |
|----------------------------------------------------------------------------------------------------|--------------------------|----------------------------------------------------------------------------------------------------|--------------------------|
| Zwei Fadenführer auf<br>der gleichen Spur ar-<br>beiten in unterschied-<br>licher Schlittenrich-<br>tung | mit ei-<br>nem<br>System | $\begin{array}{c c} S1 < A > YX:2A; \\ \hline S1 < Y > YX:2B; \\ \hline \\ S1 \\ S1 \\ \hline \\ S1 \\ \hline \\ S1 \\ \hline \\ S1 \\ \hline \\ S1 \\ \hline \\ S1 \\ \hline \\ \\ S1 \\ \hline \\ \\ \\ \\ \\ \\ \\ \\ \\ \\ \\ \\ \\ \\ \\ \\ \\ $                                                                                                    | 2,4"<br>(1"+1"+0,4"<br>) |
| Zwei Fadenführer auf<br>unterschiedlichen<br>Spuren arbeiten in<br>gleicher Schlitten-<br>richtung       | mit ei-<br>nem<br>System | $ \begin{array}{c c} S1 & \langle AY \rangle & YX:2,5; \\ & & & & \\ & & & \\ & & & & \\ & & & \\ & & & & \\ & & & & \\ & & & & \\ & & & & \\ & & & & \\ & & & & \\ & & & & \\ & & & & \\ & & & & \\ & & & & \\ & & & & \\ & & & & \\ & & & & \\ & & & & \\ & & & & \\ & & & & \\ & & & & \\ & & & & \\ & & & & \\ & & & & \\ & & & & \\ & & & & & \\ & & & & \\ & & & & \\ & & & & \\ & & & & & \\ & & & & \\ & & & & \\ & & & & & \\ & & & & & \\ & & & & \\ & & & & \\ & & & & \\ & & & & \\ & & & & & \\ & & & & $ | 0,7"                     |

STOLL

## STOLL \_\_\_\_\_

### 2 RL-Struktur mit Zierstich

| Mustername             | 01_RL-Stru                                   | uktur mit Zierstich.mdv                                                            |
|------------------------|----------------------------------------------|------------------------------------------------------------------------------------|
| Musternummer Datenbank | 1210209                                      |                                                                                    |
| Mustergröße            | Breite:                                      | 353                                                                                |
|                        | Höhe:                                        | 660                                                                                |
| Maschinentyp           | ADF 530-3                                    | 2 W                                                                                |
| Feinheit               | E 7.2                                        |                                                                                    |
| Anfang                 | 1x1 Anfang                                   | ]                                                                                  |
|                        | <b>i</b> Eventue<br>Letzte Reif<br>gen".     | ell ,"Übergang lose Reihe"' modifizieren:<br>ne ändern in "Masche vorne mit Umhän- |
| Grundmuster            | Masche vo                                    | rne mit Umhängen                                                                   |
| Stricktechnik          | Grundfa                                      | arbe mit einem Fadenführer                                                         |
|                        | <ul> <li>Zierstic</li> <li>"Masch</li> </ul> | h in 22 verschiedenen Farben mit Bindung<br>e_Fang"                                |

Muster erstellen

## STOLL

### 2.1 Muster erstellen

Neues Muster anlegen:

1. Menü "Datei" / "Neu" auswählen. - oder -

Symbol D anklicken.

- ▶ Der Dialog "Neues Muster" erscheint.
- 2. Bei Musternamen den gewünschten Name eintragen.
- 3. Unter Maschine mit 🤷 den Dialog "Maschine auswählen" öffnen:
- ▶ Registerkarte "Stollmaschinen" oder "Eigene Maschinen" auswählen.
- 4. Einstellungen vornehmen:
- Maschinentyp: ADF 530-32 W
- Feinheit / Nadelkopffeinheit: E 7.2
- 5. Basismuster (Muster ohne Form) und "Design-Muster" auswählen.
- 6. Mustergröße und Grundstrickart festlegen.
- 7. Anfang **1x1** auswählen.
- 8. Dialog mit der Taste "Design-Muster erstellen" bestätigen.
- Das neue Muster erscheint in der Symbolansicht.

### 2.2 Zierstich erstellen

Zierstiche mit dem Zeichenwerkzeug Argyle erstellen:

- 1. Dialog Argyle mit 💥 öffnen.
- 2. Musterteil mit folgenden Einstellungen erstellen:

## STOLL -

Zierstich erstellen

| Farben         Image: Selecthe Farben         Unterschiedliche Farben         Fadenführer-Farben         Farben zurücksetzen | Wiederholungsgröße         ♂ ↔ 23       ↓         " ↔ 1.64       ↓         3.14 | Wiederholung<br>Anzahl<br>$\mapsto$ 11 $\uparrow$ 1 11 $\uparrow$<br>Abstand<br>$\mapsto$ -1 $\uparrow$ 1 0 $\uparrow$ | Raute                                                                                                    |
|----------------------------------------------------------------------------------------------------|---------------------------------------------------------------------------------|----------------------------------------------------------------------------------------------------|----------------------------------------------------------------------------------------------------|
|                                                                                                    |                                                                                 |                                                                                                    | Stufung         1:1         ● 1:2         + 1       ‡ 2         Zierstich einfügen         Zierstich verschieben um:         + 0       ‡ 0         Alle       Masche_Fang         Masche_Fang          Masche_Fang |

3. Die Rautenfarbe in die Farbe #1 tauschen.

Modul für Zierstich erstellen:

- 1. Den Modul-Explorer Datenbank öffnen.
- 2. Unter Jacquard/ Stoll/ Flottung Zierstich/ 2-farbig den Jacquard "Masche\_Flottung" selektieren.
- 3. Mit "RMT" eine Kopie erstellen und umbenennen.
- 4. Den kopierten Jacquard öffnen und korrigieren in "Masche\_Fang" oder "Fang\_Masche".

Einstellungen im Dialog Garnfeldzuordnung

| Geänderte Jacqu | ard - Module |                    |  |
|-----------------|--------------|--------------------|--|
| "Masche_Fang"   |              | "Fang_Ma-<br>sche" |  |

STOLL

- 5. Das geänderte Modul schließen mit 🔀.
- 6. Im Dialog Argyle in den Auswahlmenüs für Zierstiche das Modul auswählen.

Musterteil für Zierstich erstellen und in Grundmuster einfügen:

- 1. Die Taste "Musterteil erstellen" anklicken.
- 2. Das Musterteil in das Grundmuster auf erste Reihe einzeichnen.
- 3. Die erste und zweite Musterreihe löschen. Die Diagonalen beginnen im Abstand von 1. Die Fadenführer werden nacheinander eingestrickt.
- 4. Die Grundfarbe im Muster tauschen, in die Grundfarbe Musterteil.

### 2.3 Einstellungen im Dialog Garnfeldzuordnung

Einstellungen im Dialog Garnfeldzuordnung vornehmen:

- 1. Dialog "Garnfeldzuordnung" mit 🤷 öffnen.
- 2. Gewünschte Einstellungen vornehmen:

Die Grundfarbe strickt durch, weshalb keine Vorgaben notwendig sind.

- Fadenführer-Typ Standardvorgabe Autark <sup>\*</sup> <sup>\*</sup> auswählen.
- Fadenführer zusammenfassen
   Standardvorgabe Fadenführer zusammenfassen
   auswählen.
- Module für Einstricken für alle Zierstich- Fadenführer das Modul "Flott" auswählen.

Einstellungen im Dialog Garnfeldzuordnung

## Bindung / Knoten am Beginn

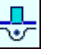

- für alle durchlaufenden Zierstiche das Modul "Knoten Split mit Fixierung 5" auswählen.
- für Zierstiche mit Unterbrechung: Überzeichnen mit "Masche vorne mit Umhängen" oder die ersten zwei Reihen aus dem Basismuster löschen.
  - Für das Ausstricken in den Spalten 💼 und 🖬 die gewünschten i Einstellungen vornehmen.

| -  |            | 4   | 7   | ł   | <mark>_</mark> | ÷        | ÷→            | - <u>-</u> | ¥  | <b>₽</b> % | <b>‡</b> ⊁ | ļ         |
|----|------------|-----|-----|-----|----------------|----------|---------------|------------|----|------------|------------|-----------|
|    | $\Diamond$ |     |     | "Ţ" | $\sim$         | ~~       | <b>کې</b>     | $\sim$     | ~~ | <u>کې</u>  | ٢          | <u>نې</u> |
| 1  | s          | 208 | 2A  | "Ţ" |                |          | ←             |            |    |            |            |           |
| 2  |            | 201 | 2B  | "Ţ" | ¥              | ¥        | $\rightarrow$ | #          | ø  | ₽Ÿ         | 25         |           |
| 3  |            | 207 | 1A  | "Ţ" | ¥              | ¥        | ←             | #          | #  | 7          | 25         | ļ         |
| 4  |            | 3   | 3A  | "Ţ" | —              | <u>_</u> | ←             | •          | ¥  | ¥Ъ         |            |           |
| 5  |            | 4   | 4A  | "Ţ" |                | <u>~</u> | ←             | •          | ~  | ₽Ÿ         |            |           |
| 6  |            | 5   | 5A  | "Ţ" | —              | ¥-       | ←             | •          | ¥  | ₽Å         |            |           |
| 7  |            | 6   | 6A  | "Ţ" | —              | <u>~</u> | ←             | 0          | ~  | ₽Ÿ         |            |           |
| 8  |            | 8   | 7A  | "Ţ" |                | ¥        | ←             | •          | ~  | ₽Ÿ         |            |           |
| 9  |            | 9   | 8A  | "Ţ" | —              | <u>~</u> | ←             | •          | ¥  | ₽Å         |            |           |
| 10 |            | 11  | 9A  | "Ţ" | —              | ¥-       | ←             | •          | ¥  | ¥Ъ         |            |           |
| 11 |            | 12  | 10A | "Ţ" | —              | <u>~</u> | ←             | 0          | ¥  | ₽Å         |            |           |
| 12 |            | 14  | 11A | "Ţ" | —              | ¥-       | ←             | •          | ¥  | ₽Å         |            |           |
| 13 |            | 15  | 12A | "Ţ" | —              | <u>_</u> | ←             | •          | ¥  | ¥Ъ         |            |           |
| 14 |            | 17  | 13A | "Ţ" | —              | <b>~</b> | ←             | •          | ¥  | ¥Ъ         |            |           |
| 15 |            | 18  | 14A | "Ţ" |                | ¥-       | ←             | •          | ¥  | ¥Ъ         |            |           |
| 16 |            | 20  | 15A | "Ţ" |                | <b>~</b> | ←             | •          |    | ¥Ъ         |            |           |
| 17 |            | 21  | 16A | "Ţ" |                | ¥_       | ←             | •          | ~  | ¥¥         |            |           |
| 18 |            | 23  | 3B  | "Ţ" | —              | ¥-       | $\rightarrow$ | -          | ¥  | ₽Å         |            |           |

Muster fertigstellen

| 19 | 24 | 4B  | "Ţ"         |          | ~                 | $\rightarrow$ | • | <u>~</u> | ¥%         |
|----|----|-----|-------------|----------|-------------------|---------------|---|----------|------------|
| 20 | 26 | 5B  | "Ţ"         |          | <b>~</b>          | $\rightarrow$ |   | <u>~</u> | ¥Х         |
| 21 | 27 | 6B  | "Ţ"         |          | ¥                 | $\rightarrow$ | - | <u>~</u> | ¥У         |
| 22 | 29 | 7B  | "Ţ"         |          | ¥                 | $\rightarrow$ |   | <u>~</u> | ¥У         |
| 23 | 3  | 9B  | "Ţ"         |          | ~                 | $\rightarrow$ |   | <u>~</u> | <b>*</b> У |
| 24 | 4  | 10B | "Ţ"         |          | ¥                 | $\rightarrow$ | - | <u>~</u> | ¥У         |
| 25 | 5  | 11B | "Ţ"         |          | ~                 | $\rightarrow$ | - | ¥        | ¥У         |
| 26 | 6  | 12B | "Ţ"         |          | ¥                 | $\rightarrow$ |   | <u>~</u> | <b>*</b> У |
| 27 | 8  | 13B | "Ţ"         |          | ¥                 | $\rightarrow$ | - | <u>~</u> | ¥У         |
| 28 | 9  | 14B | "Ţ"         |          | ¥                 | $\rightarrow$ |   | <u>~</u> | ¥У         |
| 29 | 11 | 15B | "Ţ"         |          | ¥-                | $\rightarrow$ |   | <u>~</u> | <b>*</b> У |
| 30 | 12 | 16B | "Ţ"         |          | ¥                 | $\rightarrow$ |   | <u>~</u> | ¥У         |
| 31 | 1  | 1B  | "Ţ"         |          |                   | $\rightarrow$ |   |          | ¥У         |
| 32 | 30 | 8B  | <b>"T</b> " | <u> </u> | $\mathbf{\nabla}$ | $\rightarrow$ | _ | ~        | ¥¥         |

### 2.4 Muster fertigstellen

Muster fertigstellen:

| Zur Bearbeitung des Musters benötigt man Split-Schlossteile, da die<br>Fadenführer mit "Knoten Split" ein-/ ausgestrickt werden.<br>Dazu im Menü "Musterparameter" / "Maschinenattribute" in der<br>Registerkarte "Systemfunktionen" "Split nehmen" für ein Schloss vorne +<br>binten aktivieren |
|----------------------------------------------------------------------------------------------------|
| hinten aktivieren.                                                                                                    |
|                                                                                                    |

STOLL

- Über die Symbolleiste "Bearbeitungsschritte" mit Taste die Technikbearbeitung starten.
- ▶ Die Abfrage "MC-Programm erstellen" erscheint.
- 2. Die Abfrage mit "OK" bestätigen.
- ▶ Der Dialog "Muster speichern unter" erscheint.
- 3. "Dateiname" eingeben und Pfad festlegen.
- 4. Dialog mit "Speichern" schließen.
- 5. Den "Sintral-Check" mit 🥙 aufrufen und durchführen.

## STOLL —

### 3 Intarsia mit Petinet

| Mustername                  | 02_Intar                                                                   | sia mit Petinet.mdv                                                                                                    |
|-----------------------------|----------------------------------------------------------------------------|----------------------------------------------------------------------------------------------------|
| Musternummer Daten-<br>bank | 1210184                                                                    | l                                                                                                    |
| Mustergröße                 | Breite:                                                                    | 245                                                                                                    |
|                             | Höhe:                                                                      | 150                                                                                                    |
| Maschinentyp                | ADF 530                                                                    | )-32 W                                                                                                    |
| Feinheit                    | E 7.2                                                                      |                                                                                                    |
| Anfang                      | Schlauc                                                                    | h Anfang                                                                                                    |
| Grundmuster                 | Masche                                                                     | vorne mit Umhängen                                                                                                    |
| Stricktechnik               | <ul> <li>Intars<br/>Color</li> <li>– Z</li> <li>– P</li> <li>in</li> </ul> | sia mit Petinet<br>r Arrangement für:<br>usammenfassen der Fadenführer<br>etinet volle Produktion = Stricken<br>n Versatz |

Muster erstellen

## STOLL

### 3.1 Muster erstellen

Neues Muster anlegen:

1. Menü "Datei" / "Neu" auswählen. - oder -

Symbol 🗅 anklicken.

- ▶ Der Dialog "Neues Muster" erscheint.
- 2. Bei Musternamen den gewünschten Name eintragen.
- 3. Unter **Maschine** mit *den* Dialog "Maschine auswählen" öffnen:
- ▶ Registerkarte "Stollmaschinen" oder "Eigene Maschinen" auswählen.
- 4. Einstellungen vornehmen:
- Maschinentyp: ADF 530-32 W
- Feinheit / Nadelkopffeinheit: E 7.2
- Setup-Typ: Setup 2
- 5. Basismuster (Muster ohne Form) und "Design-Muster" auswählen.
- 6. Mustergröße und Grundstrickart festlegen.
- 7. Anfang Schlauch auswählen.
- 8. Dialog mit der Taste "Design-Muster erstellen" bestätigen.
- Das neue Muster erscheint in der Symbolansicht.

### 3.2 Grundmuster zeichnen

I. Motiv zeichnen:

i

1. Mit Garnfarben das gewünschte Motiv einzeichnen.

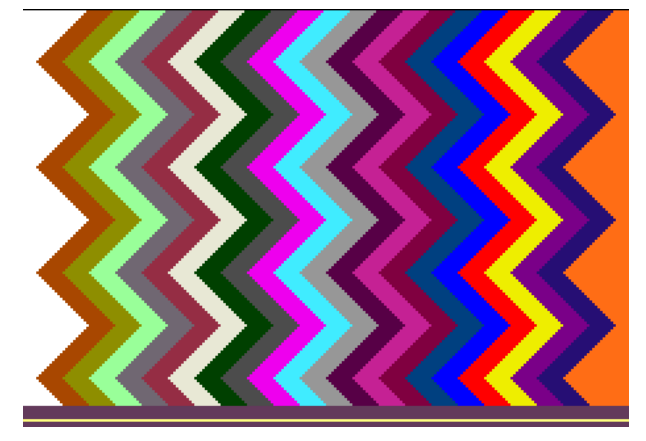

Beim Zeichnen auf die Abstände der Farbfelder achten. Werden Fadenführer zusammengefasst (Doppelbelegung), so ist ein Abstand von ~2.8 Zoll notwendig.

Abstände der Farbfelder die im selben System gearbeitet werden:

| ADF – Fadenführer (,geschwenkt')          | Min. Abstand der Farbfelder      |
|-------------------------------------------|----------------------------------|
| Fadenführer auf verschiedenen<br>Schienen | 0.7 Zoll                         |
| Fadenführer auf gleicher Schie-           | ~ 2.8 Zoll                       |
| ne                                        | (pro Fadenführer 1 Zoll + 6 nic) |

2. In die Farbfelder die folgende Struktur einzeichnen.

| σ | σ | σ | σ | σ | σ | σ | σ | σ | σ | σ | σ | σ | σ | σ | σ | σ | σ | σ | σ | σ | σ | σ | σ | σ |
|---|---|---|---|---|---|---|---|---|---|---|---|---|---|---|---|---|---|---|---|---|---|---|---|---|
| σ | σ | σ | σ | σ | σ | σ | σ |   | σ | σ | σ | σ | σ | σ | σ | σ | σ |   | σ | σ | σ | σ | σ | σ |
| σ | σ | σ | σ | σ | σ | 0 | σ | σ | σ | σ | σ | σ | σ | σ | σ | 0 | σ | σ | σ | σ | σ | σ | σ | σ |
| σ | σ | σ | σ | σ | σ |   | σ | σ | σ | σ | σ | σ | σ | σ | σ |   | σ | σ | σ | σ | σ | σ | σ | σ |
| σ | σ | σ | σ | 0 | σ | σ | σ | σ | σ | σ | σ | σ | σ | 0 | σ | σ | σ | σ | σ | σ | σ | σ | σ | 0 |
| σ | σ | σ | σ |   | σ | σ | σ | σ | σ | σ | σ | σ | σ |   | σ | σ | σ | σ | σ | σ | σ | σ | σ |   |
| Ø | σ | σ | σ | σ | σ | 0 | σ | σ | σ | σ | σ | σ | σ | σ | σ | 0 | σ | σ | σ | σ | σ | σ | σ | σ |
| σ | σ | σ | σ | σ | σ |   | σ | σ | σ | σ | σ | σ | σ | σ | σ |   | σ | σ | σ | σ | σ | σ | σ | σ |
| σ | σ | σ | σ | σ | 0 | σ | σ | 0 | σ | σ | σ | σ | σ | σ | σ | σ | σ | 0 | σ | σ | σ | σ | σ | σ |
| σ | σ | σ | σ | σ | Ø | σ | σ |   | σ | σ | σ | σ | σ | σ | σ | σ | σ |   | σ | σ | σ | σ | σ | σ |

**i** Erste Musterreihe wird im Versatz V0 gearbeitet, wobei die Masche hinten gestrickt wird.

In der nächsten Reihe wird dann in Versatz VR1 die Masche nach vorne umgehängt und die Musterreihe gestrickt.

3. Muster speichern.

### 3.3 Color Arrangement erstellen

- I. Color Arrangement erstellen und eintragen:
- 1. Muster in gesamter Höhe selektieren.
- 2. Taste 🔁 anklicken.
- ► Der Color Arrangement Editor wird geöffnet.
- 3. Color Arrangement modifizieren:
- Strickfolge anpassen durch Zusammenfassen der Fadenführer auf zwei Systeme.
  - 3. System wird für das Umhängen benötigt
- Der zweiten Referenzreihe in der Steuerspalte Versatz <sup>+</sup> den Eintrag [U] R1 eintragen.
  - Umhängen der Maschen im Versatz und anschließendes Stricken im Versatz
- 4. Color Arrangement Editor mit 🔀 schließen.
- ► CA wird gespeichert und der Farbeintrag in die Steuerspalte 📃 eingetragen.

3 Intarsia mit Petinet

Einstellungen im Dialog Garnfeldzuordnung

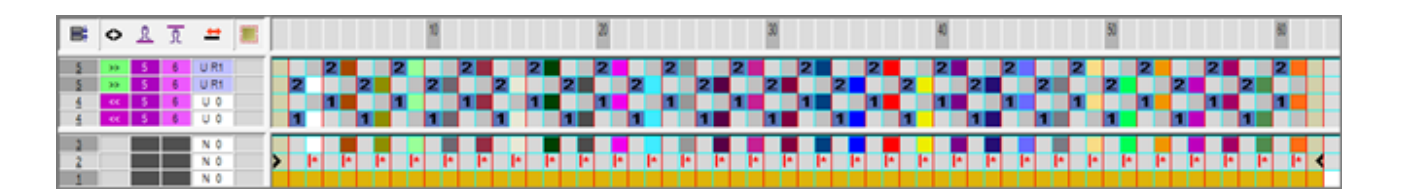

STOLL

### 3.4 Einstellungen im Dialog Garnfeldzuordnung

Einstellungen im Dialog Garnfeldzuordnung vornehmen:

- 1. Dialog "Garnfeldzuordnung" mit 🤷 öffnen.
- 2. Gewünschte Einstellungen vornehmen:
- Module f
  ür Einstricken
- Bindung / Knoten am Beginn
- Module f
  ür Ausstricken
- Bindung / Knoten am Ende

### 3.5 Muster fertigstellen

#### Muster fertigstellen:

- Über die Symbolleiste "Bearbeitungsschritte" mit Taste starten.
- ▶ Die Abfrage "MC-Programm erstellen" erscheint.
- 2. Die Abfrage mit "OK" bestätigen.
- ▶ Der Dialog "Muster speichern unter" erscheint.
- 3. "Dateiname" eingeben und Pfad festlegen.
- 4. Dialog mit "Speichern" schließen.
- 5. Den "Sintral-Check" mit 🏼 aufrufen und durchführen.

## STOLL \_\_\_\_\_

### 4 Intarsia mit verschiedenen Festigkeiten

| Mustername                  | 03_verschiedene Festigkeiten.mdv                                                                                                    |
|-----------------------------|----------------------------------------------------------------------------------------------------|
| Musternummer Daten-<br>bank | 1210193                                                                                                    |
| Mustergröße                 | Brei- 252<br>te:                                                                                                    |
|                             | Höhe: 102                                                                                                    |
| Maschinentyp                | ADF 530-32 W                                                                                                    |
| Feinheit                    | E 7.2                                                                                                    |
| Anfang                      | Schlauch Anfang                                                                                                    |
| Grundmuster                 | Masche vorne mit Umhängen                                                                                                    |
| Stricktechnik               | <ul> <li>Verwendung von Fadenführerfarben<br/>mit Unterfarben</li> <li>zur Bestimmung der Bereiche im<br/>Color Arrangement</li> <li>Intarsia Bereiche mit Struktur RL</li> </ul> |
|                             | <ul> <li>Intarsia Bereiche RL kombiniert mit<br/>RR<br/>Color Arrangement für</li> </ul>                                                                                          |
|                             | – Zusammenfassen der Fadenführer                                                                                                    |
|                             | <ul> <li>Stricken der verschiedenen<br/>Strukturen in verschiedenen<br/>Systemen (verschiedene<br/>Festigkeiten für die Kombination RL<br/>+RR)</li> </ul>                        |

Muster erstellen

## STOLL

### 4.1 Muster erstellen

Neues Muster anlegen:

Menü "Datei" / "Neu" auswählen.
 oder -

Symbol 🗅 anklicken.

- ▶ Der Dialog "Neues Muster" erscheint.
- 2. Bei Musternamen den gewünschten Name eintragen.
- 3. Unter Maschine mit 🦉 den Dialog "Maschine auswählen" öffnen:
- ▶ Registerkarte "Stollmaschinen" oder "Eigene Maschinen" auswählen.
- 4. Einstellungen vornehmen:
- Maschinentyp: ADF 530-32 W
- Feinheit / Nadelkopffeinheit
- 5. Basismuster (Muster ohne Form) und "Design-Muster" auswählen.
- 6. Mustergröße und Grundstrickart festlegen.
- 7. Anfang Schlauch auswählen.
- 8. Dialog mit der Taste "Design-Muster erstellen" bestätigen.
- Das neue Muster erscheint in der Symbolansicht.

### 4.2 Grundmuster zeichnen

#### I. Motiv zeichnen:

- ✓ Es ist noch kein Anfang eingefügt.
- 1. Mit Fadenführerfarben II das Motiv mit unterschiedlich breiten Farbstreifen einzeichnen. (Farbstreifenbreite z.B. 14 Nadeln und 22 Nadeln)
- ▶ Im Dialog "Garnfeldzuordnung" werden die Fadenführer auf den Schienen platziert.

| i | Beim Zeichnen auf die Abstände der Farbfelder achten. |
|---|-------------------------------------------------------|
|---|-------------------------------------------------------|

2. Fadenführer – Unterfarben für die Intarsia Bereiche mit RR-Struktur definieren.

| : | In jedem zweiten (breiten) Farbstreifen soll die RR – Struktur mit einer |
|---|--------------------------------------------------------------------------|
| I | anderen Festigkeit in einem anderen System gearbeitet werden.            |

 Mit der jeweiligen Unterfarbe im Bereich der dazugehörigen Fadenführer-Farbe (z.B. 8 Nadeln) und Nadelaktion die Struktur einzeichnen.

Color Arrangement erstellen

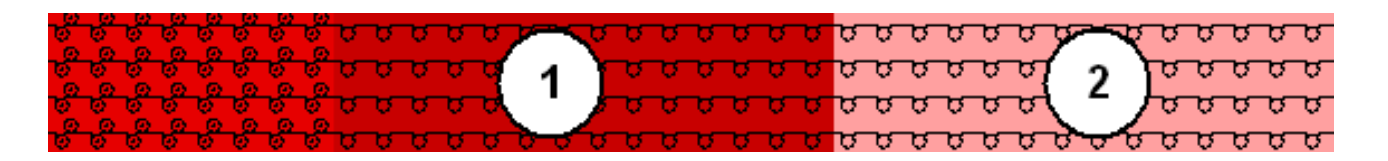

| 1 | Farbstreifen mit RL – Struktur gezeichnet mit der Hauptfarbe aus der Tabelle der Fadenführerfarben |
|---|----------------------------------------------------------------------------------------------------|
|   | Farbstreifen mit RR – Struktur gezeichnet mit der erstellten Unterfarbe                            |
| 2 | Farbstreifen mit RL – Struktur gezeichnet mit einer weiteren Fadenführerfarbe aus der Tabelle      |

- 4. Gewünschten Anfang einfügen.
- 5. Muster speichern.

### 4.3 Color Arrangement erstellen

Color Arrangement für separaten Schlittenhub und Maschenlänge erstellen:

- 1. Muster in gesamter Höhe selektieren.
- 2. Taste 🔁 anklicken.
- ► Der Color Arrangement Editor wird geöffnet.
- 3. Color Arrangement modifizieren:
- Strickfolge anpassen
  - Zusammenfassen der Fadenführer (alle Fadenführerhauptfarben) auf zwei Systeme
  - In einem System werden die Unterfarben (für andere Festigkeit) zusammengefasst

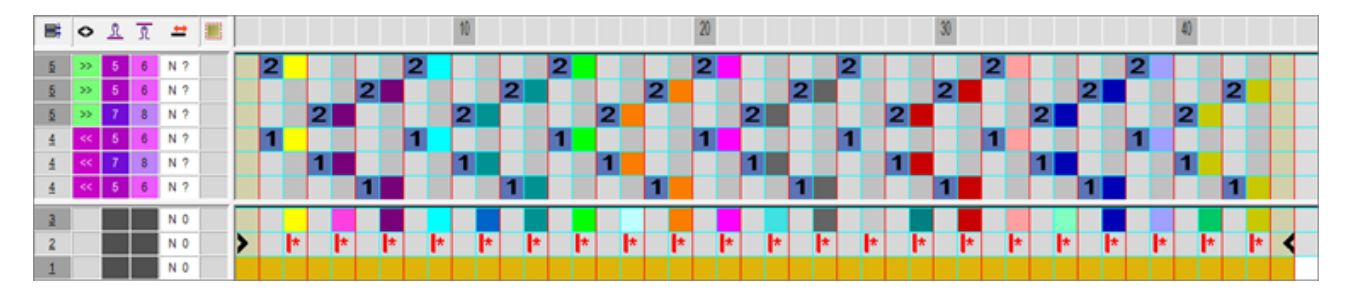

- **i** Im Grundmuster werden eine Fadenführerhauptfarbe (RL) + Unterfarbe (RR) als Suchfarben verwendet. Im ausführenden Bereich des Color Arrangements wird dann mit der Fadenführerhauptfarbe (RL+RR) gestrickt.
- 4. Color Arrangement Editor mit 🔀 schließen.
- ► CA wird gespeichert und der Farbeintrag in die Steuerspalte 📃 eingetragen.

Einstellungen im Dialog Garnfeldzuordnung

#### Ausschnitt: Color Arrangement nach Technikbearbeitung:

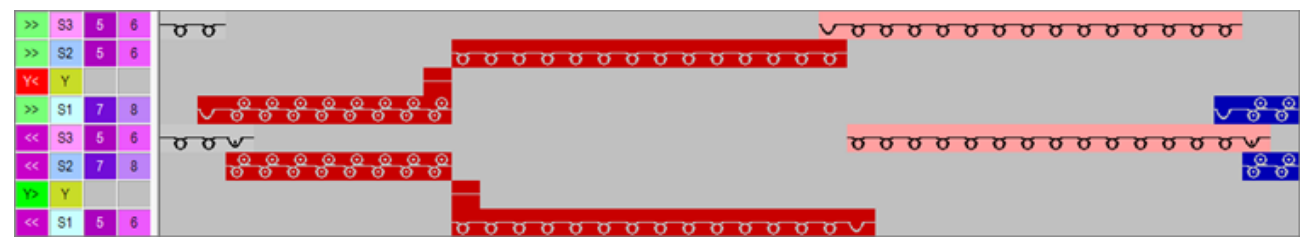

STOLL

### 4.4 Einstellungen im Dialog Garnfeldzuordnung

Einstellungen im Dialog Garnfeldzuordnung vornehmen:

- 1. Dialog "Garnfeldzuordnung" mit 🧖 öffnen.
- 2. Gewünschte Einstellungen vornehmen:
- Module f
  ür Einstricken
- Bindung / Knoten am Beginn
- Module f
  ür Ausstricken
- Bindung / Knoten am Ende

### 4.5 Muster fertigstellen

Muster fertigstellen:

- Über die Symbolleiste "Bearbeitungsschritte" mit Taste die Technikbearbeitung starten.
- ▶ Die Abfrage "MC-Programm erstellen" erscheint.
- 2. Die Abfrage mit "OK" bestätigen.
- ▶ Der Dialog "Muster speichern unter" erscheint.
- 3. "Dateiname" eingeben und Pfad festlegen.
- 4. Dialog mit "Speichern" schließen.
- 5. Den "Sintral-Check" mit 🌌 aufrufen und durchführen.

## STOLL —

### 5 Wendeplattieren

| Mustername                  | 04_Wendeplattieren.mdv                                                                                                    |            |  |
|-----------------------------|----------------------------------------------------------------------------------------------------|------------|--|
| Musternummer Daten-<br>bank | 1210182                                                                                                    |            |  |
| Mustergröße                 | Brei-<br>te:<br>Höhe:                                                                                                    | 260<br>500 |  |
| Maschinentyp                | ADF 530-32 W                                                                                                    |            |  |
| Feinheit                    | E 7.2                                                                                                    |            |  |
| Anfang                      | 1x1 Anfang                                                                                                    |            |  |
| Grundmuster                 | Masche vorne mit Umhängen                                                                                                    |            |  |
| Stricktechnik               | <ul> <li>1x1 Anfang modifiziert: Verwendung der<br/>Plattierfarbe P1</li> <li>Wendeplattieren zwischen den Systemen = autarkes<br/>Verschieben der Fadenführer während des Strickens</li> <li>Interlock-Rand im 1x1</li> </ul> |            |  |

### 5.1 Muster erstellen

Neues Muster anlegen:

Menü "Datei" / "Neu" auswählen.
 oder -

Symbol 🗅 anklicken.

- ▶ Der Dialog "Neues Muster" erscheint.
- 2. Bei Musternamen den gewünschten Name eintragen.
- 3. Unter Maschine mit 🦉 den Dialog "Maschine auswählen" öffnen:
- ▶ Registerkarte "Stollmaschinen" oder "Eigene Maschinen" auswählen.
- 4. Einstellungen vornehmen:
- Maschinentyp: ADF 530-32 W
- Feinheit / Nadelkopffeinheit: E 7.2
- 5. Basismuster (Muster ohne Form) und "Design-Muster" auswählen.
- 6. Mustergröße und Grundstrickart festlegen.
- 7. Anfang 1x1 auswählen.
- 8. Dialog mit der Taste "Design-Muster erstellen" bestätigen.
- Das neue Muster erscheint in der Symbolansicht.

## 5.2 Grundmuster zeichnen und Plattierfarben definieren

- I. Motiv zeichnen und Plattierfarben definieren:
- 1. Im Grundmuster mit einer weiteren Garnfarbe das gewünschte Motiv einzeichnen.

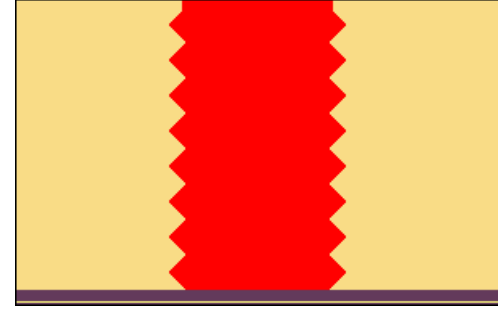

- 2. Dialog Plattieren mit T öffnen.
- 3. Im Dialog die verwendeten Motivfarben in die ersten beiden der vier Spalten eintragen.
- Es wird die erste Plattierfarben generiert, welche in der ersten Spalte des Fensters angezeigt wird. Diese kann geändert werden.
- 4. Zum Ändern der Plattierfarbe Cursor in die Spalte auf die zu ändernde Plattierfarbe positionieren.
- 5. Mit "RMT" das Menü aufrufen und "Farbe ändern" auswählen.

Grundmuster zeichnen und Plattierfarben definieren

- 6. Im Dialog "Farbe" die gewünschte Farbe auswählen und Eingabe mit "OK" bestätigen.
- Farbe wird übernommen.
  - i Wendeplattieren (mit Systemwechsel)

Beim sogenannten Wendeplattieren (mit Systemwechsel) benötigt man für jeden Farbwechsel eine andere Plattierfarbe.

- 7. Cursor im Bereich der vier Spalten des Dialogfensters positionieren und mit "RMT" das Menü aufrufen.
- Die Tabelle "Plattieren" mit den Plattier-Offset Werten (YPI) und den Standardwerten wird angezeigt.

| <u>}</u> | YPI           | Einlegeposition | Höhe < | Einlegeposition | Höhe > | Beschreibung [Deutsch] |
|----------|---------------|-----------------|--------|-----------------|--------|------------------------|
|          | 1             | 0.0             | 0.0    | 0.0             | 0.0    | vorlaufend             |
|          | 2             | 7.0             | 1.2    | 7.0             | 1.2    | nachlaufend            |
|          | 3             | 0.0             | 0.0    | 0.0             | 0.0    | -                      |
|          | 4             | 0.0             | 0.0    | 0.0             | 0.0    | -                      |
|          | 5             | 0.0             | 0.0    | 0.0             | 0.0    | -                      |
|          | 6             | 0.0             | 0.0    | 0.0             | 0.0    | -                      |
|          | 7             | 0.0             | 0.0    | 0.0             | 0.0    | -                      |
|          | 8             | 0.0             | 0.0    | 0.0             | 0.0    | -                      |
|          | 9             | 0.0             | 0.0    | 0.0             | 0.0    | -                      |
|          | 99            | 0.0             | 0.0    | 0.0             | 0.0    | Intarsia Einstricken   |
|          | Q Schussfaden |                 |        |                 |        |                        |
| ×        | X Unbestimmt  |                 |        |                 |        |                        |
|          | Weitere Werte |                 |        |                 |        |                        |
|          | Farbe lös     | schen           |        |                 |        |                        |

| Spalte             | Angaben                                                                                           |  |  |
|--------------------|---------------------------------------------------------------------------------------------------|--|--|
| YPI                | Tabelle der YPI – Indizes                                                                         |  |  |
|                    | 1: Index YPI 1 bis YPI 9 möglich.                                                                 |  |  |
| Einlegeposition << | Horizontales Offset der Mitnahme eines Fadenführers für die Schlitten-<br>hubrichtung nach links  |  |  |
|                    | Positive Werte: Fadenführer arbeitet nachlaufend                                                  |  |  |
|                    | Negative Werte: Fadenführer arbeitet vorlaufend                                                   |  |  |
| Höhe <<            | Vertikales Offset des Fadenführers für die Schlittenhubrichtung nach links                        |  |  |
|                    | 1: Die Grundstellung des Fadenführers = Strickposition = Wert 0.                                  |  |  |
|                    | Positive Werte: Fadenführer wird nach oben bewegt.                                                |  |  |
|                    | Negative Werte: Fadenführer wird nach unten bewegt.                                               |  |  |
| Einlegeposition    | Horizontales Offset der Mitnahme eines Fadenführers für die Schlitten-<br>hubrichtung nach rechts |  |  |
|                    | Positive Werte: Fadenführer arbeitet nachlaufend                                                  |  |  |
|                    | Negative Werte: Fadenführer arbeitet vorlaufend                                                   |  |  |
| Höhe >>            | Vertikales Offset des Fadenführers für die Schlittenhubrichtung nach rechts                       |  |  |
|                    | Positive Werte: Fadenführer wird nach oben bewegt.                                                |  |  |
|                    | Negative Werte: Fadenführer wird nach unten bewegt.                                               |  |  |

#### Grundmuster zeichnen und Plattierfarben definieren

| Spalte       | Angaben                                                                                                    |
|--------------|----------------------------------------------------------------------------------------------------|
| Beschreibung | Beschreibung für die Fadenführer, welche bei Plattieren verwendet wer-<br>den.                                                    |
|              | <b>Beispiel:</b><br>2 Fadenführer plattieren, somit ist der erste der vorlaufende Fadenführer<br>und der zweite der Nachlaufende. |

| i | Diese Tabelle können Sie auch über das Menü "Musterparameter" / "Plattieren" öffnen. |
|---|--------------------------------------------------------------------------------------|
|   | Die Standardwerte der Tabelle stehen in der Datei <b>globalparameters_681</b> .      |

- 8. YPI-Index (1) in Tabelle auswählen.
- 9. Cursor auf die erste Motivfarbe (links) platzieren und mit "LMT" anklicken.
- Der Index (1) wird der Motivfarbe (vorlaufender Fadenführer) zugeordnet. Standardwerte: 0.0.
- 10.Der zweiten Motivfarbe (= nachlaufender Fadenführer) den YPI–Index (2) zugeordnen.
- 11.Vorgaben für den ausgewählten YPI-Index in Tabelle eintragen.
- 12. Für die zweite Plattierfarbe die Anordnung der Garnfarben vertauschen.

13.Zuordnung des YPI-Index bleibt gleich.

| ÷ | Durch das Vertauschen der Garnfarben im Dialog "Plattieren" wird der |
|---|----------------------------------------------------------------------|
| T | Wechsel (Wenden) der Fadenführer bestimmt.                           |

#### **Resultat:**

| Plattieren |                                           |
|------------|-------------------------------------------|
| 1 1 2      | 2 1 2                                     |
|            | $\mathbb{P}_4   \Box \Box \Box \Box \Box$ |

**i** Die generierten Plattierfarben werden im Muster und gegebenenfalls im Anfang (P1) benötigt.

II. Import von Vorlagen (Bilder) für Muster mit Wendeplattieren:

✓ Bild muss in einem Bildbearbeitungsprogramm auf 2 Farben reduziert werden.

#### Plattierfarben im Muster einzeichnen

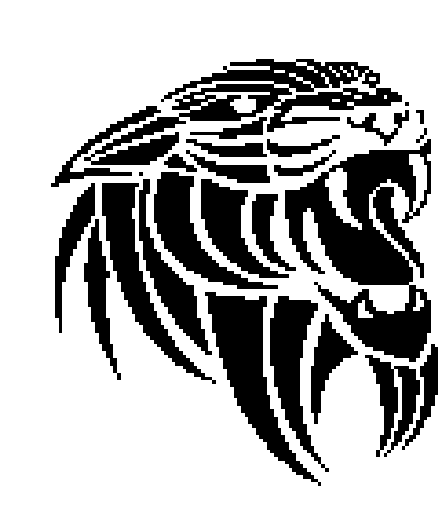

STOLL

- 1. M1plus öffnen und mit D ein neues Muster anlegen.
- 2. Mit Hilfe des Bildimports unter "Datei / Import / Bild als Musterteil..." das Bild importieren.
- 3. Musterteil im Grundmuster einzeichnen.
- Musterteil mit 2 Farben ist im Grundmuster platziert.
- 4. Manuell das Bild modifizieren.

i

Beim Wendeplattieren sollten mindestens 2 Pixel pro Farbe nebeneinander stricken. Somit ist ein ,sauberes' Wenden der Fadenführer gewährleistet.

- 5. Für jede Musterfarbe mit Hilfe des Dialogs 🔨 eine Plattierfarbe definieren.
- 6. Musterfarben tauschen in Plattierfarben.

### 5.3 Plattierfarben im Muster einzeichnen

- I. Erstellte Plattierfarben im Muster eintragen:
- 1. Im Grundmuster die Bereiche mit den entsprechenden Plattierfarben füllen.

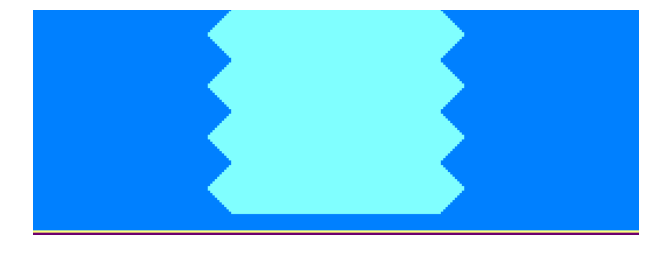

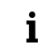

Der 1x1- Anfang wird auch plattiert. Im Beispiel wird die Plattierfarbe P1 verwendet.

Muster fertigstellen

II. Strickablauf vom Wendeplattieren mit Systemwechsel (Wechsel zwischen den Systemen):

STOLL

| >> | S3 | <u>υσσσυ</u>                                  |
|----|----|-----------------------------------------------|
| >> | S2 | <u>, , , , , , , , , , , , , , , , , , , </u> |
|    | S1 | <u>סס</u>                                     |
| << | S3 | <u>ਰਹਰ</u>                                    |
| << | S2 | <mark>σσσσσσσσ</mark> σσσσσσσσσσσ             |
| << | S1 | <u>σσσσσσ</u>                                 |
|    | S3 | <u>ססססססס</u>                                |
| »> | S2 | <mark>σσσσσσσ</mark> σσσσσσσσ                 |
| ~  | S1 | <u>, , , , , , , , , , , , , , , , , , , </u> |
| << | S3 | σσσσσ                                         |
| << | S2 | <mark>σσσσσσ</mark> σσσσσσ                    |
| ~  | S1 | <mark>σσσσσσσσ</mark>                         |
|    |    |                                               |

**i** Im aufgearbeiteten Muster wird das autarke Verschieben der Fadenführer nicht angezeigt

### 5.4 Muster fertigstellen

Muster fertigstellen:

- **i** Bevor die Bearbeitung durchgeführt wird, können Sie gegebenenfalls zur Längenregulierung einen Rapport definieren.
- 1. Im Dialog "Konfiguration" in der Registerkarte "Weitere Einstellungen" unter **Wendeplattieren** folgende Auswahl vornehmen:

| Wendeplattieren |                                                 |                                                                                                    |  |  |  |  |  |  |
|-----------------|-------------------------------------------------|----------------------------------------------------------------------------------------------------|--|--|--|--|--|--|
| $\bigcirc$      | Strickreihe nicht aufteilen, Stoll-ikat plating |                                                                                                    |  |  |  |  |  |  |
|                 | 27 🗘                                            | Nadelanzahl bis zu der aufgeteilt wird<br><b>1</b> : Standardvorgabe ist abhängig von der Feinheit: 2 Zoll minus ei-<br>ne Nadel. |  |  |  |  |  |  |
| ۲               |                                                 | Strickreihe in mehrere Systeme aufteilen (Wendeplattieren)                                                                        |  |  |  |  |  |  |

**Resultat:** 

#### Muster fertigstellen

## STOLL

|    | S3 | <u>עסססס</u>                                  |
|----|----|-----------------------------------------------|
| >> | S2 | <u>, , , , , , , , , , , , , , , , , , , </u> |
| >> | S1 | σσ                                            |
| << | S3 | <u>ססס</u>                                    |
| << | S2 | <del>σσσσσσσσ</del> σσσσσσσσσσ                |
| << | S1 | _ <mark>ԾԾԾԾԾԾ</mark>                         |
| >> | S3 | <u> </u>                                      |
| >> | S2 | <mark>σσσσσσσ</mark> σσσσσσσ                  |
| >> | S1 | <u>סססס</u>                                   |
| << | S3 | σσσσσ                                         |
| << | S2 | <del>σσσσσσσ</del> σσσσσ                      |
| << | S1 | <u>σσσσσσσ</u>                                |

- 2. Über die Symbolleiste "Bearbeitungsschritte" mit Taste die Technikbearbeitung starten.
- ▶ Die Abfrage "MC-Programm erstellen" erscheint.
- 3. Die Abfrage mit "OK" bestätigen.
- ▶ Der Dialog "Muster speichern unter" erscheint.
- 4. "Dateiname" eingeben und Pfad festlegen.
- 5. Dialog mit "Speichern" schließen.
- 6. Den "Sintral-Check" mit 🥙 aufrufen und durchführen.

### 6 Intarsia kombiniert mit Wendeplattieren

| Mustername                  | 05_Intarsia+Wendeplattieren.mdv                                                                                                    |  |  |  |  |  |
|-----------------------------|----------------------------------------------------------------------------------------------------|--|--|--|--|--|
| Musternummer Daten-<br>bank | 1210207                                                                                                    |  |  |  |  |  |
| Mustergröße                 | Brei- 258<br>te:                                                                                                    |  |  |  |  |  |
|                             | Höhe: 486                                                                                                    |  |  |  |  |  |
| Maschinentyp                | ADF 530-32 W                                                                                                    |  |  |  |  |  |
| Feinheit                    | E 7.2                                                                                                    |  |  |  |  |  |
| Anfang                      | 1x1 Anfang                                                                                                    |  |  |  |  |  |
| Grundmuster                 | Masche vorne mit Umhängen                                                                                                    |  |  |  |  |  |
| Stricktechnik               | <ul> <li>Intarsia kombiniert mit<br/>Wendeplattieren zwischen den<br/>Systemen = autarkes Verschieben der<br/>Fadenführer während des Strickens</li> </ul> |  |  |  |  |  |

Muster erstellen

## STOLL

### 6.1 Muster erstellen

#### Neues Muster anlegen:

Menü "Datei" / "Neu" auswählen.
 oder -

Symbol 🗅 anklicken.

- ▶ Der Dialog "Neues Muster" erscheint.
- 2. Bei Musternamen den gewünschten Name eintragen.
- 3. Unter **Maschine** mit *den* Dialog "Maschine auswählen" öffnen:
- ▶ Registerkarte "Stollmaschinen" oder "Eigene Maschinen" auswählen.
- 4. Einstellungen vornehmen:
- Maschinentyp: ADF 530-32 W
- Feinheit / Nadelkopffeinheit: E 7.2
- 5. Basismuster (Muster ohne Form) und "Design-Muster" auswählen.
- 6. Mustergröße und Grundstrickart festlegen.
- 7. Anfang 1x1 auswählen.
- 8. Dialog mit der Taste "Design-Muster erstellen" bestätigen.
- Das neue Muster erscheint in der Symbolansicht.

### 6.2 Grundmuster zeichnen

- I. Motiv zeichnen und Plattierfarben definieren:
- 1. Im Grundmuster mit weiteren Garnfarben das gewünschte Motiv einzeichnen.

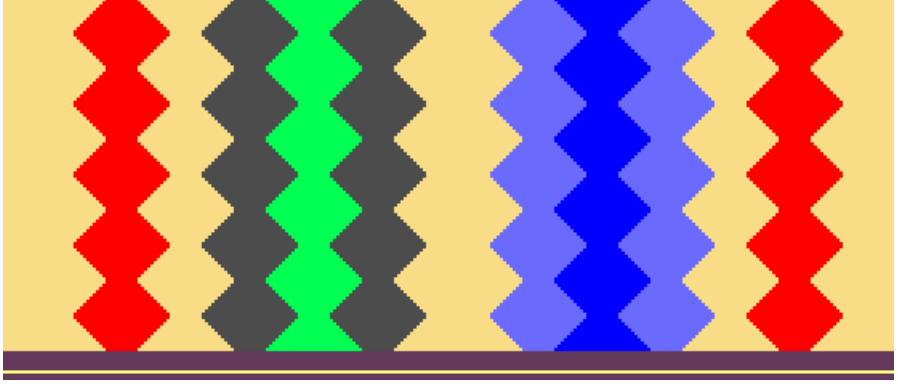

- **i** Im Muster soll in zwei Bereichen mit Wendeplattieren gearbeitet werden. Für diese Bereiche sind jeweils 2 verschiedene Garnfarben einzuzeichnen, welche zum Definieren der Plattierfarben verwendet werden.
- 2. Dialog "Plattieren" mit 📆 öffnen.
- 3. Im Dialog die verwendeten Motivfarben in eine der vier Spalten eintragen.
- Es müssen insgesamt 4 Plattierfarben (2 Farben pro Bereich) generiert werden.

Color Arrangement erstellen

4. Cursor im Bereich der vier Spalten des Dialogfensters positionieren und mit "RMT" das Menü aufrufen.

STOLL

- Die Tabelle "Plattieren" mit den Plattier-Offset Werten (YPI) und den Standardwerten wird angezeigt.
- 5. Gewünschten YPI-Index in Tabelle auswählen.
- 6. Cursor auf entsprechender Motivfarbe platzieren und mit "LMT" anklicken.
- Der Index wird der Motivfarbe (nachlaufender Fadenführer) zugeordnet.
- 7. Allen anderen Motivfarben ebenfalls YPI-Indizes zuordnen.
- 8. Vorgaben für ausgewählten YDI–Index in Tabelle eintragen.

**i** Es ist empfehlenswert, für jeden Bereich des Wendeplattieren andere YDI– Indizes zu verwenden.

#### **Resultat:**

| 1 | 1 | 2 | 2 | 3 | 4 |  |
|---|---|---|---|---|---|--|
| 3 | 1 | 2 | 4 | 3 | 4 |  |

**i** Die generierten Plattierfarben werden im Muster für die Bereiche mit Wendeplattieren benötigt.

### 6.3 Color Arrangement erstellen

- **i** Mit Hilfe des Color Arrangements werden die Fadenführer zusammengefasst und in den Bereichen mit Wendeplattieren die entsprechenden Plattierfarben (jeweils 2 Plattierfarben pro Bereich) zugeordnet.
- I. Color Arrangement erstellen und eintragen:
- 1. Im Grundmuster müssen zusätzliche Garnfarben als Suchfarben für das CA eingezeichnet werden.

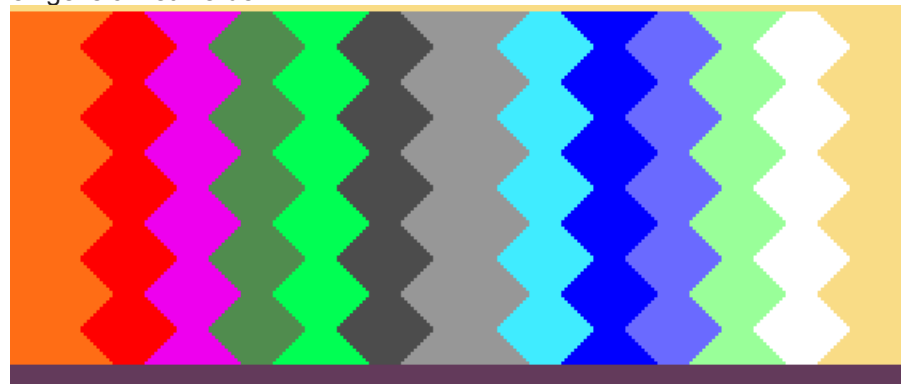

- 2. Muster ohne die letzten zwei Reihen in der Höhe selektieren.
- 3. Taste 🔁 anklicken.
- Der Color Arrangement Editor wird geöffnet.
- 4. Color Arrangement modifizieren:
Color Arrangement erstellen

## STOLL

#### Strickfolge anpassen

- In den beiden Bereichen des Wendeplattieren
- Zusammenfassen der Fadenführer in den Intarsia Bereichen
- Im Ausführenden Bereich die Plattierfarben anstelle der Garnfarben einzeichnen.

| ■        | $\diamond$ | <u>r</u> | R | #     | 1 | 2 | 3 | 4 | 5 | 6 | 1 | 8 | 9 | 10 | 11 | 12 | 13 | 14 | 15 | 16 | 1/ | 18 | 19 | 20 | 21 | 22 | 23 | 24 | 25 | 26 | 27 | 28 | 29 |
|----------|------------|----------|---|-------|---|---|---|---|---|---|---|---|---|----|----|----|----|----|----|----|----|----|----|----|----|----|----|----|----|----|----|----|----|
| <u>5</u> | »          |          |   | [N] ? |   |   |   |   |   |   |   |   |   |    |    | 2  |    |    |    |    |    |    |    | 2  |    |    |    |    |    |    |    |    |    |
| 5        | »>         |          |   | [N] ? |   | 2 |   |   |   | 2 |   |   |   | 2  |    |    |    | 2  |    |    |    | 2  |    |    |    | 2  |    |    |    | 2  |    |    |    |
| 5        | »>         |          |   | [N] ? |   |   |   | 2 |   |   |   | 2 |   |    |    |    |    |    |    | 2  |    |    |    |    |    |    |    | 2  |    |    |    |    |    |
| 4        | <<         |          |   | [N] ? |   |   |   |   |   |   |   | 1 |   |    |    |    |    |    |    | 1  |    |    |    |    |    |    |    |    |    |    |    |    |    |
| 4        | <<         |          |   | [N] ? |   | 1 |   |   |   | 1 |   |   |   | 1  |    |    |    | 1  |    |    |    | 1  |    |    |    | 1  |    |    |    | 1  |    |    |    |
| 4        | ~~         |          |   | [N] ? |   |   |   | 1 |   |   |   |   |   |    |    | 1  |    |    |    |    |    |    |    | 1  |    |    |    | 1  |    |    |    |    |    |
| 3        |            |          |   | [N] 0 |   |   |   |   |   |   |   |   |   |    |    |    |    |    |    |    |    |    |    |    |    |    |    |    |    |    |    |    |    |
| 2        |            |          |   | [N] 0 | > |   | * |   | * |   | * |   | * |    | *  |    | *  |    | *  |    | *  |    | *  |    | *  |    | *  |    | *  |    | *  | <  |    |
| 1        |            |          |   | [N] 0 |   |   |   |   |   |   |   |   |   |    |    |    |    |    |    |    |    |    |    |    |    |    |    |    |    |    |    |    |    |

- 5. Color Arrangement Editor mit 🔀 schließen.
- ► CA wird gespeichert und der Farbeintrag in die Steuerspalte 📃 eingetragen.

II. Variante bei der Erstellung des Color Arrangements:

- **i** Im Color Arrangement werden anstelle von Garnfarben die Plattierfarben als Suchfarben verwendet.
- ✓ Es muss f
  ür jeden Bereich mit Wendeplattieren noch eine weitere Plattierfarbe angelegt werden.

|              | 34 |
|--------------|----|
| <b>1 2 1</b> | 34 |
| <b>1</b> 2 🗌 | 34 |

1. Im Grundmuster müssen die Plattierfarben als Suchfarben für das CA eingezeichnet werden.

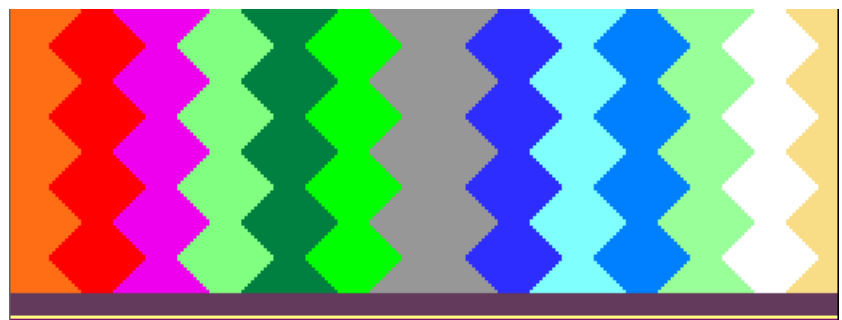

- 2. Color Arrangement erstellen.
- ▶ Die Plattierfarben werden als Suchfarben im CA verwendet.
- 3. Color Arrangement modifizieren:
- Strickfolge anpassen
  - In den beiden Bereichen des Wendeplattieren
  - Zusammenfassen der Fadenführer in den Intarsia Bereichen

Einstellungen im Dialog Garnfeldzuordnung

STOLL

- 4. Color Arrangement Editor mit 🔀 schließen.
- 5. CA wird gespeichert und der Farbeintrag in die Steuerspalte 📃 eingetragen.

### 6.4 Einstellungen im Dialog Garnfeldzuordnung

Einstellungen im Dialog Garnfeldzuordnung vornehmen:

- 1. Dialog "Garnfeldzuordnung" mit 🥝 öffnen.
- 2. Gewünschte Einstellungen vornehmen:
- Module für Einstricken für alle Fadenführer z.B. das Modul "Flott" auswählen.
- Bindung / Knoten am Beginn
  - für alle Fadenführer das Modul "Knoten Split" auswählen.
- Module für Ausstricken für alle Fadenführer z.B. das Modul "Masche –o-" auswählen.
- Bindung / Knoten am Ende für alle Fadenführer das Modul "Knoten Split" auswählen.
- Schwenken <sup>33</sup> automatisches Schwenken für alle Fadenführer

### 6.5 Muster fertigstellen

Muster fertigstellen:

- Über die Symbolleiste "Bearbeitungsschritte" mit Taste die Technikbearbeitung starten.
- ▶ Die Abfrage "MC-Programm erstellen" erscheint.
- 2. Die Abfrage mit "OK" bestätigen.
- Der Dialog "Muster speichern unter" erscheint.
- 3. "Dateiname" eingeben und Pfad festlegen.
- 4. Dialog mit "Speichern" schließen.
- 5. Den "Sintral-Check" mit 🏼 aufrufen und durchführen.

## STOLL -

## 7 Selektives Plattieren

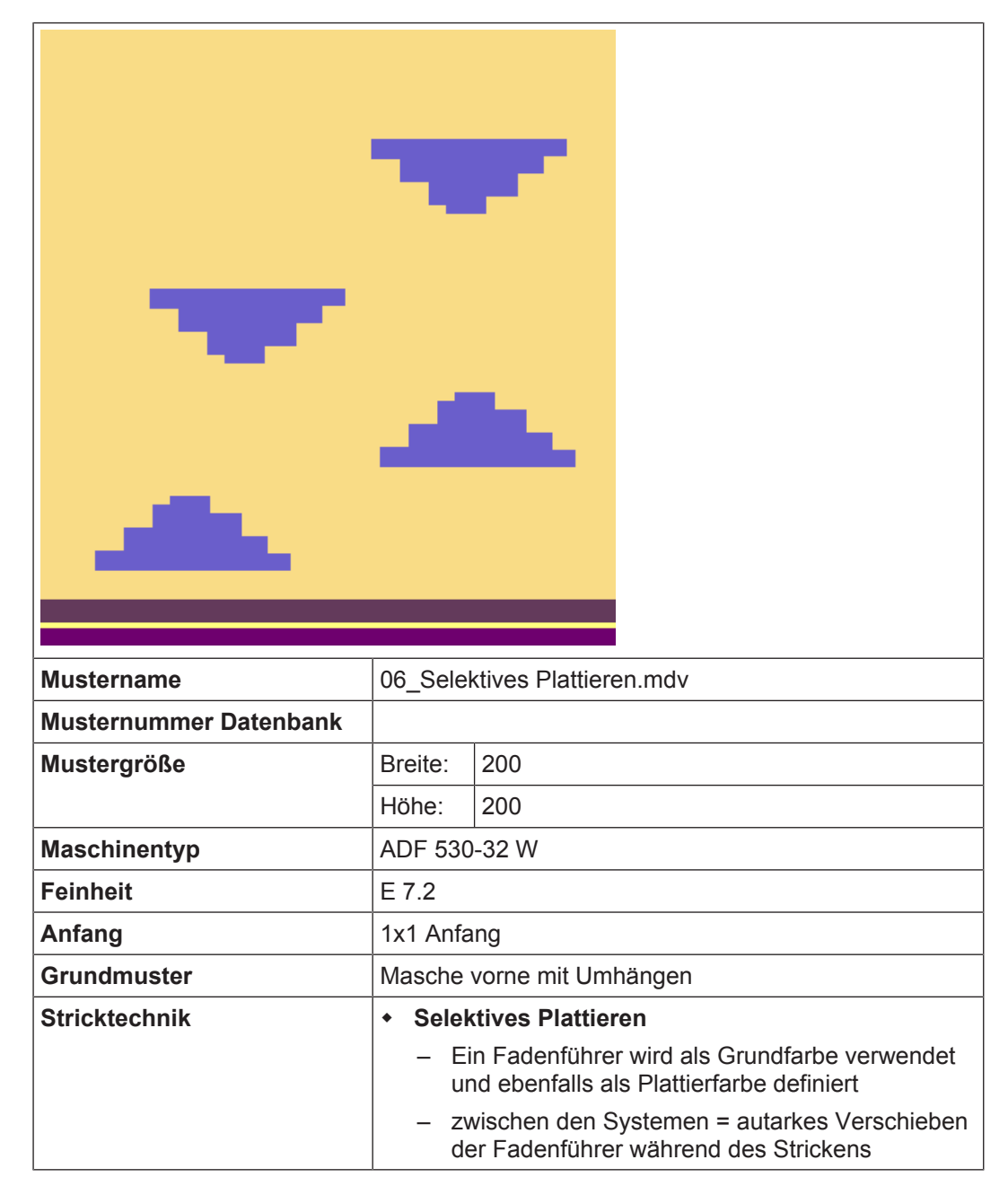

Muster ohne Form erstellen

## STOLL

### 7.1 Muster ohne Form erstellen

#### Neues Muster anlegen:

1. Menü "Datei" / "Neu" auswählen. - oder -

Symbol 🗅 anklicken.

- Der Dialog "Neues Muster" erscheint.
- 2. Bei Musternamen den gewünschten Name eintragen.
- 3. Unter Maschine mit 🦉 den Dialog "Maschine auswählen" öffnen:
- ▶ Registerkarte "Stollmaschinen" oder "Eigene Maschinen" auswählen.
- 4. Einstellungen vornehmen:
- Maschinentyp: ADF 530-32 W
- Feinheit / Nadelkopffeinheit: E 7.2
- 5. Basismuster (Muster ohne Form) und "Design-Muster" auswählen.
- 6. Mustergröße und Grundstrickart festlegen.
- 7. Anfang 1x1 auswählen.
- 8. Dialog mit der Taste "Design-Muster erstellen" bestätigen.
- Das neue Muster erscheint in der Symbolansicht.

# 7.2 Plattierfarben definieren und Grundmuster zeichnen

- I. Plattierfarbe definieren und Motiv zeichnen:
- 1. Dialog "Plattieren" mit T öffnen.
- Es muss eine Plattierfarbe generiert werden.
- 2. Im Dialog für die erste Plattierfarbe (P1) an die erste Position die Grundfarbe #31 und auf die zweite Position eine zusätzliche Garnfarbe eintragen.

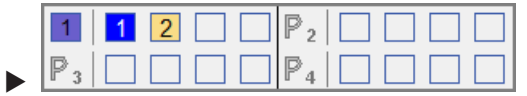

- 3. Cursor in der Linie von (P1) positionieren und mit "RMT" das Menü aufrufen.
- Die Tabelle "Plattieren" mit den Plattier-Offset Werten (YPI) und den Standardwerten wird angezeigt.
- 4. Gewünschten YPI-Index in Tabelle auswählen.
- YPI-Index (1): Vorlaufender Fadenführer Vorlaufender Plattierfaden Standard: X = 0 mm

Plattierfarben definieren und Grundmuster zeichnen

■ YPI-Index (2): Nachlaufender Fadenführer Nachlaufender Grundfaden. Faden wird später in die Nadeln eingelegt. Standard: X = +7.0 mm

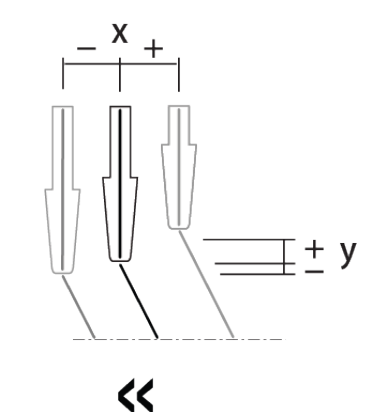

i

- 5. Cursor auf entsprechender Motivfarbe platzieren und mit "LMT" anklicken.
- Der Index wird der ersten Motivfarbe #31 (vorlaufender Fadenführer) zugeordnet.
- 6. Der zweiten Motivfarbe bei (P1) ebenfalls einen YPI-Index zuordnen.
- 7. Vorgaben für ausgewählten YDI-Index in Tabelle eintragen.
- 8. Im Grundmuster mit den Plattierfarben das gewünschte Motiv einzeichnen.

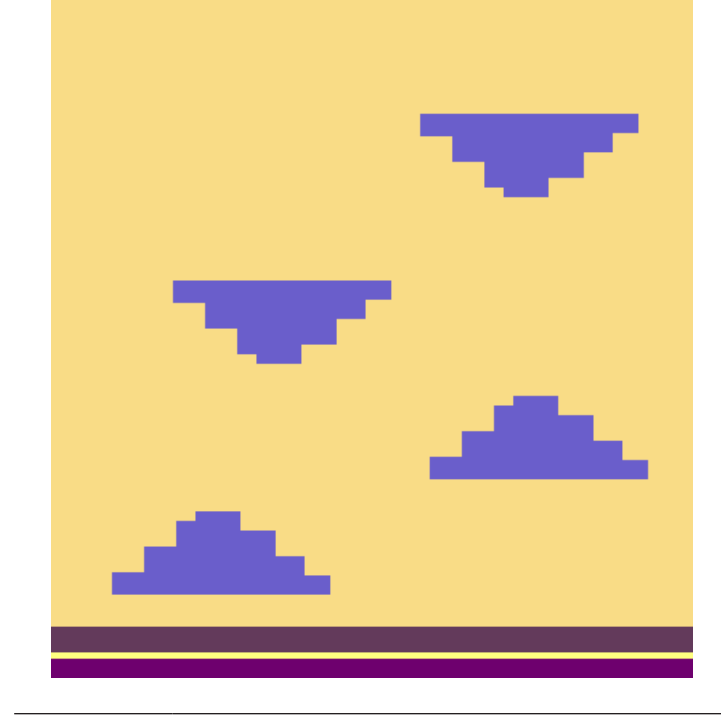

Bei anschließender Randbearbeitung des Motivs mit selektivem Plattieren wird automatisch eine 2. Plattierfarbe für die Randbearbeitung angelegt.

Randbearbeitung Selektives Plattieren

### 7.3 Randbearbeitung Selektives Plattieren

#### i Selektives Plattieren

Beim selektiven Plattieren arbeiten mehrere Fadenführer in einem Bereich. Dies bedeutet, dass alle Fadenführer während dem Stricken bezogen auf die Strickreihen optimal positioniert werden müssen. Deshalb ist es notwendig eine Randbearbeitung / Korrektur des Motives zu machen.

#### I. Randbearbeitung des Motivs:

- Die Randbearbeitung muss im Basismuster ausgeführt werden.
   Achtung:
   Die Randbearbeitung kann nach schon erfolgter Musterbearbeitung 4 / 4
- 1. Über Menü "Bearbeiten" / "Randbearbeitung selektives Plattieren..." den Dialog aufrufen.

| Im ganzen Mi      | uster           |        |           |      |       |
|-------------------|-----------------|--------|-----------|------|-------|
| Im selektierte    | n Bereich       |        |           |      |       |
| Schlittenrichtung | erste Reihe     |        |           |      |       |
| >> (              |                 |        |           |      |       |
| <b>&gt;&gt;</b>   |                 |        |           |      |       |
| Schlittenricht    | ing eintragen   |        |           |      |       |
| Zulässige Stufung | )               |        |           |      |       |
| 1 📥 в             | andbearbeitung  | links  |           |      |       |
| 1 🔶 F             | landbearbeitung | rechts |           |      |       |
|                   |                 |        |           |      |       |
|                   |                 |        |           |      |       |
|                   |                 |        |           |      |       |
|                   |                 |        |           |      |       |
|                   |                 |        |           |      |       |
|                   |                 |        |           |      |       |
|                   |                 |        |           |      | Ŧ     |
|                   |                 | OK     | Ausführen | Abbr | echen |

nicht mehr rückgängig gemacht werden.

|                                     | Funktion |
|-------------------------------------|----------|
| Randbearbeitung Selektives Plattier | ren      |
| Suchbereich                         |          |

#### Randbearbeitung Selektives Plattieren

|   |                                                                                           |                                                              | Funktion                                                                                                    |  |  |  |  |  |  |  |
|---|-------------------------------------------------------------------------------------------|--------------------------------------------------------------|----------------------------------------------------------------------------------------------------|--|--|--|--|--|--|--|
|   | ۲                                                                                         | Im ganzen Muster                                             | Randbearbeitung aller Bereiche im gesamten Mus-<br>ter bearbeiten                                                     |  |  |  |  |  |  |  |
| - | ۲                                                                                         | Im selektierten Bereich                                      | Randbearbeitung nur für die Bereiche in einer Se-<br>lektion bearbeiten<br><b>1</b> : Mehrfach-Selektion ist möglich. |  |  |  |  |  |  |  |
| I |                                                                                           |                                                              | -                                                                                                    |  |  |  |  |  |  |  |
|   | Schlitte                                                                                  | enrichtung erste Reihe                                       |                                                                                                    |  |  |  |  |  |  |  |
|   | <u></u> <<                                                                                |                                                              | Schlittenrichtung der ersten Reihe im Bereiche mit selektivem Plattieren nach links                                   |  |  |  |  |  |  |  |
|   | <b>()</b> >>                                                                              |                                                              | Schlittenrichtung der ersten Reihe im Bereiche mit selektivem Plattieren nach rechts                                  |  |  |  |  |  |  |  |
|   | 🔽 Scl                                                                                     | nlittenrichtung eintragen                                    | Schlittenrichtungen im Wechsel für den linken und rechten Rand werden ins Muster eingetragen.                         |  |  |  |  |  |  |  |
|   | Zuläss                                                                                    | sige Stufung                                                 |                                                                                                    |  |  |  |  |  |  |  |
|   | 4.0                                                                                       | Randbearbeitung links                                        | Vorgabe für die zulässige Stufung in Nadeln am lin-<br>ken Rand                                                       |  |  |  |  |  |  |  |
|   | 4.0                                                                                       | Randbearbeitung rechts                                       | Vorgabe für die zulässige Stufung in Nadeln am rechten Rand                                                           |  |  |  |  |  |  |  |
|   | i: Im                                                                                     | Bereich der <b>Zulässigen</b><br>eingetragen.                | Stufung wird keine Verbreiterung mit einer Plattier-                                                                  |  |  |  |  |  |  |  |
|   | <ul> <li>A AAAA</li> <li>A AAAAA</li> <li>A AAAAAAAAAAAAAAAAAAAAAAAAAAAAAAAAAAA</li></ul> |                                                              |                                                                                                    |  |  |  |  |  |  |  |
|   | 1                                                                                         | Zulässige Stufung von e                                      | iner Nadel                                                                                                    |  |  |  |  |  |  |  |
|   | 2                                                                                         | Randkorrektur mit einer     1   1   2   2     P3   1   2   2 | neuen automatisch angelegten Plattierfarbe                                                                            |  |  |  |  |  |  |  |

- i Zur korrekten Aufarbeitung der Randkorrektur ist darauf zu achten:
  - 1. Beim Anlegen der Plattierfarbe muss die Farbe für das selektive Plattieren an der ersten Position im Dialog eingetragen werden.
    - 2. Die Grundfarbe wird somit an der zweiten Position einegtragen.

Einstellungen im Dialog Garnfeldzuordnung

### 7.4 Einstellungen im Dialog Garnfeldzuordnung

Einstellungen im Dialog Garnfeldzuordnung vornehmen:

- 1. Dialog "Garnfeldzuordnung" mit 🤷 öffnen.
- 2. Gewünschte Einstellungen vornehmen:
- Module für Einstricken für den zusätzlichen Fadenführer z.B. das Modul "Flott" auswählen.
- Bindung / Knoten am Beginn
  - für den zusätzlichen Fadenführer das Modul "Split Fixierung" auswählen.
- Module für Ausstricken für den zusätzlichen Fadenführer z.B. das Modul "Ausflotten Verriegeln Kante" auswählen.
- Bindung / Knoten am Ende für den zusätzlichen Fadenführer das Modul "Flott" auswählen.

### 7.5 Muster fertigstellen

Muster fertigstellen:

- 1. Über die Symbolleiste "Bearbeitungsschritte" mit Taste 🦨 die Technikbearbeitung starten.
- ▶ Die Abfrage "MC-Programm erstellen" erscheint.
- 2. Die Abfrage mit "OK" bestätigen.
- ▶ Der Dialog "Muster speichern unter" erscheint.
- 3. "Dateiname" eingeben und Pfad festlegen.
- 4. Dialog mit "Speichern" schließen.
- 5. Den "Sintral-Check" mit 🏼 aufrufen und durchführen.

## 8 Selektives Plattieren kombiniert mit Wendeplattieren

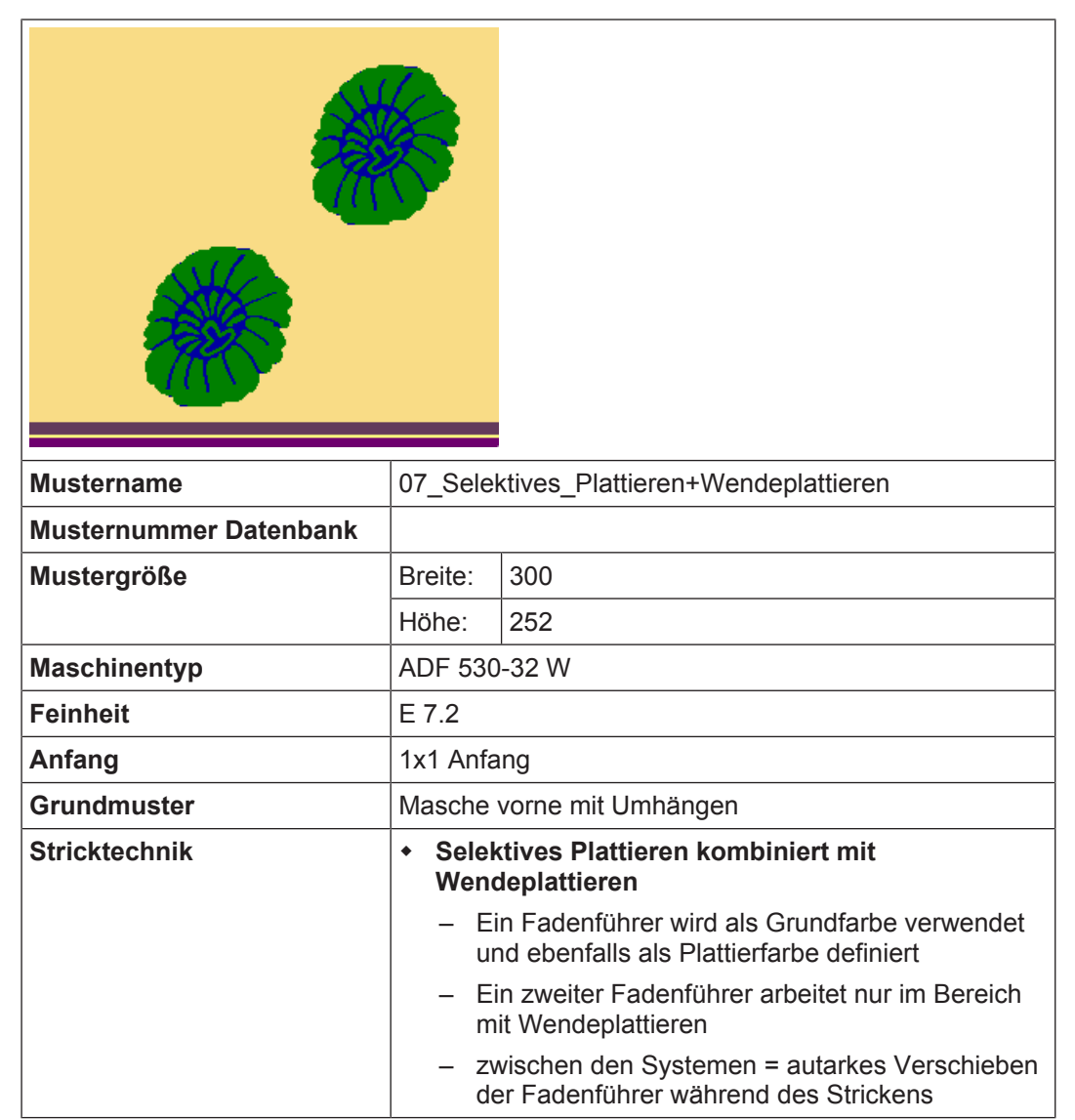

Muster erstellen

## STOLL

### 8.1 Muster erstellen

Neues Muster anlegen:

Menü "Datei" / "Neu" auswählen.
 oder -

Symbol 🗅 anklicken.

- Der Dialog "Neues Muster" erscheint.
- 2. Bei Musternamen den gewünschten Name eintragen.
- 3. Unter Maschine mit 🦉 den Dialog "Maschine auswählen" öffnen:
- ▶ Registerkarte "Stollmaschinen" oder "Eigene Maschinen" auswählen.
- 4. Einstellungen vornehmen:
- Maschinentyp: ADF 530-32 W
- Feinheit / Nadelkopffeinheit: E 7.2
- 5. Basismuster (Muster ohne Form) und "Design-Muster" auswählen.
- 6. Mustergröße und Grundstrickart festlegen.
- 7. Anfang 1x1 auswählen.
- 8. Dialog mit der Taste "Design-Muster erstellen" bestätigen.
- Das neue Muster erscheint in der Symbolansicht.

# 8.2 Plattierfarben definieren und Grundmuster zeichnen

- I. Plattierfarben definieren und Motiv zeichnen:
- 1. Dialog "Plattieren" mit 🕄 öffnen.
- Es müssen insgesamt 2 Plattierfarben (2 Farben pro Bereich) generiert werden.
- 2. Im Dialog für die erste Plattierfarbe (P1) an die erste Position die Grundfarbe #31 und auf die zweite Position eine zusätzliche Garnfarbe eintragen.
- 3. Unter (P2) die beiden Garnfarben vertauscht eintragen.

| 1              | 1 | 2 |  | 2              | 1 | 2 |  |
|----------------|---|---|--|----------------|---|---|--|
| $\mathbb{P}_3$ |   |   |  | $\mathbb{P}_4$ |   |   |  |

- Im Dialogfenster Cursor im der Linie von (P1) positionieren und mit "RMT" das Menü aufrufen.
- Die Tabelle "Plattieren" mit den Plattier-Offset Werten (YPI) und den Standardwerten wird angezeigt.
- Gewünschten YPI–Index in Tabelle auswählen. YPI-Index (1): Vorlaufender Fadenführer YPI-Index (2): Nachlaufender Fadenführer
- 6. Cursor auf entsprechender Motivfarbe platzieren und mit "LMT" anklicken.
- Der Index wird der ersten Motivfarbe #31 (vorlaufender Fadenführer) zugeordnet.
- 7. Der zweiten Motivfarbe bei (P1) ebenfalls einen YPI–Indizes zuordnen.

#### Randbearbeitung Selektives Plattieren

- 8. Vorgaben für ausgewählten YDI–Index in Tabelle eintragen.
- 9. Unter (P2) ebenfalls die YPI-Indizes zuordnen.
- 10.Im Grundmuster mit den Plattierfarben (Wendeplattieren) das gewünschte Motiv einzeichnen.

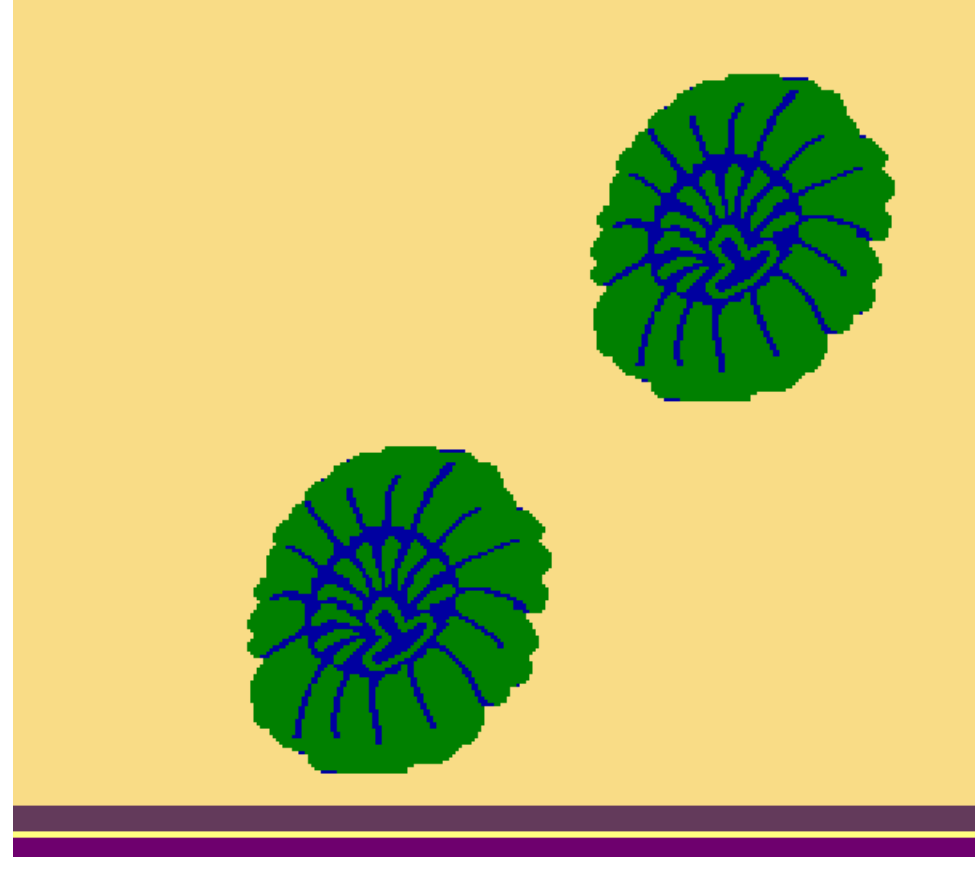

**i** Bei anschließender Randbearbeitung des Motivs mit selektivem Plattieren wird die entsprechende bestehende Plattierfarbe für die Randbearbeitung verwendet.

### 8.3 Randbearbeitung Selektives Plattieren

### i Selektives Plattieren

Beim selektiven Plattieren arbeiten mehrere Fadenführer in einem Bereich. Dies bedeutet, dass alle Fadenführer während dem Stricken bezogen auf die Strickreihen optimal positioniert werden müssen. Deshalb ist es notwendig eine Randbearbeitung / Korrektur des Motives zu machen. Randbearbeitung Selektives Plattieren

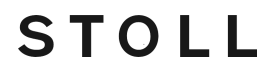

- I. Randbearbeitung des Motivs:
  - **İ** Die Randbearbeitung muss im Basismuster ausgeführt werden. **Achtung:**

Die Randbearbeitung kann nach schon erfolgter Musterbearbeitung 🚅 / 🐲 nicht mehr rückgängig gemacht werden.

1. Über Menü "Bearbeiten" / "Randbearbeitung selektives Plattieren..." den Dialog aufrufen.

| Suchbereich       |                        |           |           |
|-------------------|------------------------|-----------|-----------|
| 🔘 Im ganzen N     | luster                 |           |           |
| Im selektiert     | en Bereich             |           |           |
| Schlittenrichtung | erste Reihe            |           |           |
| <<                |                        |           |           |
| >>                |                        |           |           |
| Schlittenrich     | tung eintragen         |           |           |
| Zulässige Stufur  | ıg                     |           |           |
| 1                 | Randbearbeitung links  |           |           |
| 1                 | Randbearbeitung rechts |           |           |
|                   |                        |           | *         |
|                   |                        |           |           |
|                   |                        |           |           |
|                   |                        |           |           |
|                   |                        |           |           |
|                   |                        |           |           |
|                   |                        |           | -         |
|                   | ОК                     | Ausführen | Abbrechen |

|       |            |                           | Funktion                                                                                                    |  |  |  |  |  |  |  |  |  |
|-------|------------|---------------------------|----------------------------------------------------------------------------------------------------|--|--|--|--|--|--|--|--|--|
| Randb | pearbei    | itung Selektives Plattier | en                                                                                                    |  |  |  |  |  |  |  |  |  |
| Suchb | chbereich  |                           |                                                                                                    |  |  |  |  |  |  |  |  |  |
|       | ۲          | Im ganzen Muster          | Randbearbeitung aller Bereiche im gesamten Mus-<br>ter bearbeiten.                                                     |  |  |  |  |  |  |  |  |  |
|       | ۲          | Im selektierten Bereich   | Randbearbeitung nur für die Bereiche in einer Se-<br>lektion bearbeiten.<br><b>1</b> : Mehrfach-Selektion ist möglich. |  |  |  |  |  |  |  |  |  |
|       |            |                           |                                                                                                    |  |  |  |  |  |  |  |  |  |
|       | Schlitt    | enrichtung erste Reihe    |                                                                                                    |  |  |  |  |  |  |  |  |  |
|       | <u></u> << |                           | Schlittenrichtung der ersten Reihe im Bereich mit selektivem Plattieren nach links                                     |  |  |  |  |  |  |  |  |  |

Einstellungen im Dialog Garnfeldzuordnung

|                                                                                                    |                                              | Funktion                                                                                      |  |  |  |  |  |  |
|----------------------------------------------------------------------------------------------------|----------------------------------------------|-----------------------------------------------------------------------------------------------|--|--|--|--|--|--|
| >>                                                                                                    |                                              | Schlittenrichtung der ersten Reihe im Bereich mit selektivem Plattieren nach rechts           |  |  |  |  |  |  |
| 🔽 Schli                                                                                                    | ittenrichtung eintragen                      | Schlittenrichtungen im Wechsel für den linken und rechten Rand werden ins Muster eingetragen. |  |  |  |  |  |  |
| Zulässi                                                                                                    | ge Stufung                                   |                                                                                               |  |  |  |  |  |  |
| 4.0                                                                                                    | Randbearbeitung links                        | Vorgabe für die zulässige Stufung in Nadeln am lin-<br>ken Rand                               |  |  |  |  |  |  |
| 4.0                                                                                                    | Randbearbeitung rechts                       | Vorgabe für die zulässige Stufung in Nadeln am rechten Rand                                   |  |  |  |  |  |  |
| <b>i</b> : Im E<br>farbe eir                                                                                                    | Bereich der <b>Zulässigen</b><br>Ingetragen. | Stufung wird keine Verbreiterung mit einer Plattier-                                          |  |  |  |  |  |  |
| 33         300000           200000         300000           300000         300000           300000         300000           300000         300000           300000         300000           3000000         300000           3000000         300000           3000000         300000           3000000         3000000 |                                              |                                                                                               |  |  |  |  |  |  |
|                                                                                                    |                                              |                                                                                               |  |  |  |  |  |  |
| 1                                                                                                    | Zulassige Stutung von                        |                                                                                               |  |  |  |  |  |  |
| 2                                                                                                    | Randkorrektur mit bes                        | stehender Plattierfarbe                                                                       |  |  |  |  |  |  |
|                                                                                                    |                                              |                                                                                               |  |  |  |  |  |  |

### 8.4 Einstellungen im Dialog Garnfeldzuordnung

Einstellungen im Dialog Garnfeldzuordnung vornehmen:

- 1. Dialog "Garnfeldzuordnung" mit 🧖 öffnen.
- 2. Gewünschte Einstellungen vornehmen:
- Module für Einstricken für den zusätzlichen Fadenführer z.B. das Modul "Flott" auswählen.
- Bindung / Knoten am Beginn
  - für den zusätzlichen Fadenführer das Modul "Split Fixierung" auswählen.
- Module für Ausstricken für den zusätzlichen Fadenführer z.B. das Modul "Ausflotten Verriegeln Kante" auswählen.
- Bindung / Knoten am Ende für den zusätzlichen Fadenführer das Modul "Flott" auswählen.

Muster fertigstellen

### STOLL

### 8.5 Muster fertigstellen

#### Muster fertigstellen:

- 1. Über die Symbolleiste "Bearbeitungsschritte" mit Taste 🧖 die Technikbearbeitung starten.
- ▶ Die Abfrage "MC-Programm erstellen" erscheint.
- 2. Die Abfrage mit "OK" bestätigen.
- ▶ Der Dialog "Muster speichern unter" erscheint.
- 3. "Dateiname" eingeben und Pfad festlegen.
- 4. Dialog mit "Speichern" schließen.
- 5. Den "Sintral-Check" mit 🥙 aufrufen und durchführen.

## STOLL —

## 9 Stoll-ikat plating®

| Mustername             | 08_lkat-p                                                                           | plating.mdv                                                                                                    |
|------------------------|-------------------------------------------------------------------------------------|----------------------------------------------------------------------------------------------------|
| Musternummer Datenbank | 1510061                                                                             |                                                                                                    |
| Mustergröße            | Breite:                                                                             | 300                                                                                                    |
|                        | Höhe:                                                                               | 520                                                                                                    |
| Maschinentyp           | ADF 530                                                                             | -32 W                                                                                                    |
| Feinheit               | E 7.2                                                                               |                                                                                                    |
| Anfang                 | 2x2 Anfa                                                                            | ing                                                                                                    |
| Grundmuster            | Masche                                                                              | vorne mit Umhängen                                                                                                    |
| Form                   | Selbster                                                                            | stellte, maschengenaue Form <b>shp</b>                                                                                                    |
| Stricktechnik          | <ul> <li>2x2 A</li> <li>Platti</li> <li>Stoll-<br/>Fader</li> <li>werder</li> </ul> | Anfang modifiziert: Verwendung einer<br>erfarbe<br>wikat plating ®: Positionswechsel der<br>nführer ohne Systemwechsel = im System<br>en die Fadenführer in ihrer Position gedreht. |

Muster erstellen

## STOLL

### 9.1 Muster erstellen

Neues Muster anlegen:

1. Menü "Datei" / "Neu" auswählen. - oder -

Symbol 🗅 anklicken.

- ▶ Der Dialog "Neues Muster" erscheint.
- 2. Bei Musternamen den gewünschten Name eintragen.
- 3. Unter Maschine mit 🦉 den Dialog "Maschine auswählen" öffnen:
- ▶ Registerkarte "Stollmaschinen" oder "Eigene Maschinen" auswählen.
- 4. Einstellungen vornehmen:
- Maschinentyp: ADF 530-32 W
- Feinheit / Nadelkopffeinheit
- 5. Basismuster (Muster ohne Form) und "Design-Muster" auswählen.
- 6. Mustergröße und Grundstrickart festlegen.
- Anfang "Stoll mit Schutzfaden" / "Standard" / "1System" / "ohne Gummifaden" / "Übergang lose Reihe" / "2x2" auswählen.
- 8. Dialog mit der Taste "Design-Muster erstellen" bestätigen.
- Das neue Muster erscheint in der Symbolansicht.

### 9.2 Form im M1plus Schnitteditor erstellen

I. Form erstellen:

- 1. Über Menü "Form" / "Schnitteditor (erstellen/bearbeiten)..." den Dialog "M1plus-Schnitteditor" öffnen.
- Der Dialog wird geöffnet.
- Einen bestehenden Schnitt über Menü "Datei" / "Öffnen .shv-Schnitt [mm] ..." oder mit öffnen und ins Format shp umrechnen.
   oder -

im Schnitteditor einen neuen Schnitt im shp Format erstellen über - oder -

"Datei" / "Neu" oder mit Taste 🗅.

- 3. Element "Grundschnitt" für ein Vorderteil erstellen:
- Kontrollkästchen "Gespiegelt" ist aktiviert.

Grundelement Vorderteil Linien links:

Grundmuster zeichnen und Plattierfarben definieren

| Nr. | Linien<br>Editor | Höhe<br>Maschen | Breite<br>Maschen | Höhe<br>Stufen | Breite<br>Stufen | Faktor | Höhe<br>Rest | Breite<br>Rest | Breite | Breite<br>\\\ | Funktion  | Gruppe | Kommentar     |
|-----|------------------|-----------------|-------------------|----------------|------------------|--------|--------------|----------------|--------|---------------|-----------|--------|---------------|
| 1   |                  | 0               | -148              | 0              | -148             | 1      | 0            | 0              |        |               | Basis     | 0      |               |
| 2   |                  | 280             | 0                 | 280            | 0                | 1      | 0            | 0              |        | 1             |           | 0      | CMS >6< / <1> |
| 3   |                  | 0               | 8                 | 0              | 8                | 1      | W 0          | 0              |        |               | Abketteln | 0      |               |
| 4   |                  | 40              | 20                | 2              | 1                | 20     | 0            | 0              | 6      | 1             | Mindern   | 0      | CMS >6< / <1> |
| 5   |                  | 180             | 0                 | 180            | 0                | 1      | 0            | 0              |        | 1             |           | 0      | CMS >6< / <1> |
| 6   |                  | 0               | 120               | 0              | 120              | 1      | 0            | 0              |        |               |           | 0      |               |

- 4. Den Kantenlinien die gewünschten Form-Attribute zuordnen.
- 5. Schnitt speichern über Menü "Datei" / "Speichern" oder "Speichern unter...".
- ▶ Der Schnitt wird im shp Format gespeichert.
- 6. "M1plus Schnitteditor" mit 🔀 schließen.

# 9.3 Grundmuster zeichnen und Plattierfarben definieren

- I. Motiv zeichnen und Plattierfarben definieren:
- 1. Im Grundmuster (Garnfarbe #31) mit einer weiteren Garnfarbe #4 das gewünschte Motiv einzeichnen.

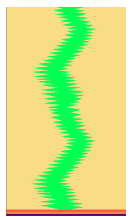

- 2. Dialog Plattieren mit <sup>3</sup> öffnen und folgende Plattierfarben anlegen:
- 4 Plattierfarben für das Muster
- 1 Plattierfarbe für den Anfang

| 1 <mark>;</mark> | 1 | 2 | 2:             | 1 2 1     | ) |
|------------------|---|---|----------------|-----------|---|
| 3                | 3 | 4 | 4              | 3 4 🗌 🔤 2 |   |
| 5                | 5 | 6 | $\mathbb{P}_6$ |           | 0 |

| Nr. | Plattierfarben        | Verwendung                                                    |  |  |  |  |  |  |  |  |  |
|-----|-----------------------|---------------------------------------------------------------|--|--|--|--|--|--|--|--|--|
| 1   | P <b>1</b> (rot)      | Kombination der Plattierfarben für die 1. Musterreihe, welche |  |  |  |  |  |  |  |  |  |
|     | P <b>2</b> (gelb)     | im System 1 gearbeitet wird.                                  |  |  |  |  |  |  |  |  |  |
| 2   | P <b>3</b> (blau)     | mbination der Plattierfarben für die 2. Musterreihe, welche   |  |  |  |  |  |  |  |  |  |
|     | P <b>4</b> (hellblau) | im System 2 gearbeitet wird.                                  |  |  |  |  |  |  |  |  |  |
| 3   | P5 (dunkelgrün)       | Plattierfarbe für den Anfang                                  |  |  |  |  |  |  |  |  |  |

#### Grundmuster zeichnen und Plattierfarben definieren

| Nr.        | Plattierfarben                       | Verwendung                                                                          |
|------------|--------------------------------------|-------------------------------------------------------------------------------------|
| <b>i</b> : | Beim Anlegen de<br>der Typ (i) zugeo | er Plattierfarben für Stoll-ikat plating ® muss der Plattierfarbe<br>Irdnet werden. |

STOLL

#### i Stoll-ikat plating ®

Beim sogenannten Stoll-ikat plating ® benötigt man für jeden Farbwechsel in einem System zwei Plattierfarben (= eine Plattierfarbenkombination) pro Musterreihe.

Bei Stoll-ikat plating ® ist es möglich in jedem System eine andere Plattierfarbenkombination zu verwenden. Es sind max. 30 Positionswechsel in einer Musterreihe zulässig, wobei ein

Abstand der Farbwechsel von 2 Zoll (bei 1.0 m/s) zu beachten ist.

- 3. Mit rechter Maustaste in die entsprechende Plattierfarbe klicken.
- 4. Im Kontextmenü den Eintrag "ikat" auswählen.
  - ▷ Die Plattierfarbe wird mit dem Symbol ,"i"" gekennzeichnet.
- 5. Mit rechter Maustaste auf den jeweiligen Garnfarben einer Plattierfarbenkombination klicken.

6. Gewünschten YPI-Index in der Tabelle auswählen und zuordnen.

#### **Resultat:**

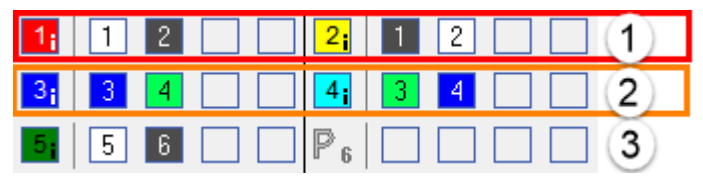

| Nr | YPI-Index     |        |           |                 |        |                 |        |                        |
|----|---------------|--------|-----------|-----------------|--------|-----------------|--------|------------------------|
| ·  |               |        |           |                 |        |                 |        |                        |
| 1  | YPI 1 + YPI 2 |        | YPI       | Einlegeposition | Höhe < | Einlegeposition | Höhe > | Beschreibung [Deutsch] |
| 2  |               |        | 1         | 0.0             | 0.0    | 0.0             | 0.0    | vorlaufend             |
| ۲  | 1113 + 1114   |        | 2         | 8.0             | 1.5    | 8.0             | 1.5    | nachlaufend            |
| 3  | YPI 5 + YPI 6 |        | 3         | 0.0             | 0.0    | 0.0             | 0.0    | vorlaufend             |
|    |               |        | 4         | 8.0             | 1.5    | 8.0             | 1.5    | nachlaufend            |
|    |               |        | 5         | 0.0             | 0.0    | 0.0             | 0.0    | vorlaufend             |
|    |               |        | 6         | 7.8             | 1.2    | 7.8             | 1.2    | nachlaufend            |
|    |               |        | 7         | 0.0             | 0.0    | 0.0             | 0.0    | -                      |
|    |               |        | 8         | 0.0             | 0.0    | 0.0             | 0.0    | -                      |
|    |               |        | 9         | 0.0             | 0.0    | 0.0             | 0.0    | -                      |
|    |               |        | Q Schuss  | faden           |        |                 |        |                        |
|    |               | X      | Unbestim  | imt             |        |                 |        |                        |
|    |               | $\sim$ | Onbestin  |                 |        |                 |        |                        |
|    |               |        | Weitere V | Verte           |        |                 |        |                        |
|    |               |        | Earbe lös | chen            |        |                 |        |                        |
|    |               |        | 1 0100100 |                 |        |                 |        |                        |

Plattierfarben im Muster einzeichnen und Form laden

# 9.4 Plattierfarben im Muster einzeichnen und Form laden

- I. Erstellte Plattierfarben im Muster eintragen:
- 1. In der **1. Musterreihe** (1) vom Motiv die Garnfarbe #31 mit der Plattierfarbe P1 und die Garnfarbe #4 mit der Plattierfarbe P2 überzeichnen.
- 2. In der **2. Musterreihe** (2) vom Motiv die Garnfarbe #31 mit der Plattierfarbe P3 und die Garnfarbe #4 mit der Plattierfarbe P4 überzeichnen.

**Resultat:** 

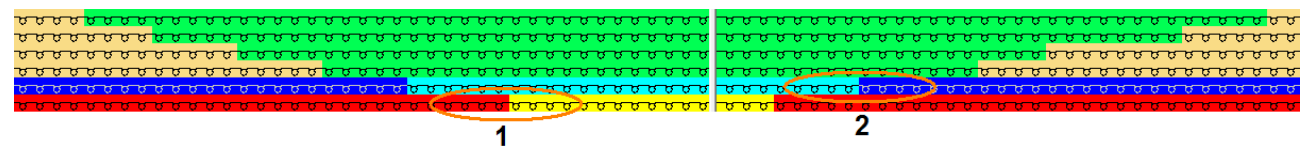

- 3. Aus den eingezeichneten Kombinationen der Plattierfarben eine Selektion erstellen.
- Über Menü "Modul" / "aus Selektion erstellen" / "Musterteil") aus der Selektion ein Musterteil erstellen.

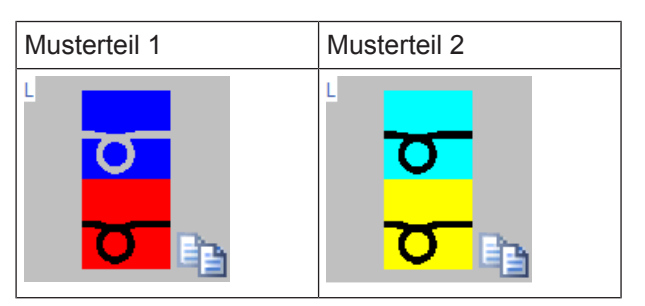

- 5. Mit der Zeichenfunktion 🎽 und Füllart 🋅 die Motivbereiche füllen:
- Bereich mit Garnfarbe #31 mit Musterteil 1
- Bereich mit Garnfarbe #4 mit Musterteil 2.

#### **Resultat:**

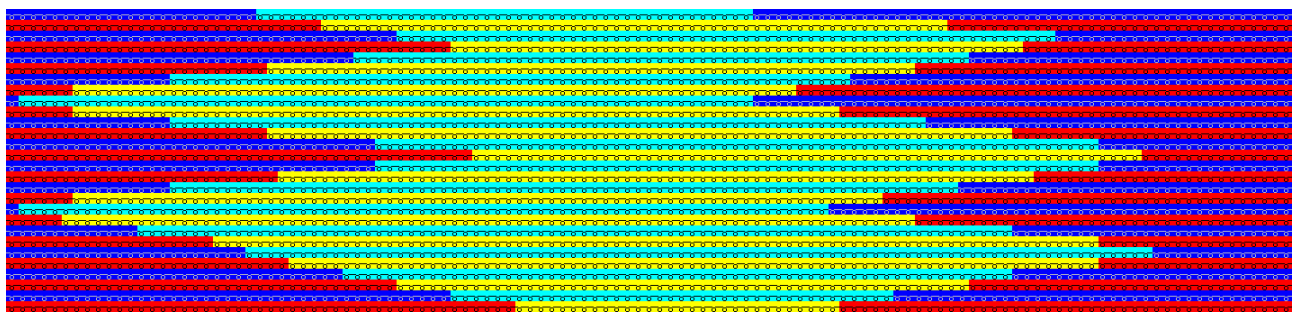

- 6. Im Modul 2x2 Anfang die Plattierfarbe P5 einzeichnen.
- 7. Über Menü "Form" / "Schnitt öffnen und positionieren..." den erstellten Schnitt laden.

Muster fertigstellen

8. Im Dialog "Konfiguration" in der Registerkarte "Weitere Einstellungen" unter "Vorgaben für neue Plattierfarben "folgende Auswahl vornehmen:

STOLL

#### Vorgaben für neue Plattierfarben

- Stoll-ikat-plating® (nicht aufteilen)
- Wendeplattieren (in mehrere Systeme aufteilen)
- 9. Unter "Vorgabe für Stoll-ikat-plating ®" die gewünschte Nadelanzahl angeben, bis zu welcher eine Technikreihe aufgeteilt werden soll.

| Vorgabe | für Stoll-ikat-plating ®                                                                                                    |
|---------|----------------------------------------------------------------------------------------------------|
| 27      | Nadelanzahl bis zu der aufgeteilt wird                                                                                                    |
|         | <b>Resultat:</b><br>Farbfelder bis zu 27 Nadeln breit werden aufgeteilt = Wendeplattieren<br>Farbfelder breiter als 27 Nadeln werden nicht aufgeteilt = Stoll-ikat-plating® |
|         | L: Standardvorgabe: 2 Zoll minus eine Nadel errechnet aus der gewählten Maschinenfeinheit                                                                                   |

10.Im Dialog "Garnfeldzuordnung" die gewünschten Einstellungen vornehmen.

II. Strickablauf vom Stoll-ikat-plating ®:

#### Resultat nach Technikbearbeitung:

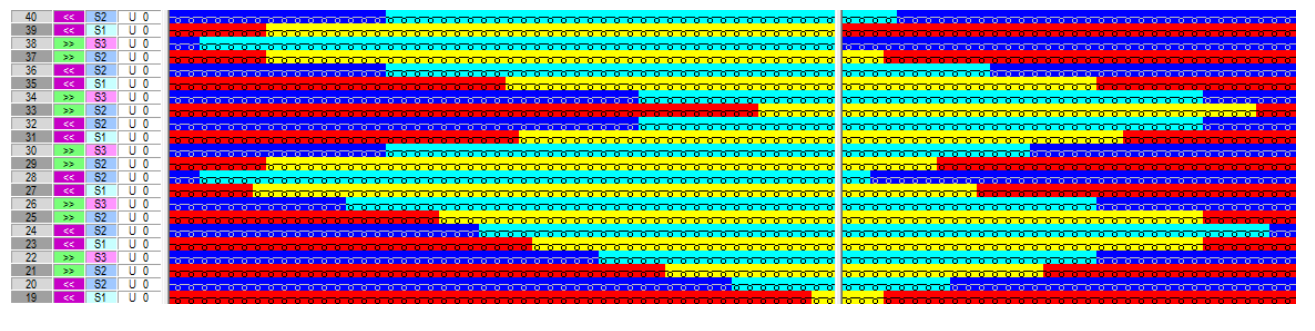

i Stoll-ikat plating ®

Wendeplattieren mit Positionswechsel der Fadenführer im gleichen System. Das bedeutet, dass die Musterreihen nicht in Technikreihen aufgeteilt werden.

### 9.5 Muster fertigstellen

Muster fertigstellen:

| ÷ | Bevor die Bearbeitung durchgeführt wird, können Sie gegebenenfalls zur |
|---|------------------------------------------------------------------------|
| T | Längenregulierung einen Rapport definieren.                            |

Muster fertigstellen

- Über die Symbolleiste "Bearbeitungsschritte" mit Taste die Technikbearbeitung starten.
- ▶ Die Abfrage "MC-Programm erstellen" erscheint.
- 2. Die Abfrage mit "OK" bestätigen.
- ▶ Der Dialog "Muster speichern unter" erscheint.
- 3. "Dateiname" eingeben und Pfad festlegen.
- 4. Dialog mit "Speichern" schließen.
- 5. Den "Sintral-Check" mit 🥙 aufrufen und durchführen.

### 10 Kombination Stoll-ikat plating® mit Wendeplattieren

| Mustername    | 09_Kom                                                                                                    | pination Ikat-plating mit Wendeplattieren.mdv                                                                                                    |  |  |  |  |  |  |
|---------------|----------------------------------------------------------------------------------------------------|----------------------------------------------------------------------------------------------------|--|--|--|--|--|--|
| Mustergröße   | Breite: 280                                                                                                |                                                                                                    |  |  |  |  |  |  |
|               | Höhe: 300                                                                                                  |                                                                                                    |  |  |  |  |  |  |
| Maschinentyp  | ADF 530                                                                                                    | -32 W                                                                                                    |  |  |  |  |  |  |
| Feinheit      | E 7.2                                                                                                    |                                                                                                    |  |  |  |  |  |  |
| Anfang        | 1x1 Anfa                                                                                                   | ng                                                                                                    |  |  |  |  |  |  |
| Grundmuster   | Maschev                                                                                                    | vorne mit Umhängen                                                                                                    |  |  |  |  |  |  |
| Stricktechnik | <ul> <li>1x1 A<br/>Platti</li> <li>Wenc<br/>Fader<br/>Syste<br/>gedre</li> <li>Stoll-<br/>Fader</li> </ul> | Anfang modifiziert: Verwendung einer<br>erfarbe<br>deplattieren: Positionswechsel der<br>nführer mit Systemwechsel = zwischen den<br>men werden die Fadenführer in ihrer Position<br>ht.<br>ikat plating ®: Positionswechsel der<br>nführer ohne Systemwechsel = im System |  |  |  |  |  |  |

Muster erstellen

## STOLL

### 10.1 Muster erstellen

Neues Muster anlegen:

1. Menü "Datei" / "Neu" auswählen. - oder -

Symbol 🗅 anklicken.

- Der Dialog "Neues Muster" erscheint.
- 2. Bei Musternamen den gewünschten Name eintragen.
- 3. Unter Maschine mit 🧖 den Dialog "Maschine auswählen" öffnen:
- ▶ Registerkarte "Stollmaschinen" oder "Eigene Maschinen" auswählen.
- 4. Einstellungen vornehmen:
- Maschinentyp: ADF 530-32 W
- Feinheit / Nadelkopffeinheit
- 5. Basismuster (Muster ohne Form) und "Design-Muster" auswählen.
- 6. Mustergröße und Grundstrickart festlegen.
- Anfang "Stoll mit Schutzfaden" / "Standard" / "1System" / "ohne Gummifaden" / "Übergang lose Reihe" / "1x1" auswählen.
- 8. Dialog mit der Taste "Design-Muster erstellen" bestätigen.
- Das neue Muster erscheint in der Symbolansicht.

# 10.2 Grundmuster zeichnen und Plattierfarben definieren

I. Motiv zeichnen und Plattierfarben definieren:

- 1. Im Grundmuster mit weiteren Garnfarben das gewünschte Motiv einzeichnen:
- Garnfarbe #31 tauschen zu Garnfarbe #1
- Garnfarbe #2 für den Bereich für Stoll-Ikat-plating
- Mit Garnfarbe #3 und #4 den Bereich für Wendeplattieren

Grundmuster zeichnen und Plattierfarben definieren

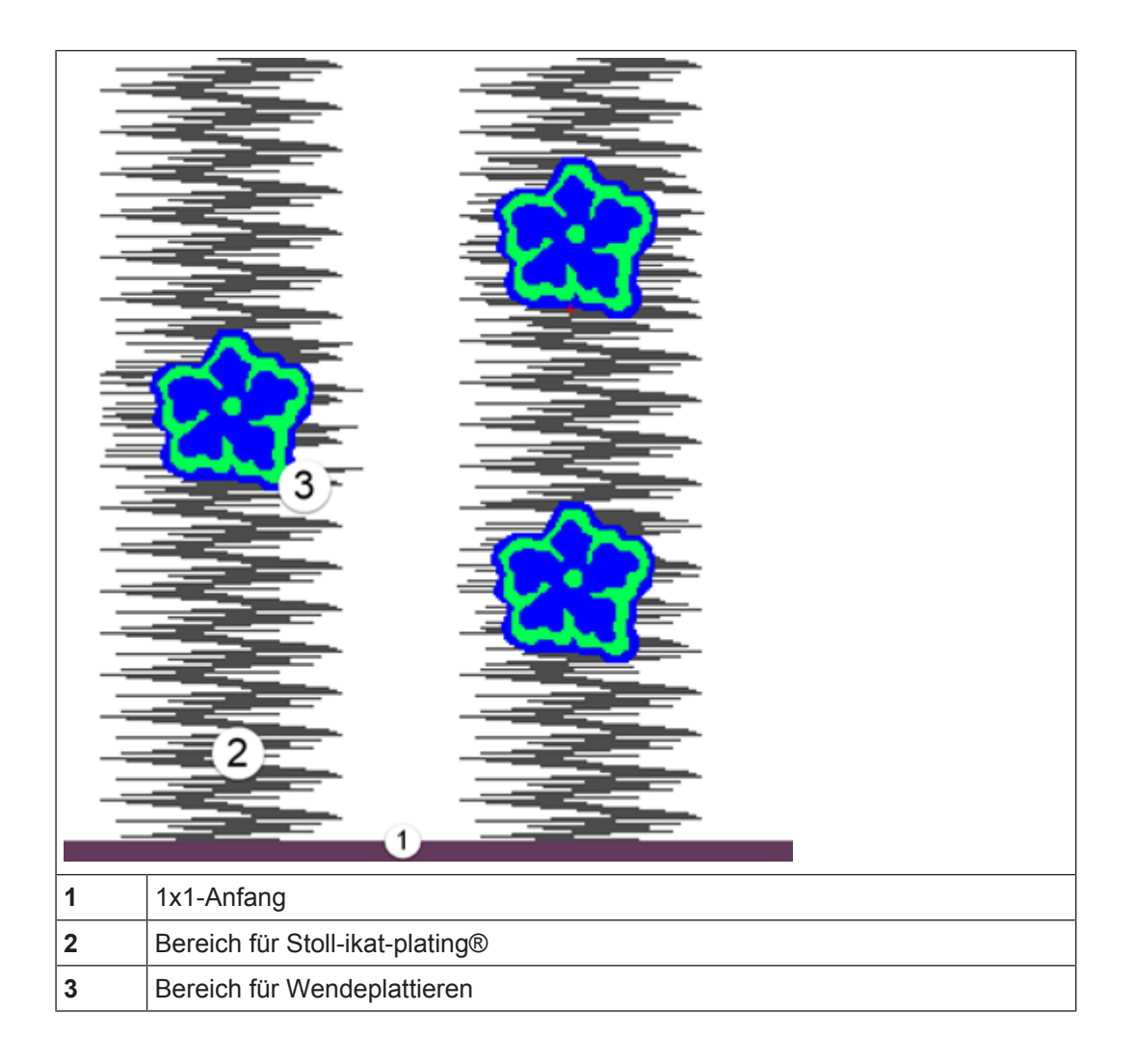

STOLL

- 2. Dialog "Plattieren" mit ื öffnen.
  - **i** Beim Anlegen von neuen Plattierfarben wird die Vorgabe aus dem Dialog "Konfiguration" / "Weitere Einstellungen" unter "Vorgabe für neue Plattierfarben" verwendet.
    - Mit der Auswahl Stoll-ikat-plating® werden den neuen Farben automatisch die Kennzeichnung ,i zugeordnet.
- 3. Folgende Plattierfarben anlegen:
- 2 Plattierfarben für den Bereich Stoll-ikat-plating®mit der Kennzeichnung "i"
- 2 Plattierfarben f
  ür den Bereich Wendeplattieren ohne Kennzeichnung
- 1 Plattierfarbe f
  ür den Anfang ohne Kennzeichnung

| 1; 1 2 🗌 | 2; 1 2 | 1 |
|----------|--------|---|
| 3 3 4    | 4 3 4  | 2 |
| 5 5 6    |        | 3 |

Grundmuster zeichnen und Plattierfarben definieren

| Nr. | Plattierfarben        | Verwendung                                                                                                    |
|-----|-----------------------|----------------------------------------------------------------------------------------------------|
| 1   | P1 (orange)           | Kombination der Plattierfarben für den Bereich Stoll-ikat-pla-                                                                       |
|     | P <b>2</b> (blau)     | ting®<br><b>1</b> : Beim Anlegen der Plattierfarben für Stoll-ikat plating®<br>muss der Plattierfarbe der Typ (i) zugeordnet werden. |
| 2   | P <b>3</b> (hellblau) | Kombination der Plattierfarben für den Bereich Wendeplattie-                                                                         |
|     | P <b>4</b> (gelb)     | ren                                                                                                    |
| 3   | P <b>5</b> (grau)     | Plattierfarbe für den Anfang                                                                                                    |

- 4. Mit rechter Maustaste in die entsprechende Plattierfarbe klicken.
- 5. Im Kontextmenü den Eintrag "ikat" auswählen.
  - ▷ Die Plattierfarbe wird mit dem Symbol ,"i"' gekennzeichnet.
    - i Wird im Menü "Musterparameter" / "Konfiguration..." in der Registerkarte "Weitere Einstellungen" Stoll-ikat-plating® aktiviert, so erhalten alle Plattierfarben die Kennzeichnung ""i"'. Dies bedeutet, dass für die Farben für Wendeplattieren die Kennzeichnung aufgehoben werden muss.
- 6. Mit rechter Maustaste auf den jeweiligen Garnfarben einer Plattierkombination klicken.

| Nr. | YPI-Index                   |   |                       |                 |            |                 |            |                           |
|-----|-----------------------------|---|-----------------------|-----------------|------------|-----------------|------------|---------------------------|
| 1   | YPI <b>1</b> + YPI <b>2</b> |   | YPI                   | Einlegeposition | Höhe <     | Einlegeposition | Höhe >     | Beschreibung [Deutsch]    |
| 2   | YPI <b>3</b> + YPI <b>4</b> |   | 1<br>2                | 0.0<br>8.0      | 0.0<br>1.5 | 0.0<br>8.0      | 0.0<br>1.5 | vorlaufend<br>nachlaufend |
| 3   | YPI 5 + YPI 6               |   | 3<br>4                | 0.0<br>8.0      | 0.0<br>1.5 | 0.0<br>8.0      | 0.0<br>1.5 | vorlaufend<br>nachlaufend |
|     |                             |   | 5<br>6                | 0.0<br>7.8      | 0.0<br>1.2 | 0.0<br>7.8      | 0.0<br>1.2 | vorlaufend<br>nachlaufend |
|     |                             |   | 7<br>8                | 0.0<br>0.0      | 0.0<br>0.0 | 0.0<br>0.0      | 0.0<br>0.0 | -                         |
|     |                             |   | 9<br>Q Schuss         | 0.0<br>sfaden   | 0.0        | 0.0             | 0.0        | -                         |
|     |                             | × | Unbestim<br>Weitere V | Nerte           |            |                 |            |                           |
|     |                             |   | Farbe lös             | schen           |            |                 |            |                           |

7. Gewünschten YPI-Index in der Tabelle auswählen und zuordnen.

8. Mit Zeichenwerkzeug die Garnfarben im Grundmuster mit den entsprechenden Plattierfarben tauschen

Muster fertigstellen

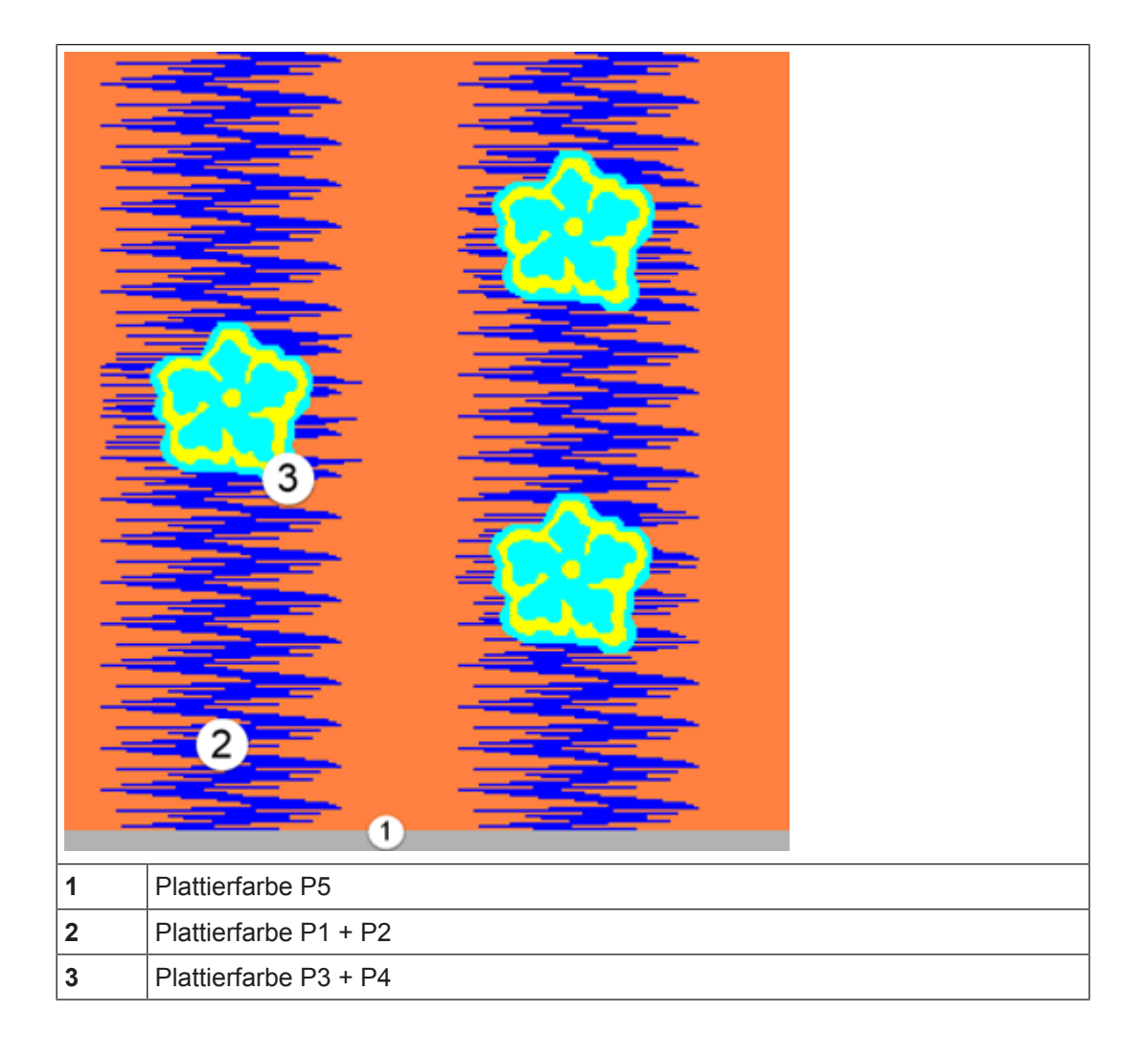

STOLL

i Stoll-ikat plating ®

Beim sogenannten Stoll-ikat plating ® benötigt man für jeden Farbwechsel in einem System zwei Plattierfarben (= eine Plattierfarbenkombination) pro Musterreihe.

Bei Stoll-ikat plating ® ist es möglich in jedem System eine andere Plattierfarbenkombination zu verwenden. Es sind max. 30 Positionswechsel in einer Musterreihe zulässig, wobei ein Abstand der Farbwechsel von 2 Zoll (bei 1.0 m/s) zu beachten ist.

### 10.3 Muster fertigstellen

Muster fertigstellen:

| ÷ | Bevor die Bearbeitung durchgeführt wird, können Sie gegebenenfalls zur |
|---|------------------------------------------------------------------------|
| 1 | Längenregulierung einen Rapport definieren.                            |

Muster fertigstellen

- Über die Symbolleiste "Bearbeitungsschritte" mit Taste die Technikbearbeitung starten.
- ▶ Die Abfrage "MC-Programm erstellen" erscheint.
- 2. Die Abfrage mit "OK" bestätigen.
- ▶ Der Dialog "Muster speichern unter" erscheint.
- 3. "Dateiname" eingeben und Pfad festlegen.
- 4. Dialog mit "Speichern" schließen.
- 5. Den "Sintral-Check" mit 🥙 aufrufen und durchführen.

### 11 Intarsia mit Ziernaht

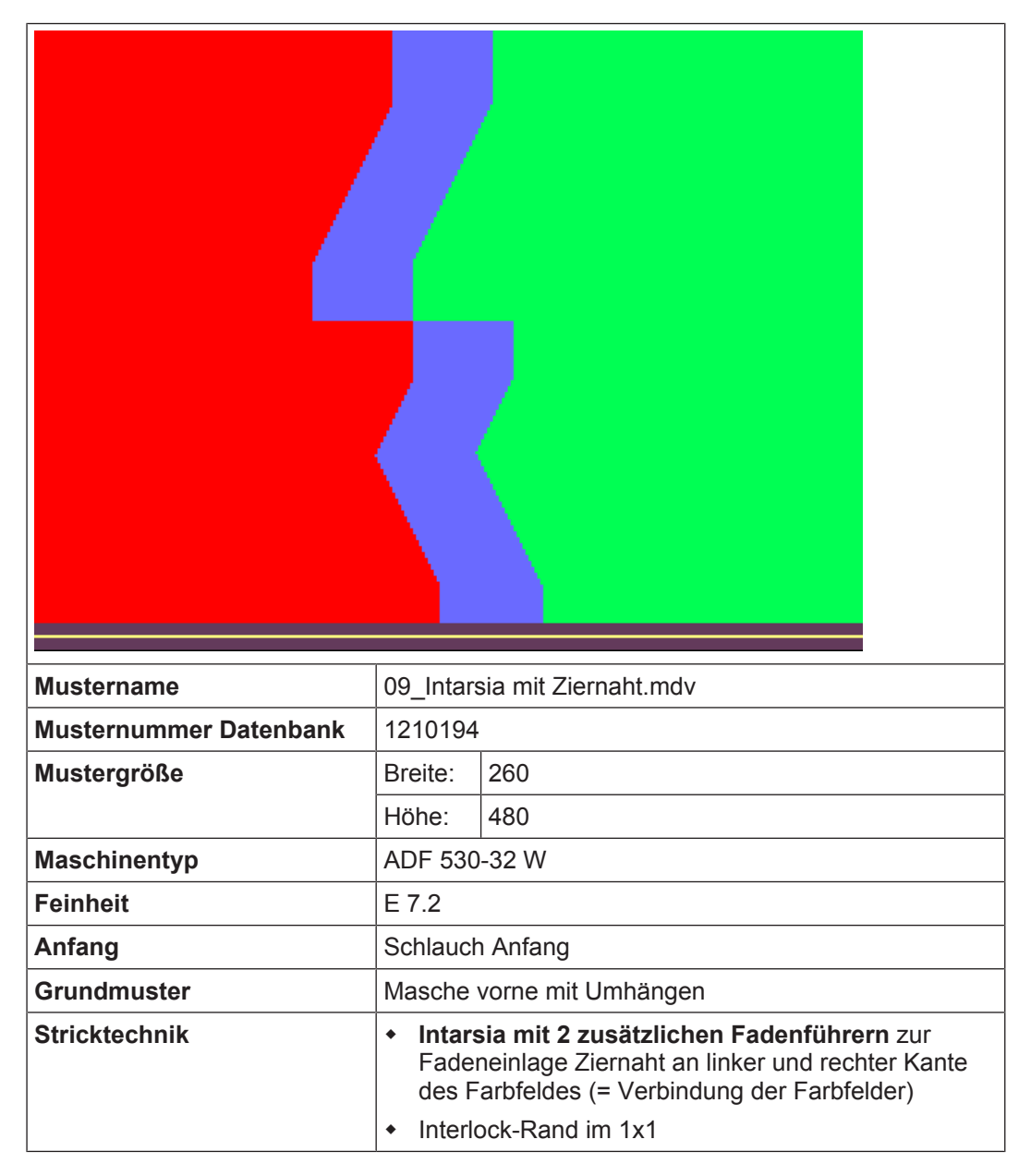

Muster erstellen

## STOLL

### 11.1 Muster erstellen

Neues Muster anlegen:

1. Menü "Datei" / "Neu" auswählen. - oder -

Symbol 🗅 anklicken.

- ▶ Der Dialog "Neues Muster" erscheint.
- 2. Bei Musternamen den gewünschten Name eintragen.
- 3. Unter Maschine mit 🧉 den Dialog "Maschine auswählen" öffnen:
- ▶ Registerkarte "Stollmaschinen" oder "Eigene Maschinen" auswählen.
- 4. Einstellungen vornehmen:
- Maschinentyp: ADF 530-32 W
- Feinheit / Nadelkopffeinheit: E 7.2
- 5. Basismuster (Muster ohne Form) und "Design-Muster" auswählen.
- 6. Mustergröße und Grundstrickart festlegen.
- 7. Anfang Schlauch auswählen.
- 8. Dialog mit der Taste "Design-Muster erstellen" bestätigen.
- Das neue Muster erscheint in der Symbolansicht.

### 11.2 Grundmuster zeichnen

I. Motiv zeichnen:

1. Im Grundmuster mit Garnfarben das gewünschte Motiv zeichnen.

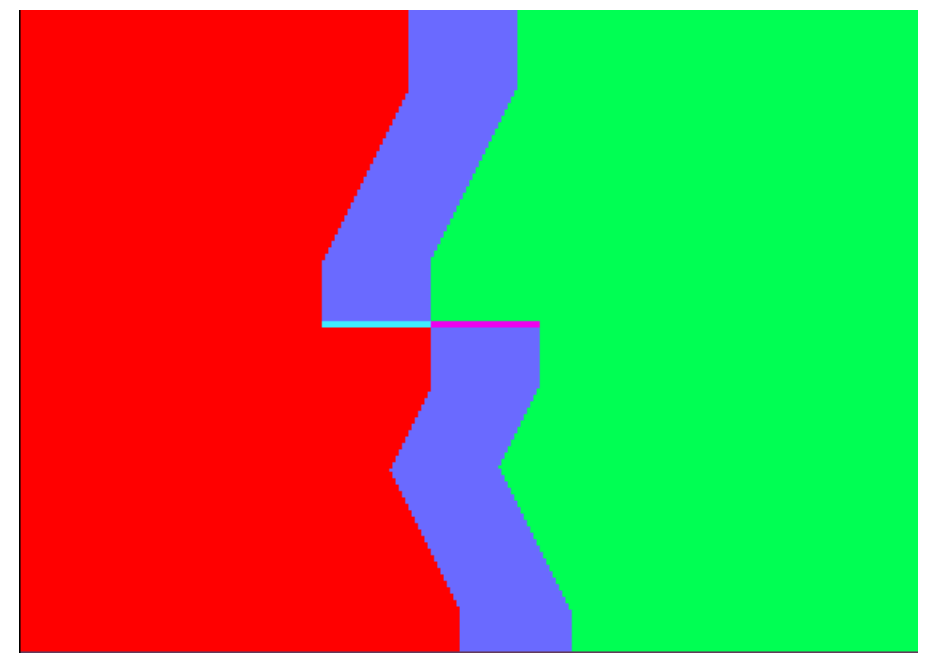

Color Arrangements erstellen

2. Die Grundfarbe #31 links tauschen z.B. zu Garnfarbe #7 und rechts z.B. zu Garnfarbe #4..

STOLL

|          |          |          | _        | _ |          |    |   |   |   |   |   |   |    |    |    |    |    |    |   |   |    |     |     |     |   |    |          |    |   |   |   |   |   |    |    |   |   |   |    |    |          |   |          |          |   |          |
|----------|----------|----------|----------|---|----------|----|---|---|---|---|---|---|----|----|----|----|----|----|---|---|----|-----|-----|-----|---|----|----------|----|---|---|---|---|---|----|----|---|---|---|----|----|----------|---|----------|----------|---|----------|
| σ        | T        | T        | σ        | 5 | 5        | 5  | 5 | 5 | 5 | 5 | 5 | 5 | σ  | σ  | 5  | σ  | σ  | σ  | 5 | υ | 5  | 5   | 5   | 5   | 5 | 5  | 5        | 5  | 5 | 5 | 5 | 5 | 5 | 5  | 5  | 5 | 5 | σ | σ  | σ  | 5        | σ | 0        | 5        | 5 | 5        |
| 5        | T        | T        | 5        | 5 | σ        | 5  | σ | 5 | 5 | 5 | 5 | σ | σ  | σ  | 5  | 5  | σ  | σ  | 5 | 5 | 5  | 5   | 5   | 5   | 5 | 5  | 5        | 5  | σ | 5 | 5 | 5 | σ | 5  | 5  | σ | 5 | σ | 8  | σ  | 5        | σ | 8        | 5        | 5 | 5        |
| 5        | 8        | 5        | 8        | T | 8        | 5  | 5 | 5 | 5 | 5 | 5 | 5 | 8  | 8  | 5  | 5  | 8  | σ  | 5 | 5 | 5  |     |     | -0  | 5 | 5  | 5        | 5  | 5 | 5 | 5 | 5 | 5 | 5  | 5  | 5 | 8 | 5 | 8  | 5  | 8        | 8 | 8        | 0        | 5 | 5        |
| -        | -        | -        | -        | - | 15       | -  | - | - | - | - | - | - | -  | 7  | -  | -  | -  | -  | - | - | -  | -   | -   |     | - | -  | -        | -  | - | - | - | - | - | -  | -  | - | - | - | ÷- | -  | -        | - | -        | -        | - | -        |
| <u> </u> | <u> </u> | -        | <u> </u> |   | ~        | ~  | ~ | ~ | ~ | ~ | ~ | ~ | ~  | ~  | ~  | -  | ~  | ~  | ~ | ~ | ~  | ~   | ~   | _   | ~ | ~  | <u> </u> | ~  | ~ | ~ | ~ | ~ | ~ | ~  | ~  | ~ | ~ | ~ | ~  | Ľ, | ž        | ~ | ~        | -        | - | -        |
| 0        | ~        | <u> </u> | <u> </u> | ~ | 0        | С. | 0 | 0 | 9 | 0 | 0 | 0 | 9  | 0  | 0  | 0  | 0  | 0  | 0 | 0 | 0  | 0   | 0   | 0   | 0 | 0  | 0        | 0  | 0 | 0 | 9 | 0 | 0 | 9  | Q. | 0 | 0 | 9 | 9  | v. | 9        | 9 | 9        | ٩.,      | 0 | φ.       |
| 0        | Ø        | 0        | 0        | 0 | Ø        | ġ. | 9 | Q | Q | Q | Q | Q | Q  | Q. | Q. | Q. | Q. | Å, | Q | Q | 9  | 9   | 9   | 9   | Q | Q  | Q        | 9  | Q | Q | Q | Q | 9 | Q  | 9  | 9 | Q | Q | Q. | Q  | 9        | 9 | Q.       | σ        | 0 | 0        |
| ъ        | P        | P        | <u>b</u> | P | b        | Q  | A | Q | Q | 9 | Q | Q | Q  | Q. | Q  | a  | Q  | Q  | Q | φ | Q  | α   | α   | ά   | ά | σ  | φ        | A  | A | a | Q | 9 | a | Q  | a  | A | Q | Q | 9  | Q  | σ        | 9 | Ω.       | 9        | 5 | σ        |
| J        | U        | U        | U        | U | v        | v  | a | J | v | 5 | 5 | J | v  | v  | v  | σ  | v  | Q  | J | J | J  | ъ   | B   | 9   | 9 | J  | υ        | J. | J | a | v | 5 | a | v  | a  | a | v | Q | 5  | J  | σ        | v | Q.       | 9        | 5 | σ        |
| σ        | J        | J        | J        | J | J        | Q  | a | 0 | 9 | 9 | 9 | 9 | Q  | Q  | 9  | 5  | 9  | a  | 9 | Q | a  | Q   | Q   | Q   | Q | a  | σ        | a  | a | a | 0 | 0 | a | Q  | a  | a | 9 | Q | 9  | a  | σ        | 0 | σ        | 9        | 5 | σ        |
| σ        | U        | U        | U        | U | U        | σ  | v | σ | σ | v | v | v | σ  | σ  | σ  | σ  | σ  | σ  | v | v | 5  | 5   | U   | 9   | U | J  | J.       | 5  | v | J | v | 5 | σ | σ  | v  | v | σ | v | σ  | σ  | σ        | σ | υ.       | 5        | 5 | σ.       |
| σ        | U        | U        | σ        | U | σ        | σ  | 5 | 5 | 5 | 5 | 5 | 5 | 5  | 5  | 5  | σ  | 5  | σ  | 5 | 5 | 5  | 5   | 5   | 5   | 5 | 5  | 5        | 5  | 5 | 5 | 5 | 5 | 5 | 5  | 5  | 5 | 5 | 5 | 5  | 5  | σ        | σ | 0        | 5        | 5 | 5        |
| σ        | T        | T        | 5        | T | T        | 5  | 5 | 5 | 5 | 5 | 5 | 5 | σ  | σ  | 5  | σ  | 5  | σ  | 5 | 0 | 5  | 0   | 5   | 0   | 0 | 5  | 5        | 5  | 5 | 5 | 5 | 5 | 5 | 5  | 5  | 5 | 5 | 5 | 5  | 5  | σ        | 5 | 0        | 0        | 0 | 5        |
| 5        | 5        | T        | 5        | T | 5        | 5  | σ | 5 | σ | 5 | 5 | σ | σ  | σ  | σ  | σ  | σ  | σ  | 5 | υ | 5  | 5   | 5   | 5   | σ | σ  | υ        | U  | σ | σ | σ | 5 | σ | σ  | 5  | σ | σ | σ | σ  | σ  | σ        | σ | 0        | 5        | 5 | 5        |
| 5        | T        | T        | 8        | t | 8        | 5  | 5 | 5 | 5 | 5 | 5 | 5 | 5  | 8  | 5  | 5  | 5  | 5  | 5 | 5 | -0 | -10 | -15 | -13 | 5 | -0 | 5        | -0 | 5 | 5 | 5 | 5 | 5 | 5  | 5  | 5 | 5 | 5 | 5  | 5  | 5        | 5 | 8        | 5        | 5 | 5        |
| -        | -        | -        | -        | - | -        | 15 | - | - | - | - | - | - | 75 | 75 | 15 | 15 | -  | 75 | - | - | -  | -   | -   |     | - | -  | -11      | -  | - | - | - | - | - | 75 | -  | - | - | - | -  | -  | -        | - | 15       | 15       | - |          |
| _        | <u> </u> | -        | <u> </u> | - | <u> </u> | -  | - | - | - | - | - | - | -  | -  | -  | -  | -  | -  | - | - | -  | -   | -   | _   | - | -  | <u> </u> | -  | - | - | - | - | - | -  | -  | - | - | - | -  | -  | Ľ,       | - | ~        | -        | - | -        |
| 0        | 1        | ~        | 0        | ~ | 0        | 9  | 0 | 0 | 0 | 0 | 0 | 0 | 0  | 0  | 0  | 0  | 0  | 0  | 0 | 0 | 0  | 0   | 0   | -0  | 0 | 0  | -0       | 0  | 0 | 0 | 0 | 0 | 0 | 0  | 0  | 0 | 0 | 0 | 0  | 0  | <u>۷</u> | 0 | <u>v</u> | <u> </u> |   | <u> </u> |
| 0        | 0        | 0        | 0        | 0 | 0        | Q  | 0 | 0 | 0 | 0 | 0 | 0 | 9  | 9  | 9  | 0  | 0  | 9  | 0 | 0 | a  | a   | Q   | Q   | 0 | a  | Q        | a  | 9 | 0 | 0 | 0 | 0 | 0  | 0  | 0 | 0 | 0 | 9  | 0  | 9        | 0 | 0        | 0        | 0 | 0        |
| 0        | 0        | 0        | 0        | 0 | 0        | 9  | a | 9 | 9 | 9 | 0 | 9 | 9  | 9  | 9  | 9  | 9  | Q  | 9 | Q | a  | σ   | a   | B   | Q | a  | Q        | a  | 9 | 9 | 9 | 0 | 9 | 9  | a  | a | 9 | 9 | 9  | 9  | 0        | a | Q.       | a l      | 9 | σ        |
| 5        | 5        | 5        | 5        | 5 | U        | 5  | 5 | 0 | 5 | 5 | 5 | 5 | 5  | 5  | 5  | 5  | 5  | 5  | 5 | 5 | 5  | 5   | 0   | 0   | 5 | 0  | 5        | 5  | 5 | 5 | 5 | 5 | 5 | 5  | 5  | 5 | 5 | 5 | 5  | 5  | σ        | 5 | 5        | 5        | 0 | 5        |

#### (

Die Veränderung des Farbfeldes ist in der Höhe um eine Reihe versetzt. Dies verbessert die Bindung am Farbfeldrand.

3. Mit zwei zusätzlichen Garnfarben den Übergang in das Grundmuster einzeichnen.

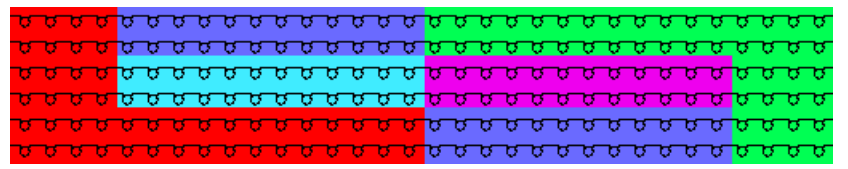

(

Die zusätzlichen Garnfarben sind für das zu erstellende Color Arrangement notwendig.

### 11.3 Color Arrangements erstellen

I. Color Arrangement CA #1 erstellen und eintragen:

- 1. Die ersten zwei Musterreihen selektieren.
- 2. Taste 🔁 anklicken.
- Der Color Arrangement Editor wird geöffnet.
- 3. Color Arrangement modifizieren:
- Eine Zusatzreihe für das Umhängen nach dem Anfang einfügen und Umhängen einzeichnen.
- Im ausführenden Bereich folgendes ändern:
  - Zusatzreihen f
    ür musterbedingtes Umh
    ängen einf
    ügen und "Umh
    ängen nach vorne"
    oder "Optionales Umh
    ängen nach vorne" einzeichnen.
- In der Spalte **Rapporte** einen Rapport definieren.
- In der Steuerspalte <sup>1</sup> die Intarsia-Bindung ausschalten.

Color Arrangements erstellen

## STOLL -

| In | uer        | Sie | uer      | sp | ane |              | ' Ua     | 18 0  | CIIV | /em | ken | VOI | 1 6 | aue | niui | rei | ne           | IU-/ | aus | SSC | lait | en. |    |              |    |    |
|----|------------|-----|----------|----|-----|--------------|----------|-------|------|-----|-----|-----|-----|-----|------|-----|--------------|------|-----|-----|------|-----|----|--------------|----|----|
|    | $\diamond$ | S   | <u>N</u> | R  | L   | 5            | <b>.</b> | +     |      | 1   | 2   | 3   | 4   | 5   | 6    | 7   | 8            | 9    | 10  | 11  | 12   | 13  | 14 | 15           | 16 | 17 |
| 5  | >>         |     | 5        | 6  |     | <b>;;;</b> , | . 🛛      | [N] ? |      |     | 2   |     |     |     |      |     |              |      |     |     | 2    |     |    |              |    | *  |
| 5  | Y<         | -Y- | 5        | 6  |     | 7            |          | [N] ? |      |     |     |     |     |     | 2    |     |              |      |     |     | 2    |     |    |              |    | *  |
| 5  | Y>         | -Y- | 6        | 6  |     | 7            |          | [N] ? |      |     | 2   |     | _   |     | 2    | _   | _            |      |     |     |      |     |    |              |    | *  |
| 5  |            |     |          |    |     |              |          | [U] ? |      |     | 2   |     | Ť   |     | 2    |     | 1            |      | 1   |     | 2    |     | Ť  |              |    | *  |
| 5  | >>         |     | 5        | 6  |     | <b>,</b>     | . 🛛      | [N] ? |      |     |     |     |     |     | 2    |     |              |      |     |     |      |     |    |              |    | *  |
| 4  | <<         |     | 5        | 6  |     | ₽,           | . 🛛      | [N] ? |      |     |     |     |     |     | 1    |     |              |      |     |     |      |     |    |              |    | *  |
| 4  | Y>         | -Y- | 5        | 6  |     | 7            |          | [N] ? |      |     |     |     |     |     | 1    |     |              |      |     |     | 1    |     |    |              |    | *  |
| 4  | Y<         | -Y- | 5        | 6  |     | 7            |          | [N] ? |      |     | 1   |     |     |     | 1    |     |              |      |     |     |      |     |    |              |    | *  |
| 4  |            |     |          |    |     |              |          | [U] ? |      |     | 1   |     | 1   |     | 1    |     | Ť            |      | Ť   |     | 1    |     | 1  |              |    | *  |
| 4  | <<         |     | 5        | 6  |     | ₽,           | . 🛛      | [N] ? |      |     | 1   |     |     |     |      |     |              |      |     |     | 1    |     |    |              |    | *  |
| 4  |            |     |          |    |     |              |          | [V] ? |      |     | 1   | Ť   | Ť   | Ť   | 1    | Ť   | $\downarrow$ | Ť    | Ť   | Ť   | 1    | Ť   | Ť  | $\downarrow$ |    |    |
| 3  |            |     |          |    |     |              |          | [N] 0 |      |     |     |     |     |     |      |     |              |      |     |     |      |     |    |              |    |    |
| 2  |            |     |          |    |     |              |          | [N] 0 |      | >   |     | *   |     |     |      |     |              | *    |     |     |      |     |    | *            | <  |    |
| 1  |            |     |          |    |     |              |          | [N] 0 |      |     |     |     |     |     |      |     |              |      |     |     |      |     |    |              |    |    |

In der Steuerspalte <sup>1</sup>/<sub>1</sub> das Schwenken von Fadenführern ein-/ ausschalten.

- 4. Color Arrangement Editor mit 🔀 schließen.
- 5. Color Arrangement bis zwei Reihen unterhalb des Übergangs eintragen.

II. Color Arrangement CA #2 (Übergang) erstellen und eintragen:

1. Die zwei Musterreihen im Muster mit den zusätzlichen Garnfarben selektieren.

| σ | σ | σ | σ | σ | v | U | v | Q | Q | Q | v | U | σ | σ | σ | Q | v | σ | v | σ | σ | σ | σ | σ | σ | σ | σ | v | σ  | 8  | σ  |
|---|---|---|---|---|---|---|---|---|---|---|---|---|---|---|---|---|---|---|---|---|---|---|---|---|---|---|---|---|----|----|----|
| U | v | V | U | U | V | V | U | V | U | V | U | V | V | V | U | V | V | v | v | υ | v | v | Ψ | v | v | v | V | Ψ | v  | U. | Ø, |
| σ | υ | σ | σ | v | υ | υ | υ | υ | υ | υ | υ | υ | υ | υ | υ | σ | v | σ | σ | σ | σ | σ | σ | σ | σ | σ | σ | v | σ  | Q. | Ø  |
| 8 | σ | v | v | ъ | σ | σ | σ | υ | υ | υ | υ | υ | σ | σ | υ | U | v | U | U | σ | υ | υ | υ | σ | υ | U | U | σ | 8  | σ  | Ø  |
| v | Q | v | σ | P | P | Q | ø | v | ø | σ | b | ø | P | σ | v | σ | σ | Q | σ | σ | σ | σ | σ | σ | U | σ | σ | Q | Q. | Q. | R. |
| σ | Ψ | σ | σ | σ | σ | σ | Ψ | σ | σ | v | σ | σ | σ | Ψ | σ | σ | Q | Q | Q | σ | Q | Q | σ | v | Q | Q | Q | Q | A. | A. | R. |

- 2. Taste 🔁 anklicken.
- Der Color Arrangement Editor wird geöffnet.
- 3. Color Arrangement modifizieren:
- Im ausführenden Bereich folgendes ändern:
  - Zusatzreihen f
    ür musterbedingtes Umh
    ängen einf
    ügen und "Umh
    ängen nach vorne" einzeichnen.
  - Reihen f
    ür die zus
    ätzlichen Fadenf
    ührer, welche die Ziernaht links und rechts stricken.
- In der Steuerspalte <sup>1</sup> die Intarsia-Bindung ein-/ ausschalten.

Color Arrangements erstellen

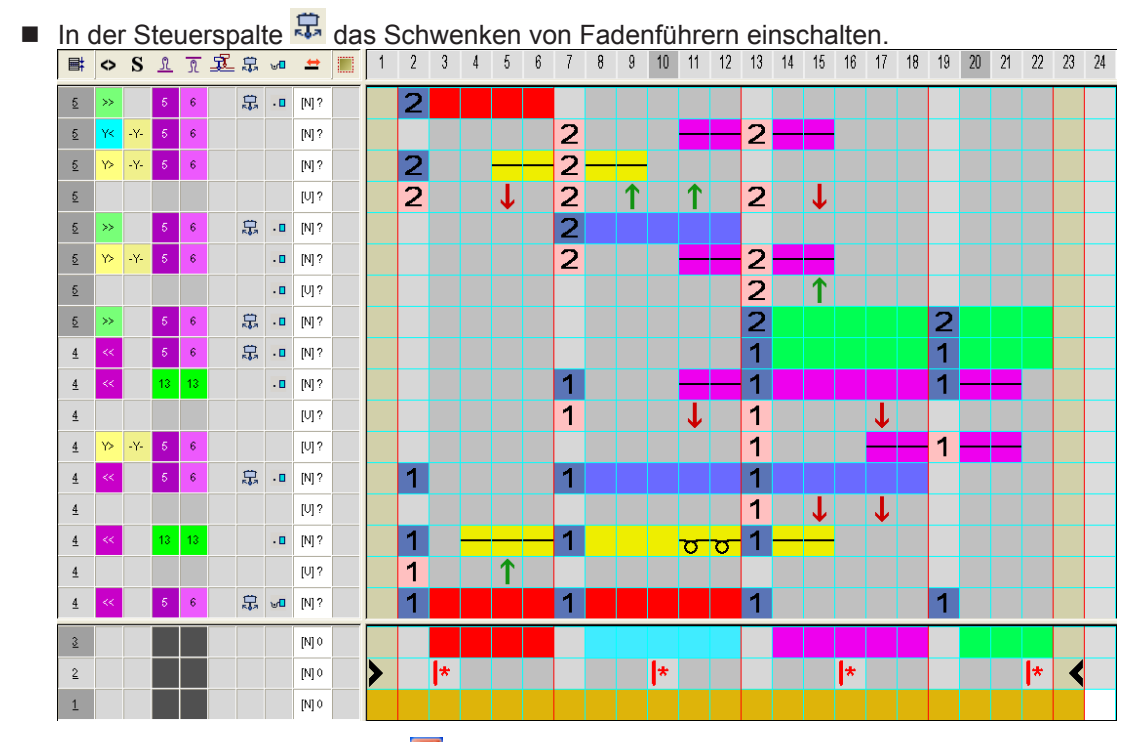

- 4. Color Arrangement Editor mit 🔀 schließen.
- ► CA wird gespeichert und der Farbeintrag in die Steuerspalte 📃 eingetragen.

III. Color Arrangement CA #3 erstellen und eintragen:

0

Das Color Arrangement CA #3 entspricht dem CA #1 **ohne die Umhängereihe** nach dem Anfang. Deshalb wird auch kein Rapport im CA #3 benötigt.

- 1. Die nachfolgenden Musterreihen bis Ende Muster selektieren.
- 2. Taste 🔁 anklicken.
- ▶ Der Color Arrangement Editor wird geöffnet.
- 3. Color Arrangement modifizieren:
- Erste Reihe mit Umhängen komplett löschen.
- Im ausführenden Bereich folgendes ändern:
  - Zusatzreihen f
    ür das musterbedingte Umh
    ängen einf
    ügen, "Umh
    ängen nach vorne" und "Optionales Umh
    ängen nach vorne" einzeichnen.
  - Reihen f
    ür die zus
    ätzlichen Fadenf
    ührer, welche die Ziernaht links und rechts stricken.
- In der Steuerspalte <sup>1</sup> die Intarsia-Bindung ausschalten.

Einstellungen im Dialog Garnfeldzuordnung

## STOLL

| ∎ <b>t</b> | $\diamond$ | S   | L | £ | Ł | ₽,           | <b>⊎</b> ∎ | #     | 1 | 2 | 3 | 4        | 5 | 6 | 7 | 8 | 9 | 10 | 11 | 12 | 13 | 14       | 15 | 16 | 17 |
|------------|------------|-----|---|---|---|--------------|------------|-------|---|---|---|----------|---|---|---|---|---|----|----|----|----|----------|----|----|----|
| 5          | >>         |     | 5 | 6 |   | 5            | . 🛛        | [N] ? |   | 2 |   |          |   |   |   |   |   |    |    | 2  |    |          |    |    |    |
| 5          | Y<         | -Y- | 5 | 6 |   | 7            |            | [N] ? |   |   |   |          |   | 2 |   |   |   |    |    | 2  | _  |          |    |    |    |
| 5          | Y>         | -Y- | 5 | 6 |   | 7            |            | [N] ? |   | 2 |   | _        |   | 2 |   |   |   |    |    |    |    |          |    |    |    |
| 5          |            |     |   |   |   |              |            | [U] ? |   | 2 |   | <b>1</b> |   | 2 |   | 1 |   | 1  |    | 2  |    | <b>1</b> |    |    |    |
| 5          | >>         |     | 5 | 6 |   | <b>;;;</b> , | . 🛛        | [N] ? |   |   |   |          |   | 2 |   |   |   |    |    |    |    |          |    |    |    |
| 4          | <<         |     | 5 | 6 |   | 5            | . 🛛        | [N] ? |   |   |   |          |   | 1 |   |   |   |    |    |    |    |          |    |    |    |
| 4          | Y>         | -Y- | 5 | 6 |   | 7            |            | [N] ? |   |   |   |          |   | 1 |   |   |   |    |    | 1  |    |          |    |    |    |
| 4          | Y<         | -Y- | 5 | 6 |   | 7            |            | [N] ? |   | 1 |   | _        |   | 1 |   |   |   |    |    |    |    |          |    |    |    |
| 4          |            |     |   |   |   |              |            | [U] ? |   | 1 |   | 1        |   | 1 |   | Ť |   | Ť  |    | 1  |    | 1        |    |    |    |
| 4          | <<         |     | 5 | 6 |   | <b>1</b>     | . 🛛        | [N] ? |   | 1 |   |          |   |   |   |   |   |    |    | 1  |    |          |    |    |    |
| 3          |            |     |   |   |   |              |            | [N] 0 |   |   |   |          |   |   |   |   |   |    |    |    |    |          |    |    |    |
| 2          |            |     |   |   |   |              |            | [N] 0 | > |   | * |          |   |   |   |   | * |    |    |    |    |          | *  | <  |    |
| 1          |            |     |   |   |   |              |            | [N] 0 |   |   |   |          |   |   |   |   |   |    |    |    |    |          |    |    |    |

In der Steuerspalte 🛱 das Schwenken von Fadenführern ein-/ ausschalten.

- 4. Color Arrangement Editor mit 🔀 schließen.
- ► CA wird gespeichert und der Farbeintrag in die Steuerspalte 📃 eingetragen.

### 11.4 Einstellungen im Dialog Garnfeldzuordnung

Einstellungen im Dialog Garnfeldzuordnung vornehmen:

- 1. Dialog "Garnfeldzuordnung" mit 🤷 öffnen.
- 2. Gewünschte Einstellungen vornehmen:
- Module f
  ür Einstricken
- Bindung / Knoten am Beginn 📩
- Module f
  ür Ausstricken
- Bindung / Knoten am Ende

### 11.5 Muster fertigstellen

Muster fertigstellen:

- Über die Symbolleiste "Bearbeitungsschritte" mit Taste die Technikbearbeitung starten.
- ▶ Die Abfrage "MC-Programm erstellen" erscheint.
- 2. Die Abfrage mit "OK" bestätigen.
- Der Dialog "Muster speichern unter" erscheint.

#### Muster fertigstellen

## STOLL

- 3. "Dateiname" eingeben und Pfad festlegen.
- 4. Dialog mit "Speichern" schließen.
- 5. Den "Sintral-Check" mit 🥙 aufrufen und durchführen.

## 12 Zierstich durch aufgelegte Flottung

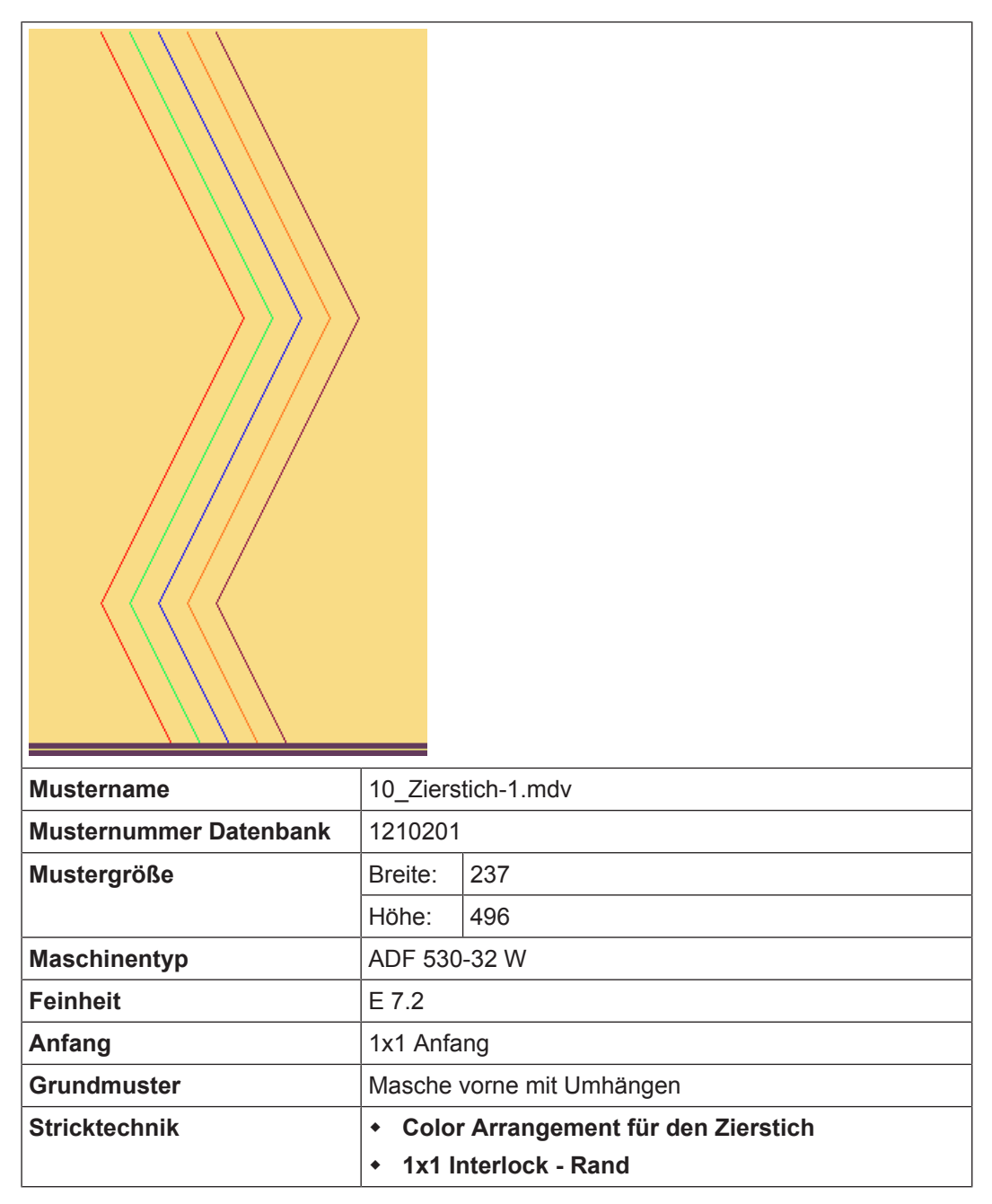

Muster erstellen

## STOLL

### 12.1 Muster erstellen

Neues Muster anlegen:

Menü "Datei" / "Neu" auswählen.
 oder -

Symbol 🗅 anklicken.

- ▶ Der Dialog "Neues Muster" erscheint.
- 2. Bei Musternamen den gewünschten Name eintragen.
- 3. Unter Maschine mit 🧖 den Dialog "Maschine auswählen" öffnen:
- ▶ Registerkarte "Stollmaschinen" oder "Eigene Maschinen" auswählen.
- 4. Einstellungen vornehmen:
- Maschinentyp: ADF 530-32 W
- Feinheit / Nadelkopffeinheit
- 5. Basismuster (Muster ohne Form) und "Design-Muster" auswählen.
- 6. Mustergröße und Grundstrickart festlegen.
- 7. Anfang 1x1 auswählen.
- 8. Dialog mit der Taste "Design-Muster erstellen" bestätigen.
- Das neue Muster erscheint in der Symbolansicht.

### 12.2 Grundmuster zeichnen

I. Motiv zeichnen:

- 1. Mit Garnfarbe #31 und mit Nadelaktionen "Masche vorne ohne Umhängen" und "Masche hinten ohne Umhängen" den linken und rechten Rand im 1x1 Interlock einzeichnen.
- 2. Mit verschiedenen Garnfarben und der Nadelaktion "Flottung" die Zierstich-Diagonalen einzeichnen.
  - CONSTRUENT 
     CONSTRUCTION 
     CONSTRUENT
     CONSTRUENT
     CONSTRUENT
     CONSTRUENT
     CONSTRUENT
     CONSTRUENT
     CONSTRUENT
     CONSTRUENT
     CONSTRUENT
     CONSTRUENT
     CONSTRUENT
     CONSTRUENT
     CONSTRUENT
     CONSTRUENT
     CONSTRUENT
     CONSTRUENT
     CONSTRUENT
     CONSTRUENT
     CONSTRUENT
     CONSTRUENT
     CONSTRUENT
     CONSTRUENT
     CONSTRUENT
     CONSTRUENT
     CONSTRUENT
     CONSTRUENT
     CONSTRUENT
     CONSTRUENT
     CONSTRUENT
     CONSTRUENT
     CONSTRUENT
     CONSTRUENT
     CONSTRUENT
     CONSTRUENT
     CONSTRUENT
     CONSTRUENT
     CONSTRUENT
     CONSTRUENT
     CONSTRUENT
     CONSTRUENT
     CONSTRUENT
     CONSTRUENT
     CONSTRUENT
     CONSTRUENT
     CONSTRUENT
     CONSTRUENT
     CONSTRUENT
     CONSTRUENT
     CONSTRUENT
     CONSTRUENT
     CONSTRUENT
     CONSTRUENT
     CONSTRUENT
     CONSTRUENT
     CONSTRUENT
     CONSTRUENT
     CONSTRUENT
     CONSTRUENT
     CONSTRUENT
     CONSTRUENT
     CONSTRUENT
     CONSTRUENT
     CONSTRUENT
     CONSTRUENT
     CONSTRUENT
     CONSTRUENT
     CONSTRUENT
     CONSTRUENT
     CONSTRUENT
     CONSTRUENT
     CONSTRUENT
     CONSTRUENT
     CONSTRUENT
     CONSTRUENT
     CONSTRUENT
     CONSTRUENT
     CONSTRUENT
     CONSTRUENT
     CONSTRUENT
     CONSTRUENT
     CONSTRUENT
     CONSTRUENT
     CONSTRUENT
     CONSTRUENT
     CONSTRUENT
     CONSTRUENT
     CONSTRUENT
     CONSTRUENT
     CONSTRUENT
     CONSTRUENT
     CONSTRUENT
     CONSTRUENT
     CONSTRUENT
     CONSTRUENT
     CONSTRUENT
     CONSTRUENT
     CONSTRUENT
     CONSTRUENT
     CONSTRUENT
     CONSTRUENT
     CONSTRUENT
     CONSTRUENT
     CONSTRUENT
     CONSTRUENT
     CONSTRUENT
     CONSTRUENT
     CONSTRUENT
     CONSTRUENT
     CONSTRUENT
     CONSTRUENT
     CONSTRUENT
     CONSTRUENT
     CONSTRUENT
     CONSTRUENT
     CONSTRUENT
     CONSTRUENT
     CONSTRUENT
     CONSTRUENT
     CONSTRUENT
     CONSTRUENT
     CONSTRUENT
     CONSTRUENT
     CONSTRUENT
     CONSTRUENT
     CONSTRUENT
     CONSTRUENT
     CONSTRUENT
     CONSTRUENT
     CONSTRUENT
     CONSTRUENT
     CONSTRUENT
     CONSTRUENT
     CONSTRUENT
     CONSTRUENT
- 3. Grundmuster speichern.

### 12.3 Color Arrangements erstellen

Color Arrangement #1 erstellen und eintragen:

**i** Es sind zwei Color Arrangements notwendig, da die Diagonalen die Richtung wechseln.

- 1. Die ersten 2 Musterreihen im Muster selektieren.
- 2. Taste 🔁 anklicken.
- ▶ Der Color Arrangement Editor wird geöffnet.
- 3. Color Arrangement modifizieren:
- 4. Im ausführenden Bereich folgendes ändern:
- Zusatzreihen für Umhängen einfügen.
- Zusätzliche Reihen für das Verschieben der Zierstich Fadenführer einfügen und

Garnfarbe einzeichnen. In der Steuerspalte ist für das Verschieben die notwendige Schlittenrichtung oder Y< / Y> einzutragen.

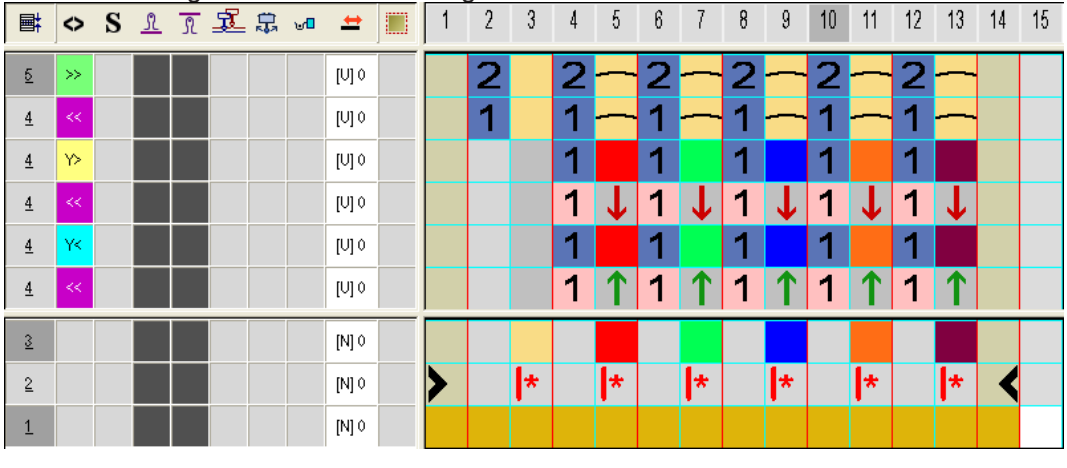

### (;)

Wird im Muster oder im CA nur eine Nadelaktion "Flottung" mit der notwendigen Schlittenrichtung eingezeichnet, so wird bei der Aufarbeitung automatisch eine autarke Richtung Y< oder Y> eingetragen.

- 5. Color Arrangement Editor mit 🔀 schließen.
- ► CA wird gespeichert und der Farbeintrag in die Steuerspalte 📃 eingetragen.
- 6. CA #1 in Höhe der Diagonale, welche nach links läuft eintragen.
- Nach gleicher Vorgehensweise ein neues CA (#2) f
  ür die Diagonale nach links laufend erstellen und Farbeintrag in die Steuerspalte eintragen.

### Color Arrangement CA #2:

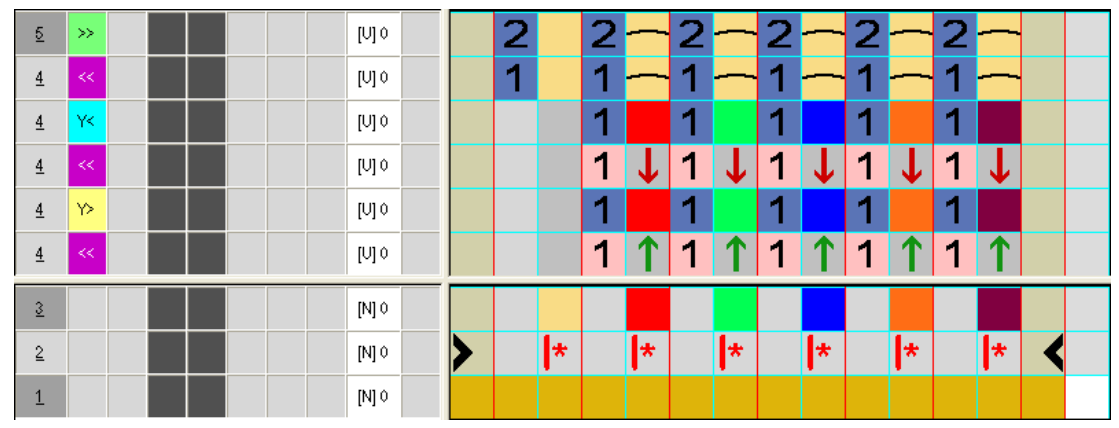

Muster fertigstellen

# 12.4 Muster fertigstellen

Muster fertigstellen:

| i | Zur Bearbeitung des Musters benötigt man Split-Schlossteile, da die Fadenführer mit "Knoten Split" ein-/ ausgestrickt werden. |
|---|----------------------------------------------------------------------------------------------------|
|   | Dazu im Menü "Musterparameter" / "Maschinenattribute" in der Registerkarte "Systemfunktionen" "Split nehmen" aktivieren.      |

- Über die Symbolleiste "Bearbeitungsschritte" mit Taste die Technikbearbeitung starten.
- ▶ Die Abfrage "MC-Programm erstellen" erscheint.
- 2. Die Abfrage mit "OK" bestätigen.
- ▶ Der Dialog "Muster speichern unter" erscheint.
- 3. "Dateiname" eingeben und Pfad festlegen.
- 4. Dialog mit "Speichern" schließen.
- 5. Den "Sintral-Check" mit 🥙 aufrufen und durchführen.

# 13 Schussfaden - Einlage durch Umhängen ohne / mit Schussfaden-Einstreifer

| Mustername             | 11_Schus                                                                                                    | ssfaden – Einlage durch Umhängen.mdv |  |  |  |  |
|------------------------|----------------------------------------------------------------------------------------------------|--------------------------------------|--|--|--|--|
| Musternummer Datenbank | 1210196                                                                                                    |                                      |  |  |  |  |
| Mustergröße            | Breite:                                                                                                    | 320                                  |  |  |  |  |
|                        | Höhe:                                                                                                    | 440                                  |  |  |  |  |
| Maschinentyp           | ADF 530-                                                                                                    | -32 W                                |  |  |  |  |
| Feinheit               | E 7.2                                                                                                    |                                      |  |  |  |  |
| Anfang                 | 1x1 Anfai                                                                                                    | ng                                   |  |  |  |  |
| Grundmuster            | Masche v                                                                                                    | vorne mit Umhängen                   |  |  |  |  |
| Stricktechnik          | <ul> <li>Color Arrangement #1 mit Schussfadeneinlage<br/>durch Umhängen ohne Einstreifer</li> <li>Color Arrangement #2 mit Schussfadeneinlage<br/>durch Umhängen ohne Einstreifer (Muster nicht in<br/>Datenbank)</li> </ul> |                                      |  |  |  |  |

Form im M1plus Schnitteditor erstellen

# 13.1 Form im M1plus Schnitteditor erstellen

#### I. Form erstellen:

- 1. Über Menü "Form" / "Schnitteditor (erstellen/bearbeiten)..." den Dialog "M1plus-Schnitteditor" öffnen.
- Der Dialog wird geöffnet.
- Einen bestehenden Schnitt über Menü "Datei" / "Öffnen .shv-Schnitt [mm] ..." oder mit öffnen und ins Format shp umrechnen.

STOLL

- oder -

im Schnitteditor einen neuen Schnitt im shp Format erstellen über - oder -

"Datei" / "Neu" oder mit Taste 🗅.

- 3. Element "Grundschnitt" für ein Vorderteil erstellen:
- Kontrollkästchen "Gespiegelt" ist aktiviert.

#### Grundelement Vorderteil Linien links:

| Nr. | Linien<br>Editor                                                                                                    | Höhe<br>Maschen | Breite<br>Maschen | Höhe<br>Stufen | Breite<br>Stufen | Faktor | Höhe<br>Rest | Breite<br>Rest | Breite<br> | Breite | Funktion | Gruppe | Kommentar |
|-----|----------------------------------------------------------------------------------------------------|-----------------|-------------------|----------------|------------------|--------|--------------|----------------|------------|--------|----------|--------|-----------|
| 1   |                                                                                                    | 0               | -98               | 0              | -98              | 1      | 0            | 0              |            |        | Basis    | 0      |           |
| 2   | <ul> <li>Image: A set of the set of the</li></ul> | 407             | -42               | 0              | 0                | 0      | 0            | 0              | 1          | 0      | Zunehmen | 0      |           |
| 3   |                                                                                                    | 5               | 0                 | 5              | 0                | 1      | 0            | 0              |            | 0      |          | 0      |           |
| 4   |                                                                                                    | 0               | 140               | 0              | 140              | 1      | 0            | 0              |            |        |          | 0      |           |

- 4. Für Linie Nr.2 den Linien Editor öffnen.
- 5. Linie berechnen mit 🗾 oder Werte manuell eintragen:

| Faktor<br>Gruppiert | Gruppe | Höhe<br>Stufen | Breite<br>Stufen | Faktor | Breite<br> | Breite |  |
|---------------------|--------|----------------|------------------|--------|------------|--------|--|
|                     |        | 407            | -42              |        |            |        |  |
| 1                   | 0      | 18             | -1               | 1      | 1          | 0      |  |
| 1                   | 0      | 9              | -1               | 41     | 1          | 0      |  |
| 1                   | 0      | 20             | 0                | 1      | 1          | 0      |  |

- 6. Schnitt speichern über Menü "Datei" / "Speichern" oder "Speichern unter...".
- Der Schnitt wird im shp Format gespeichert.
- 7. "M1plus Schnitteditor" mit 🔀 schließen.

## 13.2 Muster mit Form erstellen

Neues Muster anlegen:

1. Menü "Datei" / "Neu" auswählen. - oder -

Symbol 🗅 anklicken.

- Der Dialog "Neues Muster" erscheint.
- 2. Bei Musternamen den gewünschten Name eintragen.

Grundmuster zeichnen

- 3. Unter Maschine mit 🤷 den Dialog "Maschine auswählen" öffnen:
- ▶ Registerkarte "Stollmaschinen" oder "Eigene Maschinen" auswählen.
- 4. Einstellungen vornehmen:
- Maschinentyp: ADF 530-32 W
- Feinheit / Nadelkopffeinheit: E 7.2
- 5. Basismuster (Muster mit Form) und "Design-Muster" auswählen.
- 6. Form auswählen.
- 7. Anfang **1x1** auswählen.
- 8. Dialog mit der Taste "Design-Muster erstellen" bestätigen.
- ▶ Das neue Muster erscheint in der Symbolansicht.

## 13.3 Grundmuster zeichnen

I. Motiv zeichnen:

- ✓ Der Schnitt ist im Basismuster geöffnet.
- 1. Im Grundmuster mit einer weiteren Garnfarbe den Bereich für die ,Schusseinlage' (Kreis) einzeichnen.
- 2. Anschließend rechts vom Motiv Kreis eine zusätzliche Garnfarbe als Suchfarbe einzeichnen.

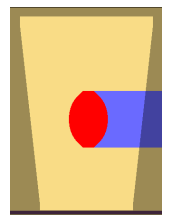

## 13.4 Color Arrangement: Zwei Möglichkeiten der Schusseinlage

# 13.4.1 CA #1: Schussfaden und Grundfaden haben die gleiche Garnstärke

- I. Color Arrangement #1 erstellen und eintragen:
- 1. Motiv ,Kreis' in gesamter Höhe selektieren.
- 2. Taste 🔁 anklicken.
- ► Der Color Arrangement Editor wird geöffnet.
- 3. Color Arrangement modifizieren:

Color Arrangement: Zwei Möglichkeiten der Schusseinlage

| a the second second sec | $\diamond$ | S | <u>N</u> | R  | Ł | \$<br><b>⊎</b> 1 | +     | 1 | 2 | 3 | 4 | 5 | 6 | 7   | 8   | 9 | 10 | 11 | 12 | 13 | 14 |
|----------------------------------------------------------------------------------------------------|------------|---|----------|----|---|------------------|-------|---|---|---|---|---|---|-----|-----|---|----|----|----|----|----|
| 5                                                                                                    | >>         |   | *        | \$ |   |                  | [U] ? |   |   |   | 2 |   |   |     |     |   | √  |    |    |    |    |
| 5                                                                                                    | »>         |   |          |    | Q |                  | [V] ? |   |   |   | 2 |   |   |     | -↓- |   |    |    |    |    |    |
| <u>5</u>                                                                                                    |            |   |          |    |   |                  | [U] ? |   |   |   | 2 |   |   |     | 1   |   |    |    |    |    |    |
| <u>5</u>                                                                                                    | >>         |   |          |    |   |                  | [N] ? |   | 2 |   | 2 |   |   |     |     |   |    | 2  |    |    |    |
| 4                                                                                                    | <<         |   | 8        | 8  |   |                  | [U] ? |   |   |   | 1 | ~ |   |     |     |   |    |    |    |    |    |
| 4                                                                                                    | <<         |   |          |    | Q |                  | [U] ? |   |   |   | 1 |   |   | -↓- |     |   |    |    |    |    |    |
| 4                                                                                                    |            |   |          |    |   |                  | [V] ? |   |   |   | 1 |   |   | 1   |     |   |    |    |    |    |    |
| 4                                                                                                    | <<         |   |          |    |   |                  | [N] ? |   | 1 |   | 1 |   |   |     |     |   |    | 1  |    |    |    |
| 3                                                                                                    |            |   |          |    |   |                  | [N] 0 |   |   |   |   |   |   |     |     |   |    |    |    |    |    |
| 2                                                                                                    |            |   |          |    |   |                  | [N] 0 | > |   | * |   | + | + | *   | *   | + | +  |    | *  | <  |    |
| 1                                                                                                    |            |   |          |    |   |                  | [N] 0 |   |   |   |   |   |   |     |     |   |    |    |    |    |    |

STOLL

- Im Farbsegment mit der Suchfarbe #7 (rot) zusätzliche Spalten f
  ür Randbearbeitung im Motiv einf
  ügen (keine Funktion im Suchbereich).
- Im ausführenden Bereich folgendes ändern:
  - Strickablauf ändern (Garnfarbe #31 strickt durch).
  - die Suchfarbe #23 ändern zu Garnfarbe #31.
  - Zusatzreihen für das Umhängen einfügen und Umhängesymbol einzeichnen.
  - Zusatzreihen mit Garnfarbe #7 entsprechend der gewünschten Struktur die Nadelaktion "Schussfaden / Umhängen nach vorne mit Flottung" einzeichnen.
  - In den Spalten f
    ür die Randbindung die Struktur / Nadelaktionen mit Garnfarbe #7 einzeichnen.
  - In der Spalte  $\stackrel{\square}{=}$  für den Schussfadenführer ein  $\stackrel{\square}{=}$  einfügen.

| Nadelaktion                          | Bedeutung                                                                                                    |
|--------------------------------------|----------------------------------------------------------------------------------------------------|
| ← +<br>Garn-/Fadenführer-<br>farbe   | Fadenführer (Schuss) läuft vor dem Stricksystem mit der Nadelaktion<br>Flottung und im darauffolgenden Stricksystem wird nach hinten um-<br>gehängt.            |
| - ↓ +<br>Garn-/Fadenführer-<br>farbe | Fadenführer (Schuss) läuft vor dem Stricksystem mit der Nadelaktion<br>Flottung und im darauffolgenden Stricksystem wird nach vorne um-<br>gehängt.             |
| Garn-/Fadenführer-<br>farbe          | Fadenführer (Schuss) läuft vor dem Stricksystem mit der Nadelaktion<br>Flottung und im darauffolgenden Stricksystem wird im vorderen Na-<br>delbett abgeworfen. |
| Garn-/Fadenführer-<br>farbe          | Fadenführer (Schuss) läuft vor dem Stricksystem mit der Nadelaktion<br>Flottung und im darauffolgenden Stricksystem wird im hinteren Na-<br>delbett abgeworfen. |

### II. Nadelaktionen für den Schussfaden:

Color Arrangement: Zwei Möglichkeiten der Schusseinlage

| Nadelaktion | Bedeutung                                                                                                    |
|-------------|----------------------------------------------------------------------------------------------------|
|             | <b>1</b> : Diese Nadelaktionen können nicht mit Nadelaktionen Stricken in der gleichen Strickreihe kombiniert werden. |

## III. Symbole für den Schussfaden im CA anwenden:

In der Spalte f
ür den Schussfadenf
ührer ein einf
ügen.

| Symbol | Bedeutung                                                                                                    |
|--------|----------------------------------------------------------------------------------------------------|
| Q      | Mögliche Definition eines Fadenführers als Schussfadenführer                                                             |
| -      | <ul> <li>In der Steuerspalte der Symbolansicht oder im Color Arrangement</li> </ul>                                      |
|        | <ul> <li>Im Dialog "Plattieren"</li> </ul>                                                                               |
|        | 1: Dieser Fadenführer läuft mit einem definierten Abstand von 35nic (~ 80mm) vor dem Stricksystem.                       |
|        | Für den <b>Q-Fadenführer</b> wird im Sintral der gleiche Befehl wie für die <b>Splitt-Tech-</b><br><b>nik</b> verwendet: |
|        | • \$XS n – m                                                                                                    |
|        | 1: Dieser Befehl erlaubt die Mitnahme eines Fadenführers im Stricksystem beim Umhängen.                                  |

- 1. Color Arrangement Editor mit 🔀 schließen.
- ► CA wird gespeichert und der Farbeintrag in die Steuerspalte 📃 eingetragen.

## 13.4.2 CA #2: Schussfaden und Grundfaden haben eine unterschiedliche Garnstärke

| i | Garnstärke des Schussfadens                                  |
|---|--------------------------------------------------------------|
|   | Der Schussfaden ist meistens viel dicker als der Grundfaden. |

- I. Color Arrangement #2 erstellen und eintragen:
- 1. Motiv ,Kreis' in gesamter Höhe selektieren.
- 2. Taste 🔁 anklicken.
- ► Der Color Arrangement Editor wird geöffnet.
- 3. Color Arrangement modifizieren:

Color Arrangement: Zwei Möglichkeiten der Schusseinlage

| 8 | 0   | ι | 1 | Â | Ł  | =   | 1 | 2 | 3 | 4 | 5   | 6 | 7   | 8 | 9 | 10 | 11 | 12 | 13 |
|---|-----|---|---|---|----|-----|---|---|---|---|-----|---|-----|---|---|----|----|----|----|
| 5 | 30  | w |   |   | Q. | U?  |   |   |   | 2 |     |   |     |   | Ţ |    |    |    |    |
| 5 |     |   |   |   |    | U?  |   |   |   | 2 |     |   |     |   | 1 |    |    |    |    |
| 5 | 30  |   |   |   |    | Ν?  |   | 2 |   | 2 | σ   | σ | σ   | σ | σ | 2  |    |    |    |
| 4 | ee. | w |   |   | ۹  | U?  |   |   |   | 1 | -1- |   | -↓- |   |   |    |    |    |    |
| 4 |     |   |   |   |    | U?  |   |   |   | 1 | 1   |   | 1   |   |   |    |    |    |    |
| 4 | ~~  |   |   |   |    | Ν?  |   | 1 |   | 1 | σ   | σ | σ   | σ | σ | 1  |    |    |    |
| 2 |     |   |   |   |    | N 0 |   |   |   |   |     |   |     |   |   |    |    |    |    |
| 2 |     |   |   |   |    | N 0 | > |   | * |   |     |   | *   | * |   |    | *  | <  |    |
| 1 |     |   |   |   |    | N 0 |   |   |   |   |     |   |     |   |   |    |    |    |    |

| Steuersp          | Steuerspalte: Cinstreifer                                      |  |  |  |  |  |  |  |  |
|-------------------|----------------------------------------------------------------|--|--|--|--|--|--|--|--|
| Auswahlı          | menü:                                                          |  |  |  |  |  |  |  |  |
| W Schu            | ss-Einstreifer Ein                                             |  |  |  |  |  |  |  |  |
| E Einstr          | ick-Einstreifer Ein                                            |  |  |  |  |  |  |  |  |
| WE Schu           | ss- und Einstrick-Einstreifer Ein                              |  |  |  |  |  |  |  |  |
| K Einstreifer Aus |                                                                |  |  |  |  |  |  |  |  |
| w                 | Schuss-Einstreifer einschalten                                 |  |  |  |  |  |  |  |  |
|                   | 1: Schuss-Einstreifer arbeitet vorlaufend zum Stricksystem     |  |  |  |  |  |  |  |  |
| Ε                 | Einstricken-Einstreifer einschalten                            |  |  |  |  |  |  |  |  |
|                   | 1: Einstrick-Einstreifer arbeitet nachlaufend zum Stricksystem |  |  |  |  |  |  |  |  |
| w <sub>E</sub>    | Schuss-Einstreifer und Einstrick-Einstreifer einschalten       |  |  |  |  |  |  |  |  |

### Achtung!

i

Die Einstreifer vorne und hinten dürfen nicht gleichzeitig eingeschalten werden, da sie sonst kollidieren.

Diese ,unzulässigen' Kombinationen werden durch die Technikbearbeitung erkannt und somit die Bearbeitung abgebrochen.

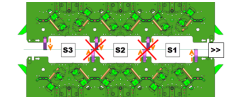

- Im Farbsegment mit der Suchfarbe #7 (rot) zusätzliche Spalten f
  ür Randbearbeitung im Motiv einf
  ügen (keine Funktion im Suchbereich)
- Im ausführenden Bereich folgendes ändern:
  - Strickablauf ändern (Garnfarbe #31 strickt durch).
  - Die Suchfarbe #23 ändern zu Garnfarbe #31.
  - Zusatzreihen für das Umhängen einfügen und Umhängesymbole einzeichnen.
  - Zusatzreihen mit Garnfarbe #7 entsprechend der gewünschten Struktur die Nadelaktion "Schussfaden / Umhängen nach vorne mit Flottung" einzeichnen.

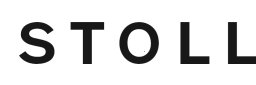

Muster fertigstellen

- In den Spalten f
  ür die Randbindung die Struktur / Nadelaktionen mit Garnfarbe #7 einzeichnen.
- In der Spalte 🚨 für den Schussfadenführer ein 🧧 einfügen.
- In der Spalte I f
  ür den Schussfadenf
  ührer das Symbol I f
  ür "Schuss-Einstreifer ein" einf
  ügen.
- 4. Color Arrangement Editor mit 🔀 schließen.
- ► CA wird gespeichert und der Farbeintrag in die Steuerspalte 📃 eingetragen.

## 13.5 Muster fertigstellen

#### Muster fertigstellen:

- 1. Über die Symbolleiste "Bearbeitungsschritte" mit Taste 🚅 die Technikbearbeitung starten.
- ▶ Die Abfrage "MC-Programm erstellen" erscheint.
- 2. Die Abfrage mit "OK" bestätigen.
- Der Dialog "Muster speichern unter" erscheint.
- 3. "Dateiname" eingeben und Pfad festlegen.
- 4. Dialog mit "Speichern" schließen.
- 5. Den "Sintral-Check" mit 🏼 aufrufen und durchführen.

# 14 Schussfaden bei ADF 530-32 W

| Mustername             | 12_Schus                                     | sfaden mit Einstreifer.mdv                                                                         |
|------------------------|----------------------------------------------|----------------------------------------------------------------------------------------------------|
| Musternummer Datenbank | 1510062                                      |                                                                                                    |
| Mustergröße            | Breite:                                      | 300                                                                                                |
|                        | Höhe:                                        | 550                                                                                                |
| Maschinentyp           | ADF 530-3                                    | 32 W                                                                                               |
| Feinheit               | E 7.2                                        |                                                                                                    |
| Anfang                 | Schlauch /                                   | Anfang                                                                                             |
| Grundmuster            | Masche vo                                    | orne mit Umhängen                                                                                  |
| Form                   | Eigene Fo                                    | arm <b>shn</b>                                                                                     |
| <u>Otviekteebrik</u>   |                                              |                                                                                                    |
| STRICKTECHNIK          | <ul> <li>Struktu</li> <li>Sobucci</li> </ul> | ir Mit Schusstaden<br>Staden mit Einsatz der Schusseinstreifer                                     |
|                        |                                              | F - Maschine hat <b>32 Fadenführer</b>                                                             |
|                        | – <b>,W</b> '<br>in je                       | steht für <b>,weave in</b> ' und bedeutet, dass die MC<br>edem System einen Schusseinstreifer hat. |

#### Besonderheiten der ADF 530-32 W

# STOLL -

# 14.1 Besonderheiten der ADF 530-32 W

I. Erläuterung der Maschinenbezeichnung ADF 530-32 W:

- ADF bedeutet Autark Direkt Feed
- Maschine hat 32 autarke Fadenführer
- ,W' bedeutet ,weave-in' und steht gleichbedeutend für Schusseinstreifer

## II. Technische Änderungen:

- EP Steuerung (einphasige Steuerung)
- **PEP P**roductivity Enhancement Pack
  - Optimierung der Strickprozesse durch angepasste Schlittengeschwindigkeiten
    Verbesserung der Möglichkeiten der Fadenführerstaffelung
- Jedes System hat einen Schusseinstreifer
- Platinenöffner sind nicht gefedert

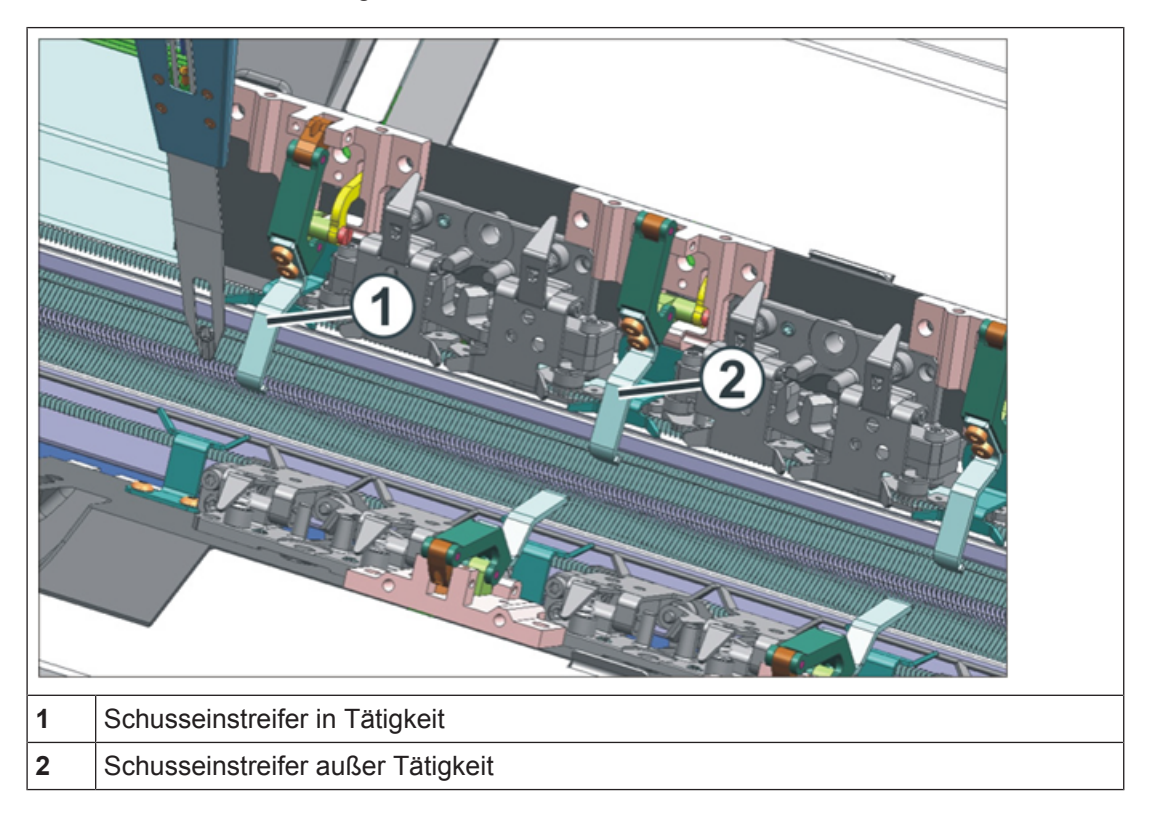

### III. Schlitten:

### Bei Montage / Demontage ist folgendes zu beachten:

 Unterlagenblättchen für den Schusseinstreifer zur Einstellung der Position in Kammspaltmitte Besonderheiten der ADF 530-32 W

# STOLL

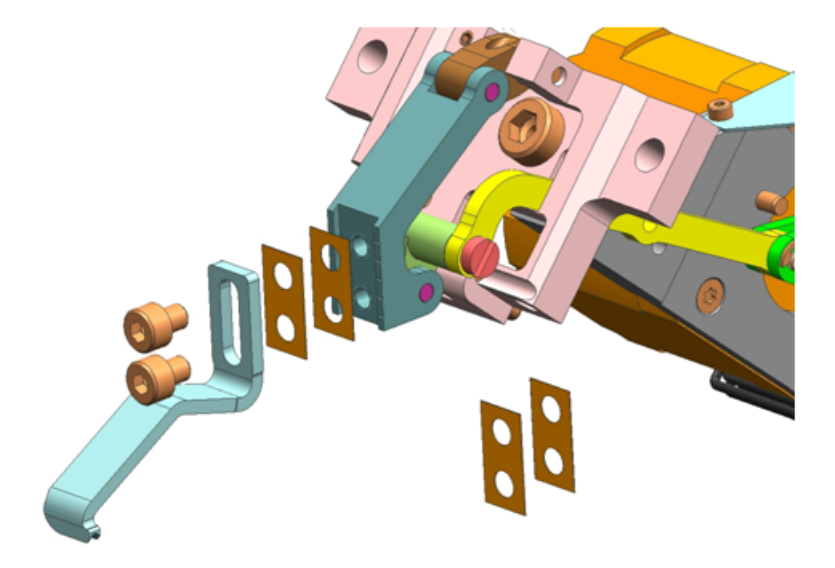

■ Unterlagenblättchen für den Platinenöffner zur Einstellung der Öffnungsweite der Platinen

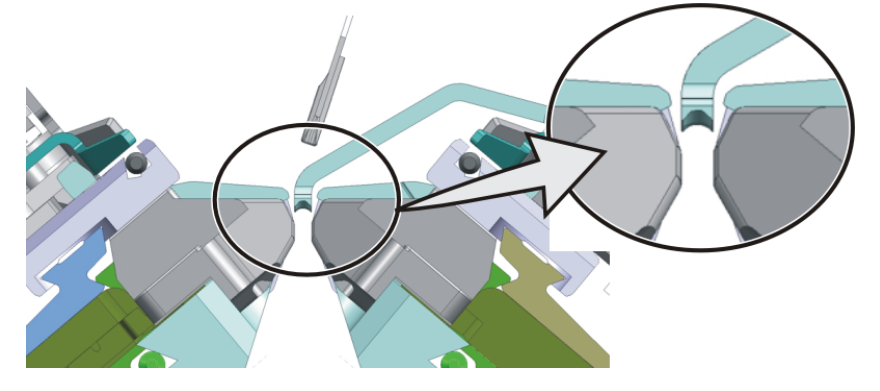

i Platinenöffner

Zwischen geöffneter Platine und Platinenöffner sollte noch ein kleiner Spalt sein, um den Verschleiß der Platinenfüße zu vermeiden.

#### Besonderheiten der ADF 530-32 W

# STOLL

- IV. Nadelbett:
- Andere Begrenzer, da ein breiterer Kammspalt notwendig ist.

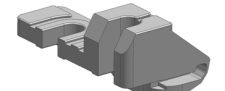

- V. Notwendige Referenzfahrten an der Maschine:
- Schlittenreferenzfahrt
- Fadenführerreferenzfahrt
- Referenzfahrt der Schussfaden-Einstreifer

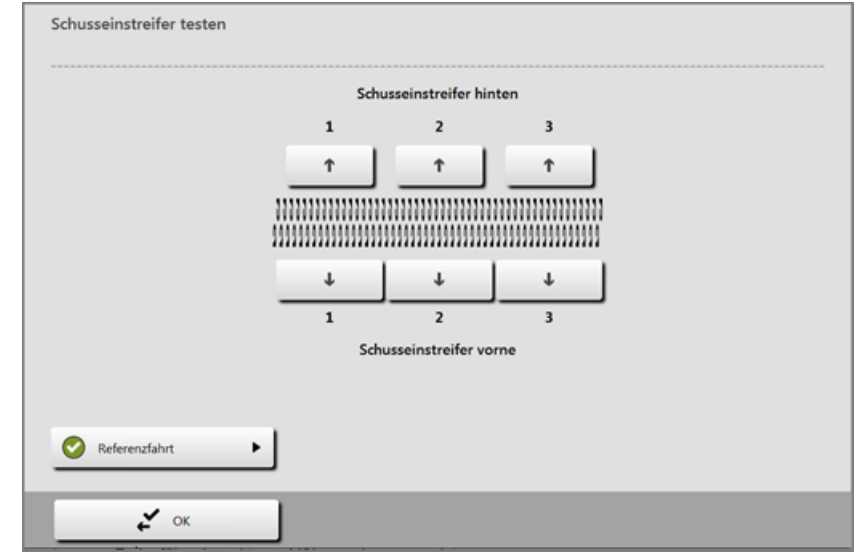

## i Einstreiferreferenzfahrt

Diese Referenzfahrt darf nur im Nadelbettbereich ausgeführt werden. Ebenfalls darf **kein Fadenführer** im Schlitten stehen. Referenzfahrt niemals im Bereich des Klemm- & Schneidbetts ausführen. Arbeitsweise der Schussfaden-Einstreifer

- VI. Einstellen / Justage der Einstreifer:
- Einstellen / Justage erfolgt über die Taste III "Muster einrichten

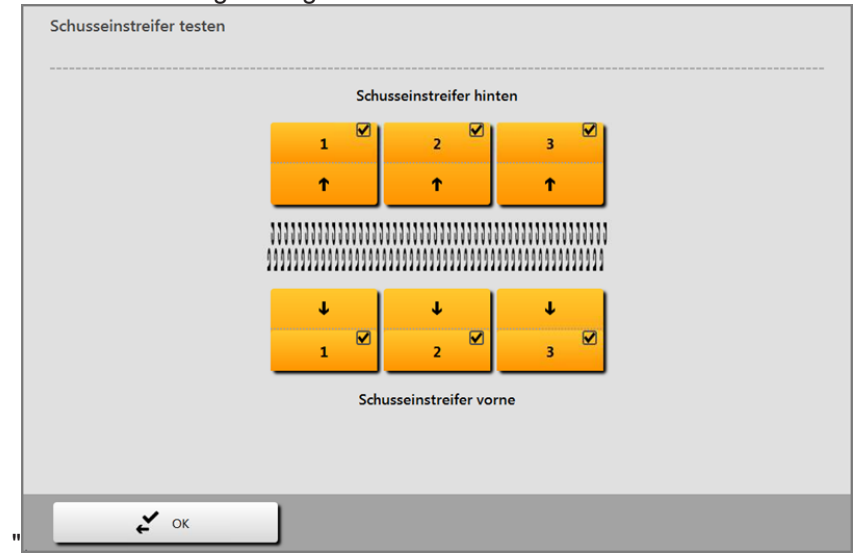

## 14.2 Arbeitsweise der Schussfaden-Einstreifer

**i** Die Verwendung des Schussfaden-Einstreifers ist abhängig von der Schlittenhubrichtung.

Der Schussfaden-Einstreifer arbeitet immer vorlaufend zum Stricksystem.

STOLL

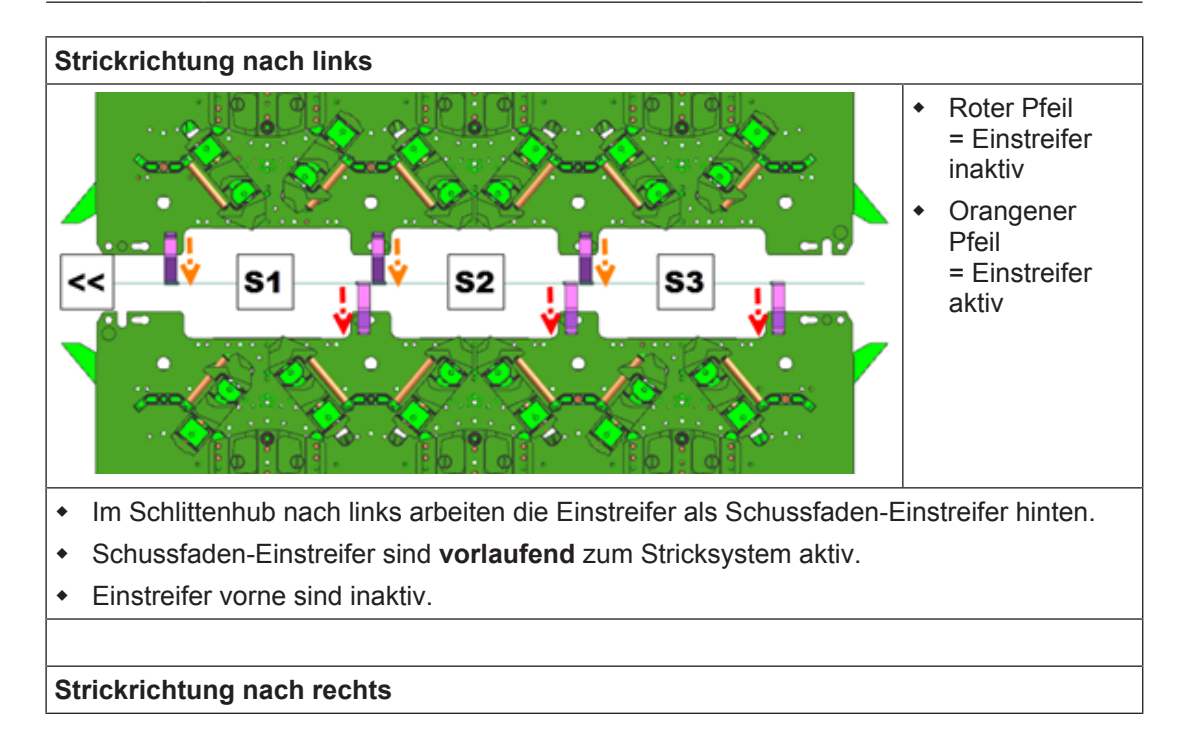

Muster erstellen

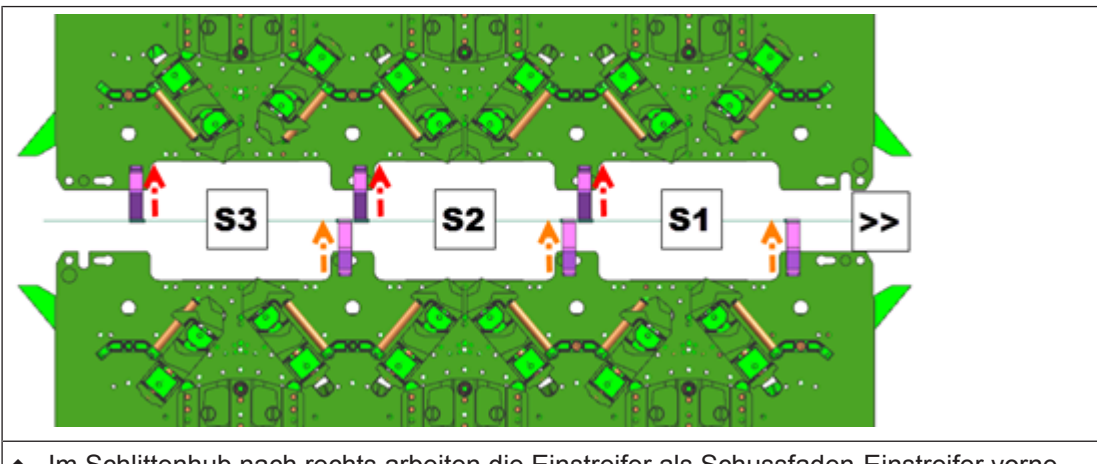

- Im Schlittenhub nach rechts arbeiten die Einstreifer als Schussfaden-Einstreifer vorne.
- Schussfaden-Einstreifer sind vorlaufend zum Stricksystem aktiv.
- Einstreifer hinten sind inaktiv.

## 14.3 Muster erstellen

I. Neues Muster anlegen:

1. Menü "Datei" / "Neu" auswählen. - oder -

Symbol D anklicken.

- ▶ Der Dialog "Neues Muster" erscheint.
- 2. Bei Musternamen den gewünschten Name eintragen.
- 3. Unter Maschine mit 🧉 den Dialog "Maschine auswählen" öffnen:
- ▶ Registerkarte "Stollmaschinen" oder "Eigene Maschinen" auswählen.
- 4. Einstellungen vornehmen:
- Maschinentyp: ADF 530-32 W
- Feinheit / Nadelkopffeinheit
- 5. Basismuster (Muster ohne Form) und "Design-Muster" auswählen.
- 6. Mustergröße und Grundstrickart festlegen.
- Anfang "Stoll mit Schutzfaden" / "Standard" / "1System" / "ohne Gummifaden" / "Übergang lose Reihe" / "Schlauch" auswählen.
- 8. Dialog mit der Taste "Design-Muster erstellen" bestätigen.
- Das neue Muster erscheint in der Symbolansicht.

#### Muster erstellen

II. Einstellmöglichkeiten bei den MC-Attributen:

| i | Einstreifer                                                                                                    |
|---|----------------------------------------------------------------------------------------------------|
|   | Bei Auswahl der Maschine <b>ADF 530-32 W</b> wird der Einstreifer in den MC-<br>Attributen automatisch als vorhandene Schlossfunktion aktiviert.<br>Die Art des Einsatzes des Einstreifers wird über das Programm gesteuert. |
|   | Schussfaden-Einstreifer W                                                                                                    |
|   |                                                                                                    |

- Einstrick-Einstreifer E
- Einstellung unabhängig von der Schlittenhubrichtung

| Allgemein Optionen Systemfunktionen                                                                                                    |    |                          |  |  |  |
|----------------------------------------------------------------------------------------------------|----|--------------------------|--|--|--|
| Stricksystem<br>hinten<br>vorne<br>Plüsch aktiv<br>devoré knit/Plüsch aktiv<br>wit Randkorrektur                                                                                                    |    | Standardwerte einstellen |  |  |  |
| Plüschsysteme: 2 - 3                                                                                                    |    |                          |  |  |  |
| Schlossfunktionen                                                                                                    |    |                          |  |  |  |
| System 1 vorne                                                                                                    | <> |                          |  |  |  |
| <ul> <li>Fang</li> <li>Geben an Nadelbett hinten</li> <li>Masche</li> <li>Nehmen von Nadelbett hinten</li> <li>Splitt nehmen</li> <li>Kulieren</li> <li>Geteiltes Abzugsteil</li> <li>Einstreifer</li> </ul> |    |                          |  |  |  |

Form im M1plus Schnitteditor erstellen

Einstellung abhängig von der Schlittenhubrichtung

| Allgemein Optionen Systemfunktionen                                                                                                    |    |                                                                                                    |      |
|----------------------------------------------------------------------------------------------------|----|----------------------------------------------------------------------------------------------------|------|
| Stricksystem<br>hinten<br>vorne<br>Plüsch aktiv<br>devoré knit/Plüsch aktiv<br>mit Randkorrektur<br>Plüschsysteme: 2 - 3<br>Schlosefunktionen                    |    | Standardwerte einste                                                                                                    | ilen |
| System 1 vorne<br>Fang<br>Geben an Nadelbett hinten<br>Masche<br>Nehmen von Nadelbett hinten<br>Splitt nehmen<br>Kulieren<br>Geteiltes Abzugsteil<br>Einstreifer | << | System 1 vorne<br>Fang<br>Geben an Nadelbett hinten<br>Masche<br>Nehmen von Nadelbett hinten<br>Splitt nehmen<br>Kulieren<br>Geteiltes Abzugsteil<br>Einstreifer | >>   |

# 14.4 Form im M1plus Schnitteditor erstellen

I. Form erstellen:

**i** Diese Form beinhaltet **keine Randbearbeitung** (Ausblenden) für das autarke Verschieben der Fadenführer!!!

- 1. Über Menü "Form" / "Schnitteditor (erstellen/bearbeiten)..." den Dialog "M1plus-Schnitteditor" öffnen.
- Der Dialog wird geöffnet.
- 2. Einen bestehenden Schnitt über Menü "Datei" / "Öffnen .shv-Schnitt [mm] …" oder mit 🖻 öffnen und ins Format shp umrechnen.

```
- oder -
```

im Schnitteditor einen neuen Schnitt im shp Format erstellen über - oder -

"Datei" / "Neu" oder mit Taste 🗅.

- 3. Element "Grundschnitt" für ein Vorderteil erstellen:
- Kontrollkästchen "Gespiegelt" ist aktiviert.

Grundelement Vorderteil Linien links:

Grundmuster zeichnen

| Nr. | Linien<br>Editor | Höhe<br>Maschen | Breite<br>Maschen | Höhe<br>Stufen | Breite<br>Stufen | Faktor | Höhe<br>Rest | Breite<br>Rest | Breite | Breite<br>\\\ | Funktion | Gruppe | Kommentar     |
|-----|------------------|-----------------|-------------------|----------------|------------------|--------|--------------|----------------|--------|---------------|----------|--------|---------------|
| 1   |                  | 0               | -148              | 0              | -148             | 1      | 0            | 0              |        |               | Basis    | 0      |               |
| 2   |                  | 2               | 0                 | 2              | 0                | 1      | 0            | 0              |        |               |          | 0      |               |
| 3   |                  | 280             | 0                 | 280            | 0                | 1      | 0            | 0              |        | 1             |          | 0      | CMS >6< / <1> |
| 4   |                  | 40              | 20                | 2              | 1                | 20     | 0            | 0              | 1      | 1             | Mindern  | 0      | CMS >6< / <1> |
| 5   |                  | 178             | 0                 | 178            | 0                | 1      | 0            | 0              |        | 1             |          | 0      | CMS >6< / <1> |
| 6   |                  | 0               | 128               | 0              | 128              | 1      | 0            | 0              |        |               |          | 0      |               |

- 4. Den Kantenlinien die Ausblendbreite 1 und das Ausblendmodul "Masche vorne mit Umhängen" zuordnen.
- 5. Den Kantenlinien die weiteren gewünschten Form Attribute zuordnen.
- 6. Schnitt speichern über Menü "Datei" / "Speichern" oder "Speichern unter...".
- ▶ Der Schnitt wird im shp Format gespeichert.
- 7. "M1plus Schnitteditor" mit 🔀 schließen.

# 14.5 Grundmuster zeichnen

- I. Motiv zeichnen:
- 1. Im Grundmuster mit einer weiteren Garnfarbe das gewünschte Motiv einzeichnen.

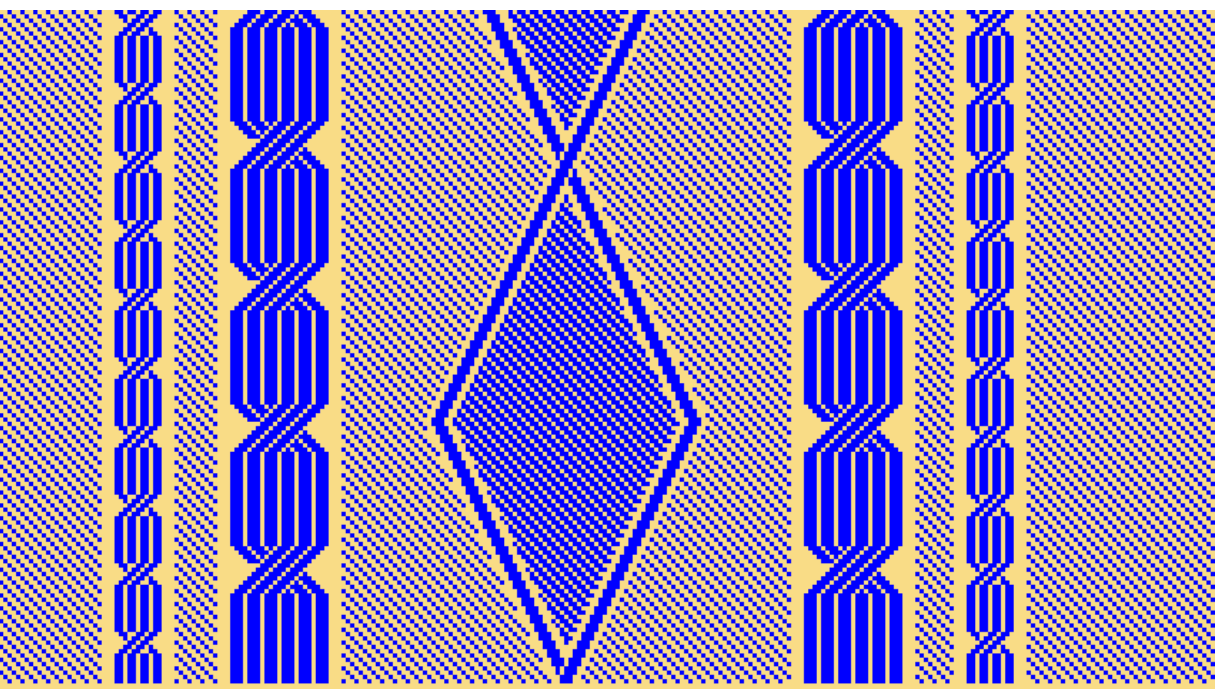

2. Grundmuster speichern.

Funktion / Programmierung des Schussfaden-Einstreifers

## 14.6 Funktion / Programmierung des Schussfaden-Einstreifers

i Schussfaden-Einstreifer

Der Schussfaden-Einstreifer wird in der M1plus über eine Steuerspalte ein- / ausgeschaltet. Diese Steuerspalte **u** ist sowohl im Designmuster als auch in einem Color Arrangement aufrufbar.

- I. Verwendung des Schussfaden-Einstreifers:
- Der Schussfaden-Einstreifer ist immer vorlaufend zum strickenden System aktiv
  - Schussfadenführer eingeschalteter Schussfaden-Einstreifer strickender Fadenführer im nachfolgenden Stricksystem
- Der S Schussfaden-Einstreifer ist nur in dem Bereich aktiv, in welchem mit dem nachfolgenden Stricksystem gearbeitet wird
  - Schussfaden-Einstreifer wird vor der ersten strickenden Nadel eingeschaltet und nach der zuletzt strickenden Nadel wieder ausgeschaltet.
  - In den Bereichen, in welchen der Schussfaden-Einstreifer ein- / ausgeschaltet wird, dürfen keine Fadenführer positioniert werden.
    - Ein- / Ausschalten des Schussfaden-Einstreifers

Der Schussfaden-Einstreifer wird unabhängig von der Schlittengeschwindigkeit ein-/ ausgeschaltet.

### II. Funktionsweise von YDopt:

i

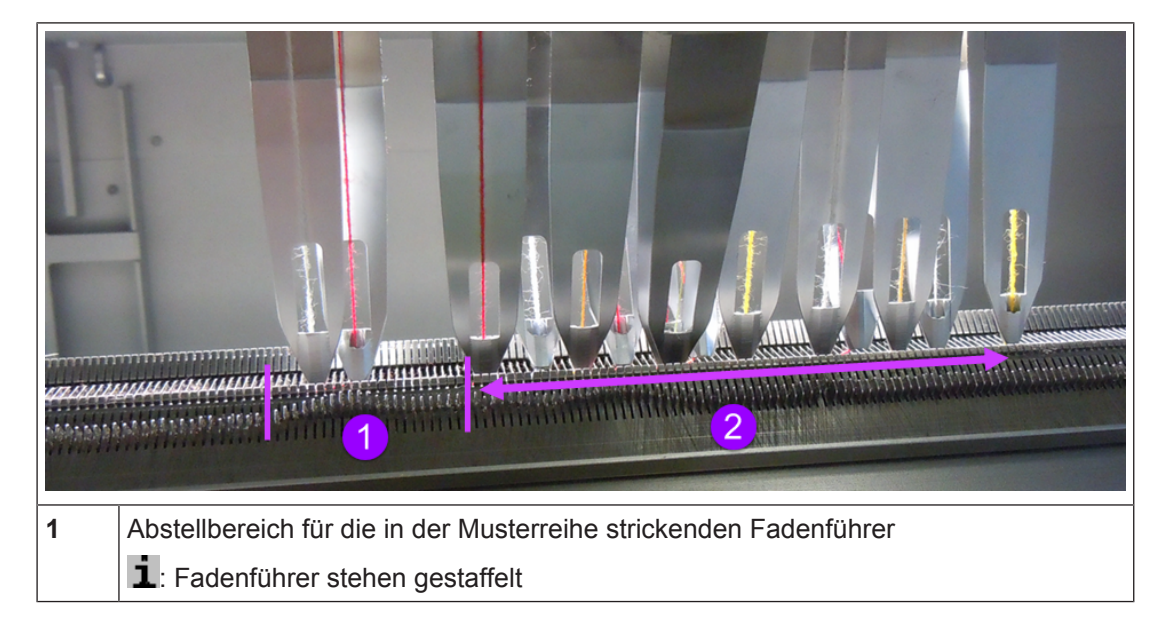

#### Funktion / Programmierung des Schussfaden-Einstreifers

STOLL

Parkposition (Wartebereich) für die momentan nichtstrickenden Fadenführer
 Fadenführer stehen gestaffelt

- Die Fadenführer stehen gestaffelt mit **weitem** Abstand (Parkposition) zur Gestrickkante.
- Die benötigten Fadenführer werden aus der Parkposition geholt und beginnen zu stricken.
- Während des Strickens erhält der aktive Fadenführer eine neue Abstellposition und wird viel kürzer zur Gestrickkante positioniert. Die Abstellposition wird optimiert (YDopt).
- Nach der letzten Strickreihe wird der aktive Fadenführer zurück in die Parkposition gestellt.
- Nachfolgend, strickender Fadenführer wird aus der Parkposition geholt und ebenso mit YDopt am Gestrickrand positioniert.

#### III. Fadenführerabstellpositionen am Gestrickrand – YDopt und YD

i Programmierung nur mit YDopt Bei der Programmierung mit Schussfaden-Einstreifer ist es **zwingend notwendig YDopt** (automatische Staffelung der Fadenführer am Gestrickrand) zu verwenden. Hierbei werden die benötigten Abstellpositionen der Fadenführer in den jeweiligen Technikreihen von der M1plus berücksichtigt und im Sintral eingetragen.

# STOLL -

#### Funktion / Programmierung des Schussfaden-Einstreifers

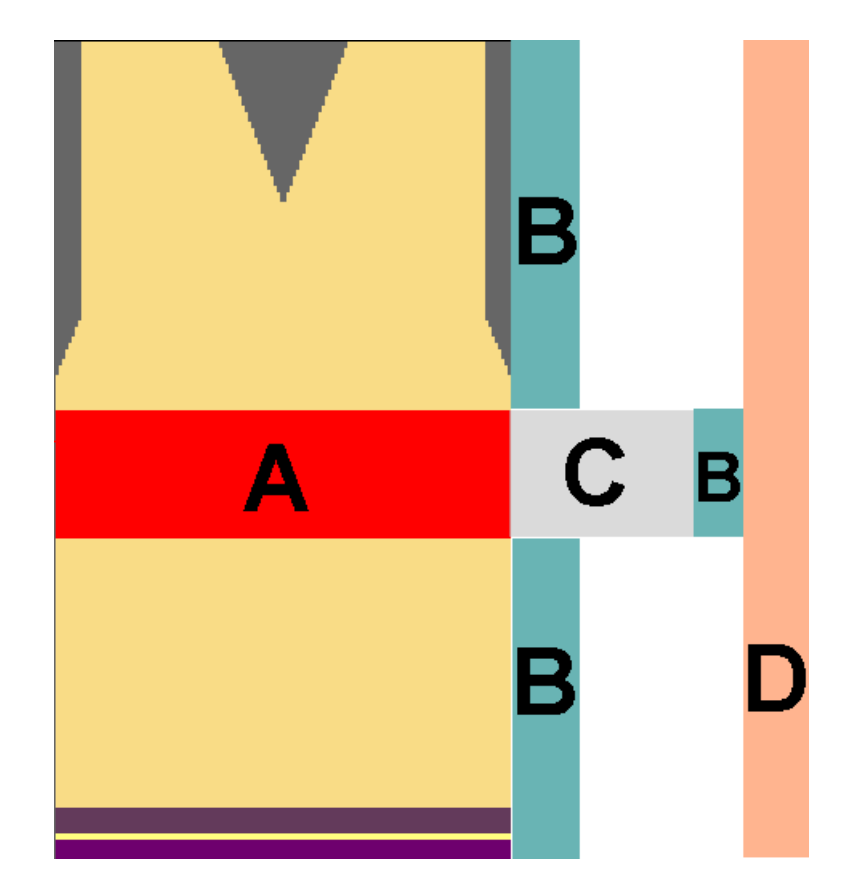

| Α | Bereich mit eingeschaltetem Schussfaden-Einstreifer (Schussfaden-Einstreifer aktiv)                                                                                                    |
|---|----------------------------------------------------------------------------------------------------|
| В | Bereich zur Staffelung der verwendeten Fadenführer mit YDopt                                                                                                    |
|   | L: Im Dialog "Konfiguration" / "YD Fadenführer-Abstand vom Gestrickrand" unter<br>"Optimierte Abstellposition" kann Anzahl der verwendeten Positionen für YDopt be-<br>einflusst werden. |
| С | Bereich um den Schussfaden-Einstreifer ein- /auszuschalten                                                                                                    |
|   | L: Dieser Bereich ist immer gleich, egal ob innerhalb oder außerhalb Gestrick der Schussfaden-Einstreifer geschalten wird.                                                               |
| D | YD–Standardwerte für alle nicht strickenden Fadenführer, welche am Gestrickrand abgestellt werden.                                                                                       |
|   | L: YD-Werte sind im Dialog "Garnfeldzuordnung" angegeben.                                                                                                    |

### **Fadenführerabstände am Gestrickrand (außerhalb Form):**

- Mit Schussfaden-Einstreifer
- Ohne Schussfadenführer

Funktion / Programmierung des Schussfaden-Einstreifers

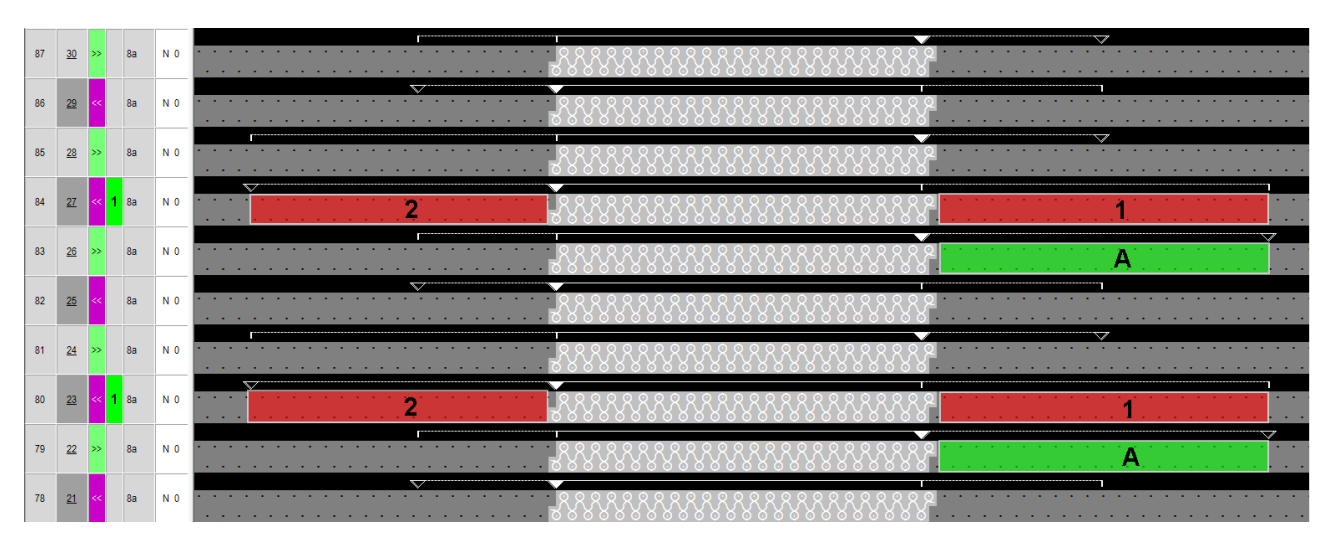

| Α | Positionierung des Fadenführers für die Verwendung des Schussfaden-Einstreifers in nachfolgender Strickreihe |
|---|----------------------------------------------------------------------------------------------------|
| 1 | Abstand des Fadenführers vom Gestrickrand beim Einschalten des Schussfaden-Einstreifers – ca. 23nic          |
| 2 | Abstand des Fadenführers vom Gestrickrand beim Ausschalten des Schussfaden-<br>Einstreifers – ca. 23nic      |

### Fadenführerabstände am Gestrickrand (außerhalb Form):

### - Mit Schussfaden-Einstreifer

Mit Schussfadenführer

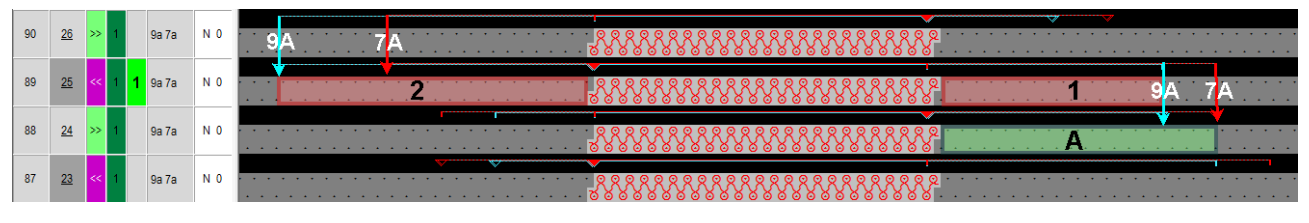

| A | Positionierung der Fadenführer für die Verwendung des Schussfaden-Einstreifers in nachfolgender Strickreihe |
|---|----------------------------------------------------------------------------------------------------|
|   | Schussfadenführer 9A (hellblau)                                                                             |
|   | Strickender Fadenführer 7A (rot)                                                                            |
| 1 | Abstand des Fadenführers vom Gestrickrand beim Einschalten des Schussfaden-Einstreifers – ca. 23nic         |
| 2 | Abstand des Fadenführers vom Gestrickrand beim Ausschalten des Schussfaden-<br>Einstreifers – ca. 35nic     |

- **Fadenführerabstände im Gestrick (innerhalb Form).** 
  - Mit Schussfaden-Einstreifer
  - Ohne Schussfadenführer
  - Fadenführer nicht geschwenkt

Funktion / Programmierung des Schussfaden-Einstreifers

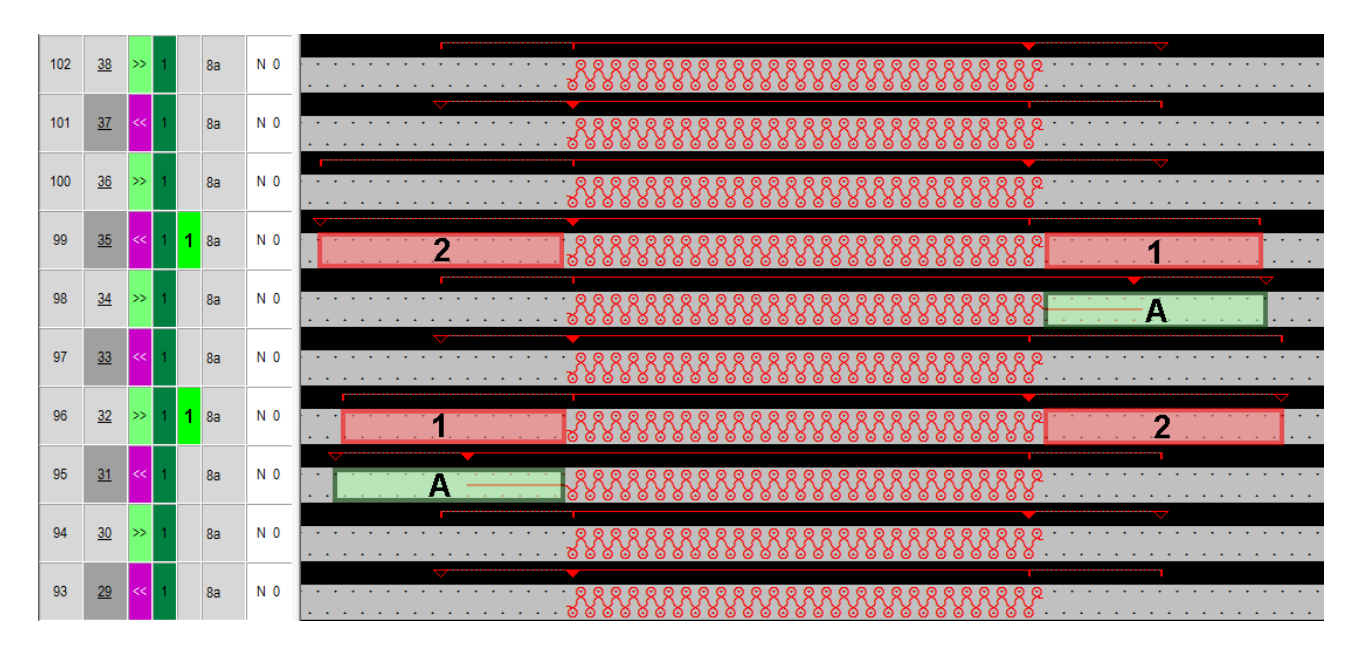

| Α | Positionierung des Fadenführers für die Verwendung des Schussfaden-Einstreifers in nachfolgender Strickreihe                          |
|---|----------------------------------------------------------------------------------------------------|
|   | Verlängerung des Fadenführerweges mit Flottung plus Überfahrweg von 12nic                                                             |
| 1 | Abstand des Fadenführers im Gestrick von der ersten strickenden Nadel beim Ein-<br>schalten des Schussfaden-Einstreifers – ca. 23nic  |
| 2 | Abstand des Fadenführers im Gestrick von der letzten strickenden Nadel beim Aus-<br>schalten des Schussfaden-Einstreifers – ca. 23nic |

### Fadenführerabstände im Gestrick (innerhalb Form).

- Mit Schussfaden-Einstreifer
- Mit Schussfadenführer
- Fadenführer nicht geschwenkt

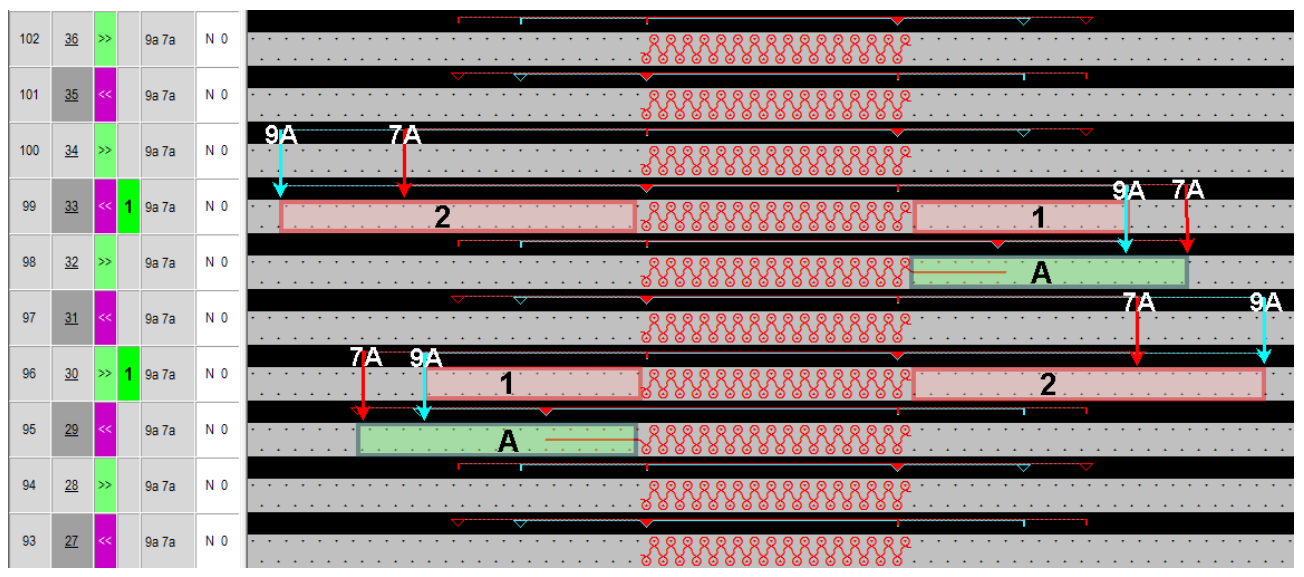

#### Funktion / Programmierung des Schussfaden-Einstreifers

| Α | Positionierung der Fadenführer für die Verwendung des Schussfaden-Einstreifers in nachfolgender Strickreihe          |
|---|----------------------------------------------------------------------------------------------------|
|   | Schussfadenführer 9A (hellblau)                                                                                      |
|   | Strickender Fadenführer 7A (rot)                                                                                     |
| 1 | Abstand des Fadenführers von der ersten strickenden Nadel beim Einschalten des Schussfaden-Einstreifers – ca. 23nic  |
| 2 | Abstand des Fadenführers von der letzten strickenden Nadel beim Ausschalten des Schussfaden-Einstreifers – ca. 35nic |

STOLL

- Fadenführerabstände im Gestrick (innerhalb Form).
  - Mit Schussfaden-Einstreifer
  - Mit Schussfadenführer
  - Fadenführer geschwenkt
  - Plattieren eines Teilbereiches einer Strickreihe (F1)
    - i Geschwenkte Fadenführer

Die geschwenkt abgestellten Fadenführer stehen neben der ersten / letzten Nadelaktion außerhalb des Schussfaden-Einstreifer-Einschaltbereiches. Der Schussfaden-Einstreifer kollidiert nicht mit diesen Fadenführern.

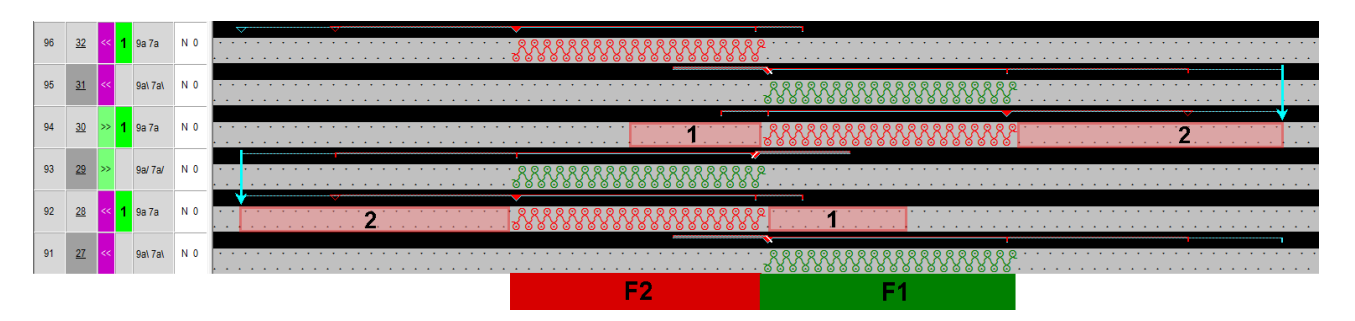

| F1 | Bereich wird mit Fadenführer 9A (hellblau) und 7A (rot) plattiert                                                                                                    |
|----|----------------------------------------------------------------------------------------------------|
| F2 | In diesem Bereich wird der Fadenführer 9A (hellblau) zum Schussfadenführer umdefi-<br>niert und der Fadenführer 7A (rot) strickt nachlaufend.<br>Der Schusseinstreifer wird eingeschaltet. |
|    | <ul> <li>Schussfadenführer 9A (hellblau) – (Schussfadenführer kann nicht geschwenkt<br/>werden)</li> </ul>                                                                                 |
|    | Strickender Fadenführer 7A (rot)                                                                                                    |
| 1  | Abstand des Fadenführers von der ersten strickenden Nadel beim Einschalten des Schusseinstreifers – ca. 23nic                                                                              |
| 2  | Abstand des Fadenführers von der letzten strickenden Nadel beim Ausschalten des Schusseinstreifers – ca. 35nic                                                                             |

Color Arrangement erstellen

**i** Die gleichen Fadenführerabstände werden auch bei gleicher Stricksituation am Gestrickrand verwendet.

#### **Fadenführerabstände im Gestrick (innerhalb Form).**

- Mit Schussfaden-Einstreifer
- Mit Schussfadenführer
- Fadenführer nicht geschwenkt
- Plattieren mit 2 Fadenführern

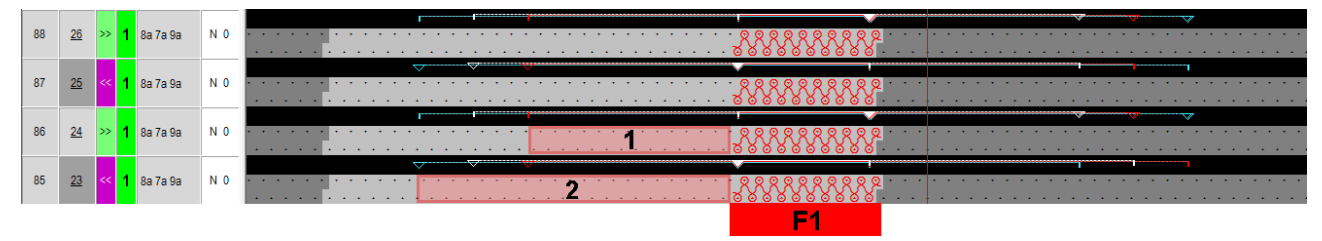

| F1 | Bereich wird mit                                                                                                    |
|----|----------------------------------------------------------------------------------------------------|
|    | <ul> <li>Fadenführern 7A (rot) und 9A (weiß) plattiert</li> </ul>                                                     |
|    | Schussfadenführer 8A (hellblau)                                                                                       |
| 1  | Abstand des Fadenführers von der ersten strickenden Nadel beim Einschalten des Schussfaden-Einstreifers – ca. 23nic   |
| 2  | Abstand des Fadenführers von der letzten strickenden Nadel beim Ausschalten des Schussfaden-Einstreifers – ca. 35nic  |
|    | 1: Fadenführer stehen gestaffelt außerhalb des Schusseinstreifer-Einschaltbereiches für die nachfolgende Strickreihe. |

## 14.7 Color Arrangement erstellen

- I. Color Arrangement #1 erstellen und eintragen:
- 1. Gesamtes Muster in der Höhe selektieren.
- 2. Taste 🔁 anklicken.
- ► Der Color Arrangement Editor wird geöffnet.
- 3. Color Arrangement modifizieren:

#### Color Arrangement erstellen

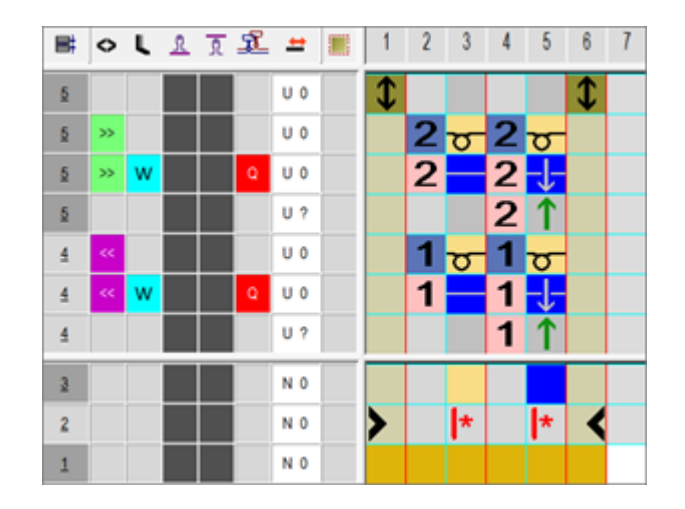

- Im ausführenden Bereich folgendes ändern:
  - Strickablauf ändern (Garnfarbe #31 strickt durch).
  - Zusatzreihen f
    ür den Schussfaden mit Garnfarbe #3 und der Nadelaktion "Schussfaden/ Umh
    ängen nach vorne mit Flottung" und "Flottung ohne Umh
    ängen" einzeichnen.

STOLL

- Zusatzreihen für das Umhängen einfügen und Umhängesymbol einzeichnen.

### II. Steuerspalte Einstreifer:

## i Steuerspalte

Diese Steuerspalte kann im Design-Muster sowohl als auch im Color Arrangement-Editor verwendet werden.

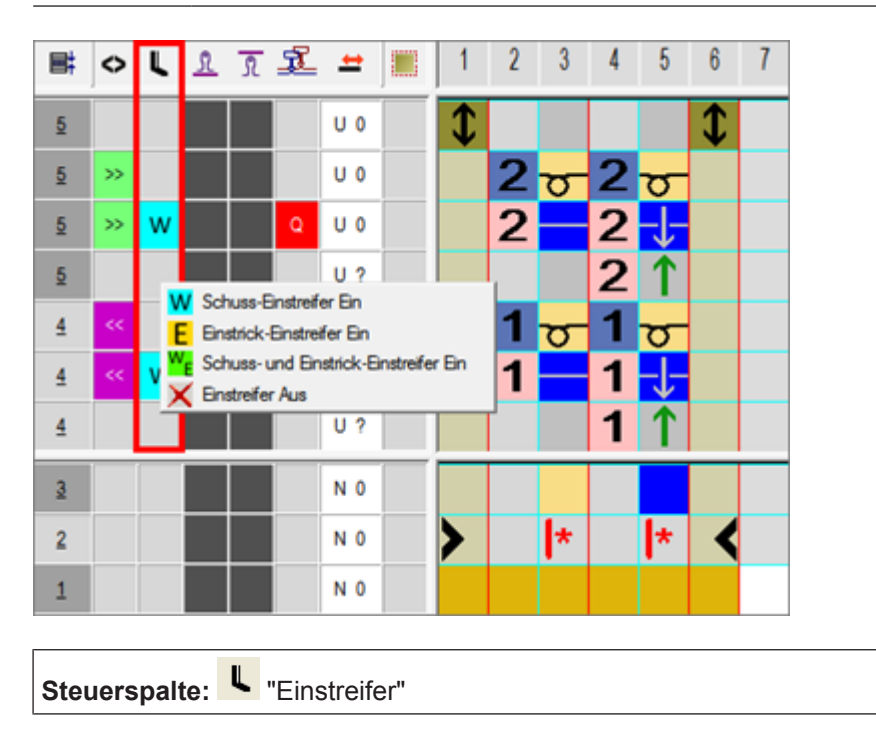

Color Arrangement erstellen

| w              | Schussfaden-Einstreifer einschalten                             |  |  |
|----------------|-----------------------------------------------------------------|--|--|
|                | 1: Schussfaden-Einstreifer arbeitet vorlaufend zum Stricksystem |  |  |
| E              | Einstricken-Einstreifer einschalten                             |  |  |
|                | 1: Einstrick-Einstreifer arbeitet nachlaufend zum Stricksystem  |  |  |
| w <sub>E</sub> | Schussfaden-Einstreifer und Einstrick-Einstreifer einschalten   |  |  |

## III. ,Unzulässige' Kombinationen:

STOLL

| 32<br>31 ≪ S2 W ひひひ<br>30 ≪ S1 E ひひび                                                                                                    | System<br>1 | Einstrick-Einstreifer einge-<br>schaltet   | Resultat:<br>Die Einstreifer kolli-         |  |
|----------------------------------------------------------------------------------------------------|-------------|--------------------------------------------|---------------------------------------------|--|
| <u>2</u> <u><u></u><u></u><u></u><u></u><u></u><u></u><u></u><u></u><u></u><u></u><u></u><u></u><u></u><u></u><u></u><u></u><u></u><u></u></u> | System<br>2 | Schussfaden-Einstreifer ein-<br>geschaltet | dieren.                                     |  |
| <u>32</u><br>31 << 33 W ひひひ<br>32 << 52 E ひひひ                                                                                                  | System<br>2 | Einstrick-Einstreifer einge-<br>schaltet   |                                             |  |
| 22 000                                                                                                    | System<br>3 | Schussfaden-Einstreifer ein-<br>geschaltet |                                             |  |
| 32<br>31 << 52 Q ひひひ<br>30 << 51 F                                                                                                    | System<br>1 | Einstrick-Einstreifer einge-<br>schaltet   | <b>Resultat</b> :<br>Einstreifer kollidiert |  |
| 22 000                                                                                                    | System<br>2 | Schuss-Fadenführer aktiv                   | mit Schuss-Faden-<br>führer                 |  |
| 32<br>31 ≪ 53 Q ひひひ<br>30 ≪ 52 F                                                                                                    | System<br>2 | Einstrick-Einstreifer einge-<br>schaltet   |                                             |  |
| 22 000<br>22 000                                                                                                    | System<br>3 | Schuss-Fadenführer aktiv                   |                                             |  |

## Achtung!

i

Die Einstreifer vorne und hinten dürfen nicht gleichzeitig eingeschalten werden, da sie sonst kollidieren.

Diese ,unzulässigen' Kombinationen werden durch die Technikbearbeitung erkannt und somit die Bearbeitung abgebrochen.

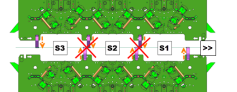

Color Arrangement erstellen

IV. Nadelaktionen für den Schussfaden:

| Nadelaktion                        | Bedeutung                                                                                                    |
|------------------------------------|----------------------------------------------------------------------------------------------------|
| Garn-/Fadenführer-<br>farbe        | Fadenführer (Schuss) läuft vor dem Stricksystem mit der Nadelaktion Flottung und im darauffolgenden Stricksystem wird nach hinten um-<br>gehängt.               |
| -↓-<br>Garn-/Fadenführer-<br>farbe | Fadenführer (Schuss) läuft vor dem Stricksystem mit der Nadelaktion Flottung und im darauffolgenden Stricksystem wird nach vorne um-<br>gehängt.                |
| Garn-/Fadenführer-<br>farbe        | Fadenführer (Schuss) läuft vor dem Stricksystem mit der Nadelaktion<br>Flottung und im darauffolgenden Stricksystem wird im vorderen Na-<br>delbett abgeworfen. |
| Garn-/Fadenführer-<br>farbe        | Fadenführer (Schuss) läuft vor dem Stricksystem mit der Nadelaktion<br>Flottung und im darauffolgenden Stricksystem wird im hinteren Na-<br>delbett abgeworfen. |
|                                    | L: Diese Nadelaktionen können nicht mit Nadelaktionen Stricken in der gleichen Strickreihe kombiniert werden.                                                   |

V. Symbole für den Schussfaden im CA anwenden:

| In der Spalte <sup>1</sup> für den Schussfadenführer ein <sup>1</sup> einfügen. |
|---------------------------------------------------------------------------------|
|---------------------------------------------------------------------------------|

| Symbol | Bedeutung                                                                                                    |
|--------|----------------------------------------------------------------------------------------------------|
| Q      | Mögliche Definition eines Fadenführers als Schussfadenführer                                                                                                    |
|        | <ul> <li>In der Steuerspalte der Symbolansicht oder im Color Arrangement</li> </ul>                                                                                                    |
|        | <ul> <li>Im Dialog "Plattieren" T</li> </ul>                                                                                                    |
|        | <b>1</b> : Dieser Fadenführer läuft mit einem definierten Abstand vor dem Stricksystem.<br>Für den <b>Q-Fadenführer</b> wird im Sintral der gleiche Befehl wie für die <b>Splittechnik</b> verwendet: |
|        | • \$XS n – m                                                                                                    |
|        | i: Dieser Befehl erlaubt die Mitnahme eines Fadenführers im Stricksystem beim Umhängen.                                                                                                    |

- 1. Color Arrangement Editor mit 🔀 schließen.
- ► CA wird gespeichert und der Farbeintrag in die Steuerspalte 📃 eingetragen.

Schussfaden bei ADF 530-32 W 14

Weitere Möglichkeit der Mustererstellung

# 14.8 Weitere Möglichkeit der Mustererstellung

## i Problem der Fadenrückholung am Musterrand

Beim Einsatz des Einstreifers werden die Fadenführer nicht direkt am Gestrickrand positioniert. Dies hat zur Folge, dass beim Einstricken des Schussfadenführers die zu lange Flottung nicht rückgeholt werden kann.

Großen Einfluss auf diese Problematik hat das verwendete Garn im Schussfadenführer!!

#### Lösungen:

1. Der Schussfadenführer wird am Gestrickrand autark positioniert, wodurch der Fadenspanner mehr Zeit für die Rückholung hat.

2. Der Schussfadenführer wird immer vorlaufend im 1.System mit einem Offset YCI1= -100 gearbeitet.

### I. Form erstellen:

STOLL

| ÷ | Diese Form beinhaltet die notwendige Randbearbeitung (Ausblenden) für |
|---|-----------------------------------------------------------------------|
| T | das autarke Verschieben der Fadenführer!!!                            |

- 1. Über Menü "Form" / "Schnitteditor (erstellen/bearbeiten)..." den Dialog "M1plus-Schnitteditor" öffnen.
- Der Dialog wird geöffnet.
- Einen bestehenden Schnitt über Menü "Datei" / "Öffnen .shv-Schnitt [mm] ..." oder mit öffnen und ins Format shp umrechnen.
  - oder -

im Schnitteditor einen neuen Schnitt im shp Format erstellen über - oder -

"Datei" / "Neu" oder mit Taste 🗅.

- 3. Element "Grundschnitt" für ein Vorderteil erstellen:
- Kontrollkästchen "Gespiegelt" ist deaktiviert.

#### Grundelement Vorderteil Linien links und Vorderteil Linien rechts:

| Nr. | Linien<br>Editor | Höhe<br>Maschen | Breite<br>Maschen | Höhe<br>Stufen | Breite<br>Stufen | Faktor | Höhe<br>Rest | Breite<br>Rest | Breite | Breite<br>\\\ | Funktion | Gruppe | Kommentar     |
|-----|------------------|-----------------|-------------------|----------------|------------------|--------|--------------|----------------|--------|---------------|----------|--------|---------------|
| 1   |                  | 0               | -148              | 0              | -148             | 1      | 0            | 0              |        |               | Basis    | 0      |               |
| 2   |                  | 2               | 0                 | 2              | 0                | 1      | 0            | 0              |        |               |          | 0      |               |
| 3   |                  | 280             | 0                 | 280            | 0                | 1      | 0            | 0              |        | 1             |          | 0      | CMS >6< / <1> |
| 4   |                  | 40              | 20                | 2              | 1                | 20     | 0            | 0              | 1      | 1             | Mindern  | 0      | CMS >6< / <1> |
| 5   |                  | 178             | 0                 | 178            | 0                | 1      | 0            | 0              |        | 1             |          | 0      | CMS >6< / <1> |
| 6   |                  | 0               | 128               | 0              | 128              | 1      | 0            | 0              |        |               |          | 0      |               |

4. Ausblendmodule "Masche vorne mit Umhängen" in verschiedenen Garnfarben für die Kanten links und rechts erstellen.

#### Weitere Möglichkeit der Mustererstellung

i

| Ausblendmodul für linke Kanten | Ausblendmodul für rechte Kanten |
|--------------------------------|---------------------------------|
|                                |                                 |

STOLL

### Ausblendmodule

In der Registerkarte Ausblenden die Module den Linien zuordnen und die Einstellung 🗹 "Modulfarbe verwenden" aktivieren.

- 5. Den Kantenlinien die Ausblendbreite 1 und die jeweiligen Ausblendmodule zuordnen.
- Die Außenkanten werden eine Masche breit und mit einer anderen Garnfarbe ausgeblendet. Diese zusätzlichen Farben werden für die notwendigen Color Arrangements benötigt.
- 6. Den Kantenlinien die weiteren gewünschten Form Attribute zuordnen.
- 7. Schnitt speichern über Menü "Datei" / "Speichern" oder "Speichern unter...".
- Der Schnitt wird im shp Format gespeichert.
- 8. "M1plus Schnitteditor" mit 🔀 schließen.
- II. Color Arrangement für das autarke Verschieben des Schussfadenführers:
- 1. Bereich in gewünschter Höhe selektieren.
- 2. Taste 🔁 anklicken.
- Der Color Arrangement Editor wird geöffnet.
- 3. Color Arrangement modifizieren:

Muster fertigstellen

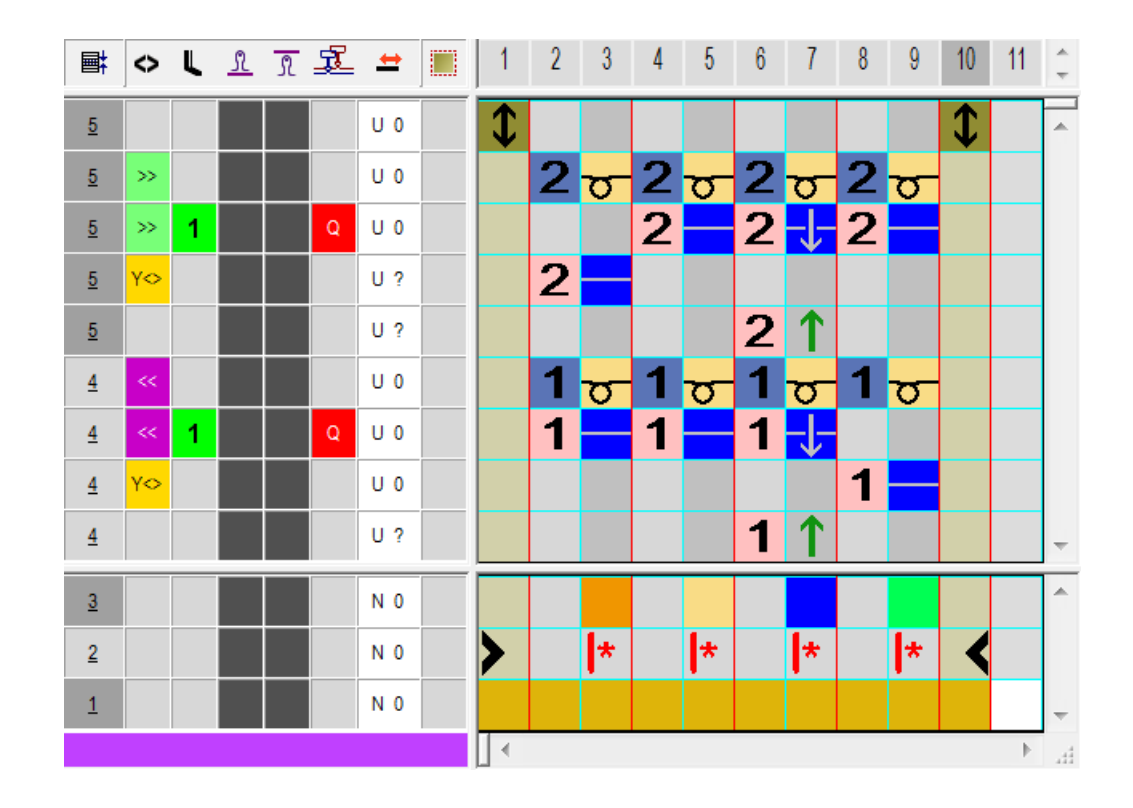

- Im ausführenden Bereich folgendes ändern:
  - Strickablauf ändern (Garnfarbe #31 strickt durch).
  - Zusatzreihen f
    ür den Schussfaden mit Garnfarbe #3 und der Nadelaktion "Schussfaden/ Umh
    ängen nach vorne mit Flottung" und "Flottung ohne Umh
    ängen" einzeichnen.
  - Zusatzreihe f
    ür das systemunabh
    ängige Einstricken des Schussfadenf
    ührers am linken und rechten Gestrickrand
  - Zusatzreihen für das Umhängen einfügen und Umhängesymbol einzeichnen.
- 4. Color Arrangement in die Steuerspalte über gesamte Musterhöhe eintragen.

## 14.9 Muster fertigstellen

STOLL

Muster fertigstellen:

| i | Bevor die Bearbeitung durchgeführt wird, können Sie gegebenenfalls zur |
|---|------------------------------------------------------------------------|
| 1 | Längenregulierung einen Rapport definieren.                            |

- Über die Symbolleiste "Bearbeitungsschritte" mit Taste die Technikbearbeitung starten.
- ▶ Die Abfrage "MC-Programm erstellen" erscheint.
- 2. Die Abfrage mit "OK" bestätigen.
- Der Dialog "Muster speichern unter" erscheint.
- 3. "Dateiname" eingeben und Pfad festlegen.

Muster fertigstellen

- 4. Dialog mit "Speichern" schließen.
- 5. Den "Sintral-Check" mit 🥙 aufrufen und durchführen.

# STOLL -

# 15 Schussfaden + Schuss-Einstreifer -Halbschlauch plattiert

| Mustername             | 13_ Schusseinlage_Halbschlauch-plattiert.mdv                                                |                                                                      |  |  |  |  |  |
|------------------------|---------------------------------------------------------------------------------------------|----------------------------------------------------------------------|--|--|--|--|--|
| Musternummer Datenbank |                                                                                             |                                                                      |  |  |  |  |  |
| Mustergröße            | Breite:                                                                                     | 250                                                                  |  |  |  |  |  |
|                        | Höhe:                                                                                       | 300                                                                  |  |  |  |  |  |
| Maschinentyp           | ADF 530                                                                                     | -32 W                                                                |  |  |  |  |  |
| Feinheit               | E 7.2                                                                                       |                                                                      |  |  |  |  |  |
| Anfang                 | Schlauch - Anfang                                                                           |                                                                      |  |  |  |  |  |
| Grundmuster            | Masche vorne - Masche hinten                                                                |                                                                      |  |  |  |  |  |
| Stricktechnik          | Color Arrangement mit Plattierfarbe für RR und<br>zusätzlichen Fadenführer für Halbschlauch |                                                                      |  |  |  |  |  |
|                        | + Color                                                                                     | r Arrangement: Einstreifer einschalten                               |  |  |  |  |  |
|                        | Schu     sichtb                                                                             | sseinlage über Plattierfarbe definiert (nicht<br>par im Basismuster) |  |  |  |  |  |

Muster ohne Form erstellen

# STOLL

# 15.1 Muster ohne Form erstellen

### Neues Muster anlegen:

Menü "Datei" / "Neu" auswählen.
 oder -

Symbol 🗅 anklicken.

- ▶ Der Dialog "Neues Muster" erscheint.
- 2. Bei Musternamen den gewünschten Name eintragen.
- 3. Unter Maschine mit 🦉 den Dialog "Maschine auswählen" öffnen:
- ▶ Registerkarte "Stollmaschinen" oder "Eigene Maschinen" auswählen.
- 4. Einstellungen vornehmen:
- Maschinentyp: ADF 530-32 W
- Feinheit / Nadelkopffeinheit: E 7.2
- Setup-Typ: Setup 2
- 5. Basismuster (Muster ohne Form) und "Design-Muster" auswählen.
- 6. Mustergröße und Grundstrickart festlegen.
- 7. Anfang Schlauch auswählen.
- 8. Dialog mit der Taste "Design-Muster erstellen" bestätigen.
- Das neue Muster erscheint in der Symbolansicht.

## 15.2 Plattierfarben definieren und in Grundmuster einzeichnen

- I. Plattierfarbe definieren und in Grundmuster einzeichnen:
- 1. Dialog "Plattieren" mit 🕅 öffnen.
- 2. Plattierfarbe mit einem Schussfaden Q erstellen.
- 3. Im Dialog für die erste Plattierfarbe (P1) folgendes eintragen:
- an die erste Position Garnfarbe z.B. #1 und das Q f
  ür den Schusseintrag
- an die zweite Position eine Garnfarbe z.B. #2
- an die dritte Position Garnfarbe z.B. #3

#### **Resultat:**

| 1.00           | uitu |   |   |                |  |  |
|----------------|------|---|---|----------------|--|--|
| 1              | Q    | 1 | 2 | $\mathbb{P}_2$ |  |  |
| $\mathbb{P}_3$ |      |   |   | $\mathbb{P}_4$ |  |  |

4. Im Dialogfenster den Cursor in der Linie von (P1) positionieren und mit "RMT" das Menü aufrufen.

Color Arrangement erstellen

- Die Tabelle "Plattieren" mit den Plattier-Offset Werten (YPI) und den Standardwerten wird angezeigt.
- Gewünschten YPI–Index in Tabelle auswählen. Garnfarbe + Q: kein YPI notwendig, da Standardvorgabe für Q (35nic) verwendet wird. YPI-Index (1): Vorlaufender Fadenführer YPI-Index (2): Nachlaufender Fadenführer
- 6. Cursor auf entsprechender Motivfarbe platzieren und mit "LMT" anklicken.
- ▶ Der Index wird der ersten Motivfarbe #2 (vorlaufender Fadenführer) zugeordnet.
- 7. Der zweiten Motivfarbe bei (P1) ebenfalls einen YPI-Indix zuordnen.
- 8. Vorgaben für ausgewählten YDI-Index in Tabelle eintragen.
- 9. Das Grundmuster mit Garnfarbe #31 mit der Plattierfarbe (P1) füllen.

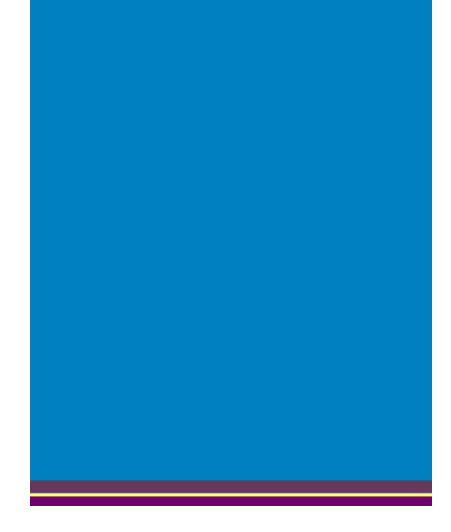

i Anfang plattiert

Soll der Anfang ebenfalls plattiert werden, so ist eine weitere Plattierfarbe im Dialog "Plattieren" III zu definieren und in den Anfang einzuzeichnen.

## 15.3 Color Arrangement erstellen

i Mit Hilfe des Color Arrangements wird das RR plattiert + Schusseinlage und mit einem zusätzlichen Fadenführer (Garnfarbe) der Halbschlauch gestrickt. Über die Steuerspalte V wird der Einstreifer eingeschaltet.

- I. Color Arrangement erstellen und eintragen:
- 1. Muster in der gesamten Höhe selektieren.
- 2. Taste 🔁 anklicken.
- Der Color Arrangement Editor wird geöffnet.
- 3. Color Arrangement modifizieren:
- Zusätzliche Reihen für Halbschlauch einfügen
  - Zusätzliche beliebige Garnfarbe wählen und einfügen

Muster fertigstellen

- Bindungselement "Masche ohne Umhängen" eintragen
- Eventuell eine andere Festigkeit zuordnen
- In der Steuerspalte das Symbol (1) für "Einstreifer ein" eintragen

STOLL

- In der Steuerspalte S die Systemvorgaben eintragen.
  - Der Schussfadenführer läuft vor dem System S1.

| <b>■</b> ‡ | $\diamond$ | S  | L | <u>N</u> | R | <b>±</b> |                |
|------------|------------|----|---|----------|---|----------|----------------|
| <u>5</u>   | >>         | S2 |   |          |   | Ν?       | 2 - 2          |
| <u>5</u>   | >>         | S1 | w |          |   | Ν?       | 2              |
| <u>4</u>   | <<         | S2 |   |          |   | Ν?       | 1 🕰            |
| <u>4</u>   | <<         | S1 | w |          |   | Ν?       | 1              |
| <u>3</u>   |            |    |   |          |   | N 0      |                |
| 2          |            |    |   |          |   | N 0      | > <b> </b> * < |
| 1          |            |    |   |          |   | N 0      |                |

- 4. Color Arrangement Editor mit 🔀 schließen.
- ► CA wird gespeichert und der Farbeintrag in die Steuerspalte 📃 eingetragen.

## 15.4 Muster fertigstellen

Muster fertigstellen:

**i** Bevor die Bearbeitung durchgeführt wird, können Sie gegebenenfalls zur Längenregulierung einen Rapport definieren.

- 1. Über die Symbolleiste "Bearbeitungsschritte" mit Taste 🖾 die Technikbearbeitung starten.
- ▶ Die Abfrage "MC-Programm erstellen" erscheint.
- 2. Die Abfrage mit "OK" bestätigen.
- ▶ Der Dialog "Muster speichern unter" erscheint.
- 3. "Dateiname" eingeben und Pfad festlegen.
- 4. Dialog mit "Speichern" schließen.

5. Den "Sintral-Check" mit 🥙 aufrufen und durchführen.

### **Resultat:**
Muster fertigstellen

| >> S2 12a        | <u>&gt;                                    </u>   |
|------------------|---------------------------------------------------|
| >> S1 11a 8a 10a |                                                   |
| < S2 12a         | <u> </u>                                          |
| < S1 11a 8a 10a  |                                                   |
| Fadenführer 11a  | Schussfadenführer vor System S1                   |
| Fadenführer 8a   | Fadenführer Plattierfarbe 1 strickt im System S1  |
| Fadenführer 10a  | Fadenführer Plattierfarbe 2 strickt im System S1  |
| Fadenführer 12a  | Fadenführer für Halbschlauch strickt im System S2 |
|                  |                                                   |

i Der Schusseintrag ist in der Technikansicht nicht sichtbar, da die Definition für den Schussfadenführer Q im Dialog "Plattieren" 🛍 eingetragen wurde.

## 16 Schussfaden + Schuss-Einstreifer -Halbschlauch plattiert + Struktur

| Mustername             | 14_Sch                                                                                             | usseinlage_Halbschlauch-plattiert+Struktur.mdv                                                                                                    |
|------------------------|----------------------------------------------------------------------------------------------------|----------------------------------------------------------------------------------------------------|
| Musternummer Datenbank |                                                                                                    |                                                                                                    |
| Mustergröße            | Breite:                                                                                            | 250                                                                                                    |
|                        | Höhe:                                                                                              | 300                                                                                                    |
| Maschinentyp           | ADF 530                                                                                            | 0-32 W                                                                                                    |
| Feinheit               | E 7.2                                                                                              |                                                                                                    |
| Anfang                 | Schlauch                                                                                           | n- Anfang                                                                                                    |
| Grundmuster            | Masche                                                                                             | vorne - Masche hinten                                                                                                    |
| Stricktechnik          | <ul> <li>Color<br/>zusä</li> <li>Color</li> <li>Color<br/>Struk</li> <li>Schu<br/>Basia</li> </ul> | r Arrangement mit Plattierfarbe für RR und<br>tzlichen Fadenführer für Halbschlauch<br>r Arrangement: Einstreifer aktivieren<br>r Arrangement: zusätzliche Suchfarbe für<br>tur damit Schuss auf Warenvorderseite sichtbar<br>isseinlage über Plattierfarbe (nicht sichtbar im |

Muster ohne Form erstellen

### 16.1 Muster ohne Form erstellen

#### Neues Muster anlegen:

1. Menü "Datei" / "Neu" auswählen. - oder -

Symbol 🗅 anklicken.

- Der Dialog "Neues Muster" erscheint.
- 2. Bei Musternamen den gewünschten Name eintragen.
- 3. Unter Maschine mit 🦉 den Dialog "Maschine auswählen" öffnen:
- ▶ Registerkarte "Stollmaschinen" oder "Eigene Maschinen" auswählen.
- 4. Einstellungen vornehmen:
- Maschinentyp: ADF 530-32 W
- Feinheit / Nadelkopffeinheit: E 7.2
- Setup-Typ: Setup 2
- 5. Basismuster (Muster ohne Form) und "Design-Muster" auswählen.
- 6. Mustergröße und Grundstrickart festlegen.
- 7. Anfang Schlauch auswählen.
- 8. Dialog mit der Taste "Design-Muster erstellen" bestätigen.
- Das neue Muster erscheint in der Symbolansicht.

### 16.2 Plattierfarben definieren und in Grundmuster einzeichnen

- I. Plattierfarbe definieren und in Grundmuster einzeichnen:
- 1. Dialog "Plattieren" mit 🏋 öffnen.
- 2. Plattierfarbe mit einem Schussfaden Q erstellen.
- 3. Im Dialog für die erste Plattierfarbe (P1) folgendes eintragen:
- an die erste Position Garnfarbe z.B. #1 und das Q f
  ür den Schusseintrag
- an die zweite Position eine Garnfarbe z.B. #2
- an die dritte Position Garnfarbe z.B. #3

#### **Resultat:**

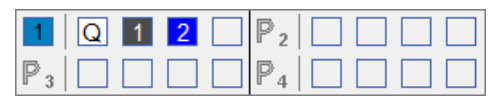

4. Im Dialogfenster den Cursor in der Linie von (P1) positionieren und mit "RMT" das Menü aufrufen.

Struktur einzeichnen

Die Tabelle "Plattieren" mit den Plattier-Offset Werten (YPI) und den Standardwerten wird angezeigt.

STOLL

- Gewünschten YPI–Index in Tabelle auswählen. Garnfarbe + Q: kein YPI notwendig, da Standardvorgabe für Q (35nic) verwendet wird. YPI-Index (1): Vorlaufender Fadenführer YPI-Index (2): Nachlaufender Fadenführer
- 6. Cursor auf entsprechender Motivfarbe platzieren und mit "LMT" anklicken.
- Der Index wird der ersten Motivfarbe #2 (vorlaufender Fadenführer) zugeordnet.
- 7. Der zweiten Motivfarben bei (P1) ebenfalls einen YPI-Indizes zuordnen.
- 8. Vorgaben für ausgewählten YDI-Index in Tabelle eintragen.
- 9. Das Grundmuster mit Garnfarbe #31 mit der Plattierfarbe (P1) füllen.

#### 16.3 Struktur einzeichnen

- I. Struktur ins Grundmuster einzeichnen:
- 1. Beliebige Garnfarbe aus Garnfarben-Tabelle wählen.
- 2. Im Grundmuster mit der gewählten Garnfarbe Bereiche einzeichnen, in welchen der Schussfaden sichtbar auf der Warenvorderseite liegt.

Color Arrangement erstellen

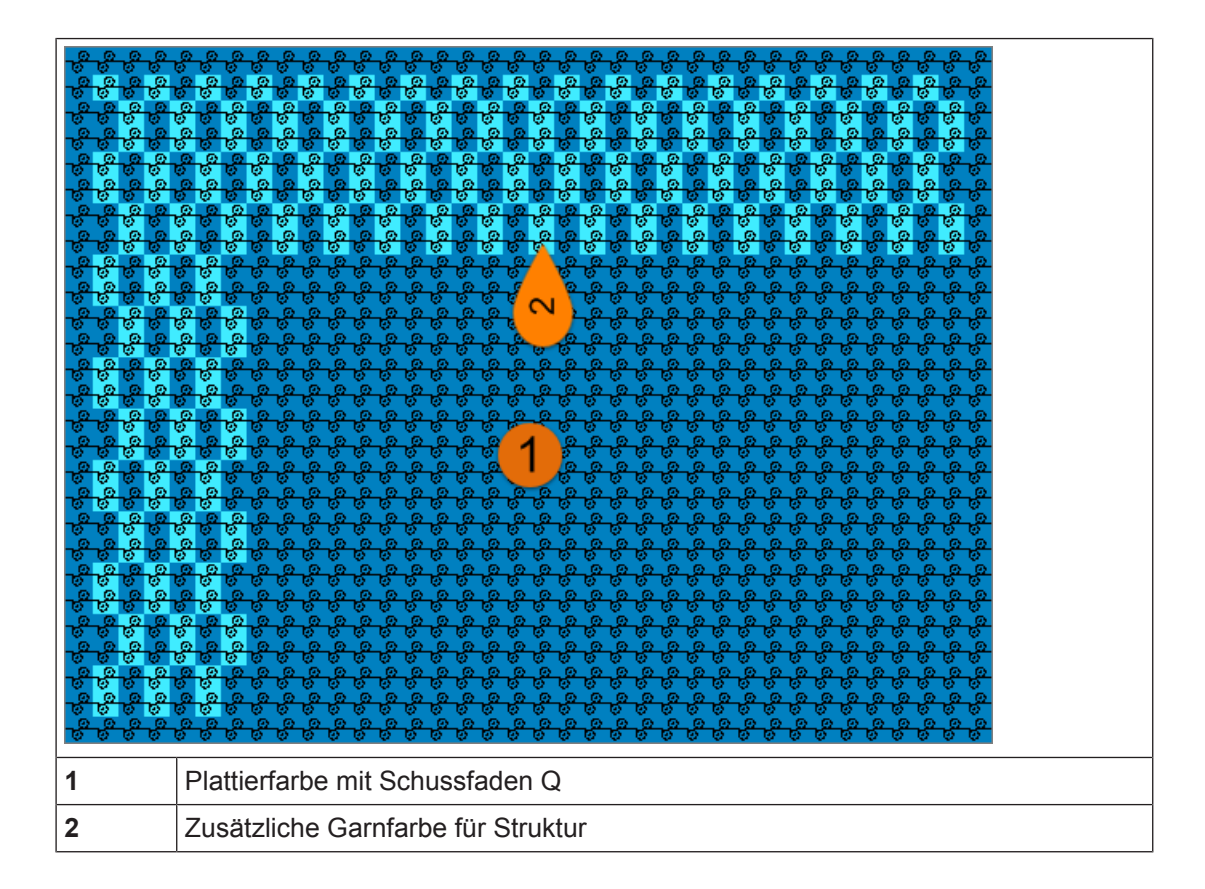

### 16.4 Color Arrangement erstellen

**i** Mit Hilfe des Color Arrangements wird das RR plattiert + Schusseinlage und mit einem zusätzlichen Fadenführer (Garnfarbe) der Halbschlauch gestrickt.

Über die Steuerspalte **u** wird der Einstreifer eingeschaltet.

- I. Color Arrangement erstellen und eintragen:
- 1. Muster in der gesamten Höhe selektieren.
- 2. Taste 🔁 anklicken.
- ▶ Der Color Arrangement Editor wird geöffnet.
- 3. Color Arrangement modifizieren:
- Zusätzliche Reihen für Halbschlauch einfügen
  - Zusätzliche beliebige Garnfarbe wählen und einfügen
  - Bindungselement "Masche ohne Umhängen" eintragen
- Für die zusätzliche Garnfarbe (Suchfarbe):
  - Reihen für Umhängen einfügen
  - Für Plattierfarbe und Halbschlauchfarbe: Bindungselement "Masche ohne Umhängen" eintragen
- In der Steuerspalte das Symbol (1) für "Einstreifer ein" eintragen

Muster fertigstellen

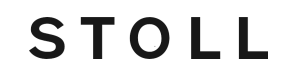

| Ħ        | $\diamond$ | S  | L | <u>R</u> | R | +   |   |   |          |   |          |   |  |
|----------|------------|----|---|----------|---|-----|---|---|----------|---|----------|---|--|
| <u>5</u> | >>         | S2 |   |          |   | N 0 |   | 2 | 0        | 2 | <u> </u> |   |  |
| <u>5</u> | >>         | S1 | W |          |   | N 0 |   | 2 |          | 2 | 00       |   |  |
| <u>5</u> |            |    |   |          |   | U 0 |   |   |          | 2 | 1        |   |  |
| <u>4</u> | <<         | S2 |   |          |   | N 0 |   | 1 | <u> </u> | 1 |          |   |  |
| <u>4</u> | <<         | S1 | w |          |   | N 0 |   | 1 |          | 1 | 00       |   |  |
| <u>4</u> |            |    |   |          |   | U 0 |   |   |          | 1 | 1        |   |  |
| <u>3</u> |            |    |   |          |   | N 0 |   |   |          |   |          |   |  |
| 2        |            |    |   |          |   | N 0 | > |   | *        |   | *        | < |  |
| <u>1</u> |            |    |   |          |   | N 0 |   |   |          |   |          |   |  |

In der Steuerspalte S die Systemvorgaben eintragen.
 Der Schussfadenführer läuft vor dem System S1.

- 4. Color Arrangement Editor mit 🔀 schließen.
- ► CA wird gespeichert und der Farbeintrag in die Steuerspalte 📃 eingetragen.

### 16.5 Muster fertigstellen

Muster fertigstellen:

**i** Bevor die Bearbeitung durchgeführt wird, können Sie gegebenenfalls zur Längenregulierung einen Rapport definieren.

- Über die Symbolleiste "Bearbeitungsschritte" mit Taste die Technikbearbeitung starten.
- ▶ Die Abfrage "MC-Programm erstellen" erscheint.
- 2. Die Abfrage mit "OK" bestätigen.
- ▶ Der Dialog "Muster speichern unter" erscheint.
- 3. "Dateiname" eingeben und Pfad festlegen.
- 4. Dialog mit "Speichern" schließen.
- 5. Den "Sintral-Check" mit 🕙 aufrufen und durchführen.

Muster fertigstellen

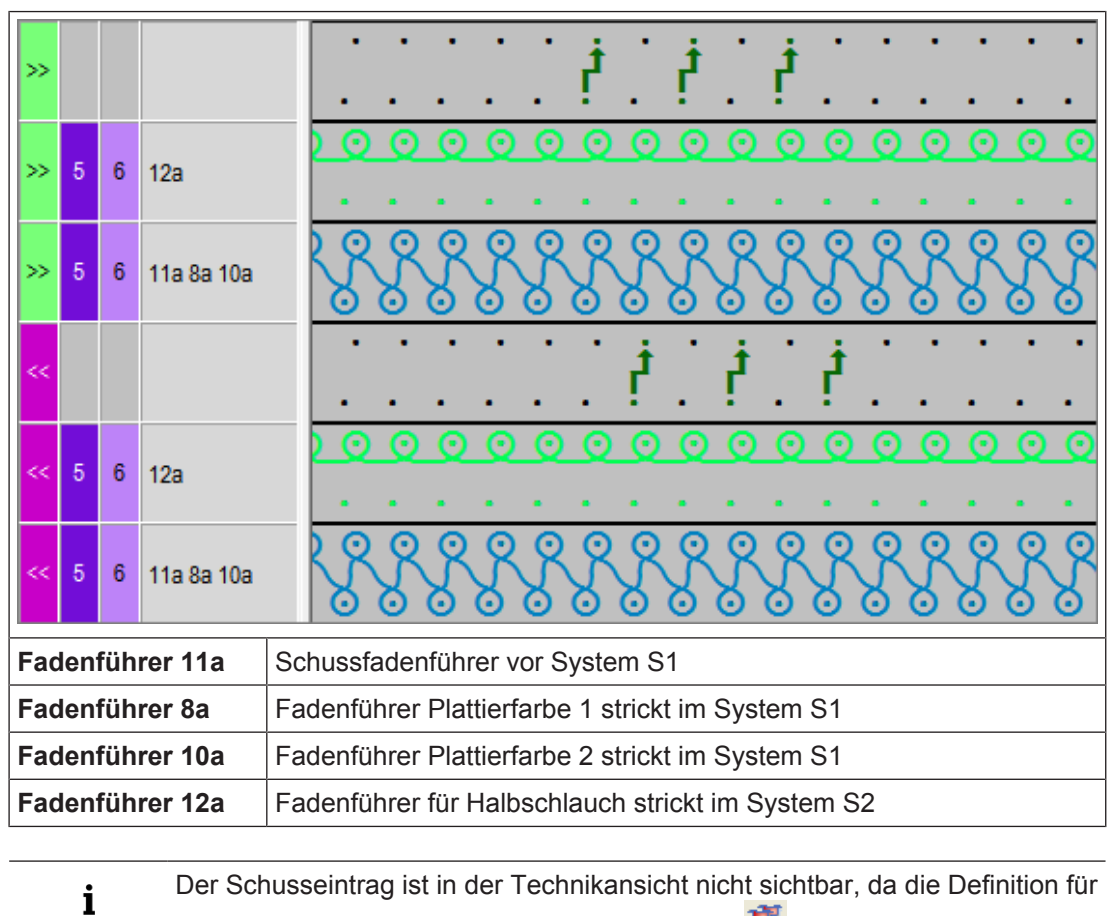

den Schussfadenführer Q im Dialog "Plattieren" 🏋 eingetragen wurde.

## 17 RR-Intarsia mit Verwendung von Einstrick-Einstreifer

| Mustername    | 15_RR-Inta                                | arsia mit Einstrick-Einstreifer.mdv                                   |
|---------------|-------------------------------------------|-----------------------------------------------------------------------|
| Mustergröße   | Breite:                                   | 150                                                                   |
|               | Höhe:                                     | 250                                                                   |
| Maschinentyp  | ADF 530-3                                 | 2 W                                                                   |
| Feinheit      | E 7.2                                     |                                                                       |
| Anfang        | Stoll Schla                               | uch- Anfang                                                           |
| Grundmuster   | Masche vo                                 | rne – Masche hinten                                                   |
| Stricktechnik | Intarsia in I                             | RR-Grundbindung                                                       |
|               | <ul> <li>Einstric<br/>Einstrei</li> </ul> | ken der Fadenführer mit Einsatz des<br>fers als Einstrick-Einstreifer |

## 17.1 Arbeitsweise des Einstrick-Einstreifer

Die Verwendung des Einstrick-Einstreifers ist abhängig von der Schlittenhubrichtung. Der Einstrick-Einstreifer arbeitet immer **nachlaufend** zum Stricksystem.

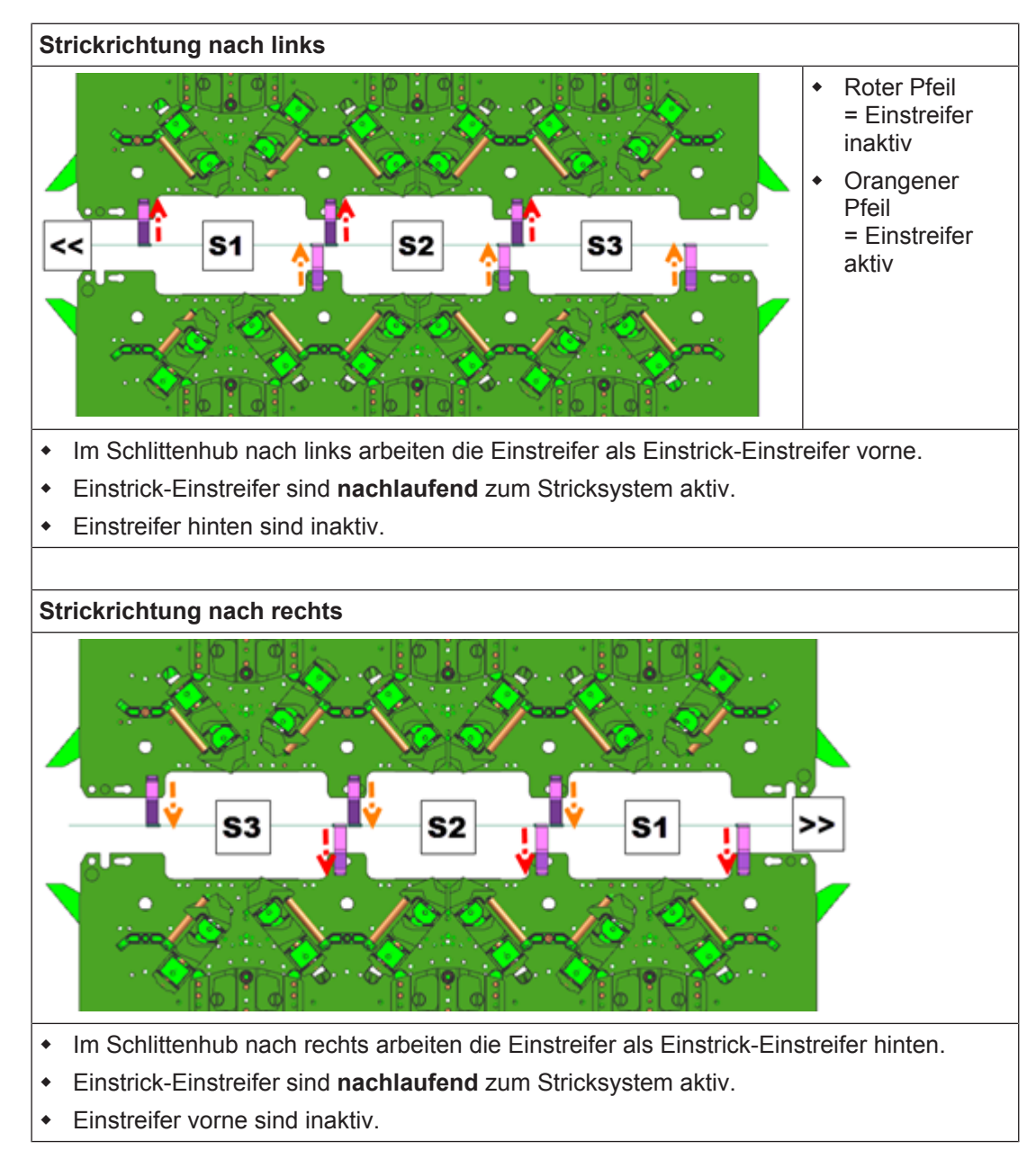

## 17.2 Muster erstellen

#### Neues Muster anlegen:

Menü "Datei" / "Neu" auswählen.
 oder Symbol anklicken.

Grundmuster zeichnen

- ▶ Der Dialog "Neues Muster" erscheint.
- 2. Bei Musternamen den gewünschten Name eintragen.
- 3. Unter **Maschine** mit *lie den Dialog* "Maschine auswählen" öffnen:
- ▶ Registerkarte "Stollmaschinen" oder "Eigene Maschinen" auswählen.

STOLL

- 4. Einstellungen vornehmen:
- Maschinentyp: ADF 530-32 W
- Feinheit / Nadelkopffeinheit: E 7.2
- 5. Basismuster (Muster ohne Form) und "Design-Muster" auswählen.
- 6. Mustergröße und Grundstrickart festlegen.
- 7. Anfang Schlauch auswählen.
- 8. Dialog mit der Taste "Design-Muster erstellen" bestätigen.
- Das neue Muster erscheint in der Symbolansicht.

### 17.3 Grundmuster zeichnen

- I. Motiv zeichnen:
- 1. Im Grundmuster mit weiteren Garnfarben das gewünschte Motiv einzeichnen.

2. Auf der rechten Seite die Garnfarbe #31 tauschen zu Garnfarbe #10.

Color Arrangement erstellen

Diese neue Garnfarbe wird im Color Arrangement benötigt, um die Farbfolgen beeinflussen zu können.

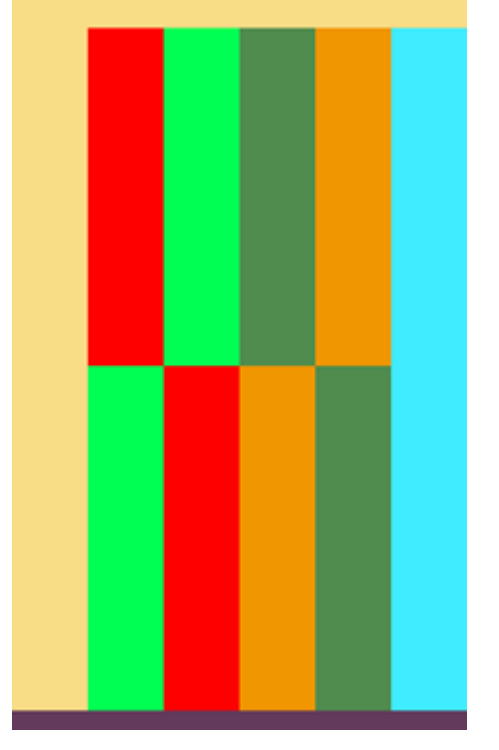

### 17.4 Color Arrangement erstellen

- **i** Mit Hilfe der Color Arrangements werden die Fadenführer in Systeme zusammengefasst und die Farbfolge bestimmt.
- I. Color Arrangement erstellen und eintragen:
- 1. Im Muster den unteren Intarsia-Bereich 1 in der gesamten Höhe selektieren.
- 2. Taste 🔁 anklicken.
  - ▷ Der Color Arrangement Editor wird geöffnet.
- 3. Color Arrangement modifizieren:
- Strickfolge anpassen

```
- Zusammenfassen der Fadenführer im Intarsia – Bereich 1
```

| 8 | 0  | <u>٩</u> | ñ | #   |   |   |   |   |   |   |   |   |   | 10 |     |   |     |   |  |
|---|----|----------|---|-----|---|---|---|---|---|---|---|---|---|----|-----|---|-----|---|--|
| 5 | ~< |          |   | Ν?  |   |   |   | 2 |   |   |   | 2 |   |    |     | 2 |     |   |  |
| 5 | ~~ |          |   | Ν?  |   | 2 |   |   |   | 2 |   |   |   | 2  |     |   |     |   |  |
| 4 | >> |          |   | Ν?  |   |   |   | 1 |   |   |   | 1 |   |    |     | 1 |     |   |  |
| 4 |    |          |   | Ν?  |   | 1 |   |   |   | 1 |   |   |   | 1  |     |   |     |   |  |
| 3 |    |          |   | N 0 |   |   |   |   |   |   |   |   |   |    |     |   |     |   |  |
| 2 |    |          |   | N 0 | > |   | * |   | * |   | * |   | * |    | ۱×. |   | ۱×. | < |  |
| 1 |    |          |   | N 0 |   |   |   |   |   |   |   |   |   |    |     |   |     |   |  |

Manuelle Änderungen im Grundmuster für den Einstrick-Einstreifer

4. Color Arrangement Editor mit 🔀 schließen.

▷ CA wird gespeichert und der Farbeintrag in die Steuerspalte 📃 eingetragen.

STOLL

- 5. Im Muster nun den Intarsia-Bereich 2 selektieren.
- 6. Taste 🔁 anklicken.
- 7. Color Arrangement modifizieren.

| 8 | ٥  | <u>٩</u> | R | <b>±</b> |   |   |   |   |   |   |          |   |   | 10 |    |   |            |   |  |
|---|----|----------|---|----------|---|---|---|---|---|---|----------|---|---|----|----|---|------------|---|--|
| 5 | ~~ |          |   | N ?      |   | 2 |   |   |   | 2 |          |   |   | 2  |    |   |            |   |  |
| 5 | ~  |          |   | Ν?       |   |   |   | 2 |   |   |          | 2 |   |    |    | 2 |            |   |  |
| 4 | >> |          |   | Ν?       |   | 1 |   |   |   | 1 |          |   |   | 1  |    |   |            |   |  |
| 4 |    |          |   | Ν?       |   |   |   | 1 |   |   |          | 1 |   |    |    | 1 |            |   |  |
| 3 |    |          |   | N 0      |   |   |   |   |   |   |          |   |   |    |    |   |            |   |  |
| 2 |    |          |   | N 0      | > |   | * |   | * |   | <b>*</b> |   | * |    | ×. |   | <b>!</b> * | < |  |
| 1 |    |          |   | N 0      |   |   |   |   |   |   |          |   |   |    |    |   |            |   |  |

- 8. Color Arrangement Editor mit 🔀 schließen.
  - ▷ CA wird gespeichert und der Farbeintrag in die Steuerspalte 📃 eingetragen.

### 17.5 Manuelle Änderungen im Grundmuster für den Einstrick-Einstreifer

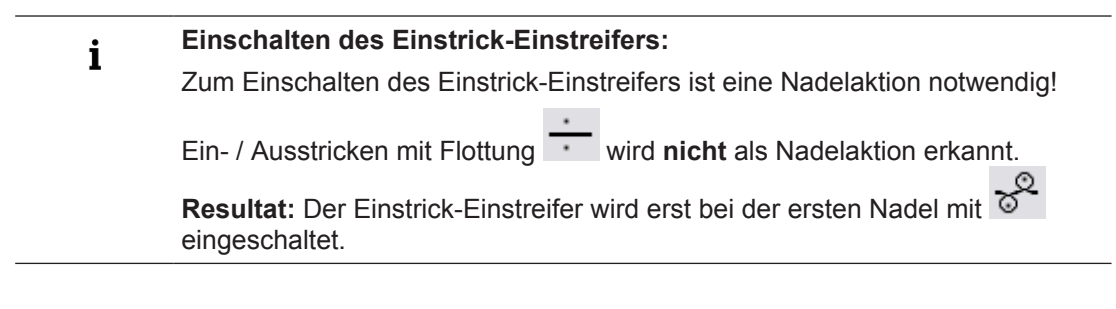

- I. Einstricken der Fadenführer:
- 1. Letzte Reihe des Anfangs selektieren.
- 2. Gewünschte Anzahl an Leerreihen einfügen.
- 3. Mit Nadelaktion Flottung" das Einstricken der Fadenführer in der gewünschten Reihenfolge einzeichnen.
- 4. Manuell die Nadelaktion "Fang hinten ohne Umhängen" in jeder Einstrickreihe vor Beginn des strickenden Farbfeldes einzeichnen, um den Einstrick-Einstreifer einzuschalten.
- 5. Für dies Reihen in der Steuerspalte 👢 "Einstreifer" das Symbol 토 eintragen.

Manuelle Änderungen im Grundmuster für den Einstrick-Einstreifer

| 22<br>22<br>21<br>20<br>19<br>18<br>12<br>15<br>15 | <b>S</b><br><b>E</b><br><b>S</b><br><b>6</b><br><b>E</b><br><b>S</b><br><b>6</b><br><b>E</b><br><b>S</b><br><b>6</b><br><b>E</b><br><b>S</b><br><b>6</b><br><b>E</b><br><b>S</b><br><b>6</b><br><b>E</b><br><b>S</b><br><b>6</b><br><b>E</b><br><b>S</b><br><b>6</b><br><b>E</b><br><b>S</b><br><b>6</b><br><b>6</b><br><b>1</b><br><b>5</b><br><b>6</b><br><b>1</b><br><b>1</b><br><b>1</b><br><b>1</b><br><b>1</b><br><b>1</b><br><b>1</b><br><b>1</b><br><b>1</b><br><b>1</b> | 3         3         3         3         3         3         3         3         3         3         3         3         3         3         3         3         3         3         3         3         3         3         3         3         3         3         3         3         3         3         3         3         3         3         3         3         3         3         3         3         3         3         3         3         3         3         3         3         3         3         3         3         3         3         3         3         3         3         3         3         3         3         3         3         3         3         3         3         3         3         3         3         3         3         3         3         3         3         3         3         3         3         3         3         3         3         3         3         3         3         3         3         3         3         3         3         3         3         3         3         3         3         3         3         3         3         3 |
|----------------------------------------------------|----------------------------------------------------------------------------------------------------|----------------------------------------------------------------------------------------------------|
| 1                                                  | Nadelakt                                                                                                    | ion, um den Einstrick-Einstreifer zeitlich früher einzuschalten                                                                                                    |

- II. Verschieben und Zuführen der Fadenführer
- 1. Letzte Reihe des ersten Farbbereichs selektieren.
- 2. Gewünschte Anzahl an Leerreihen einfügen.
- 3. Mit Nadelaktion Flottung" das Verschieben und Zuführen der Fadenführer in der gewünschten Reihenfolge einzeichnen.
- 4. Manuell die Nadelaktion "Fang hinten ohne Umhängen" in die Reihen mit Zuführen einzeichnen, um den Einstrick-Einstreifer einzuschalten.
- 5. Für die Reihen mit Zuführen in der Steuerspalte **L** "Einstreifer" das Symbol **E** eintragen.
- In der Steuerspalte <sup>Schlittenrichtung</sup> die notwendigen Schlittenrichtungen eintragen.

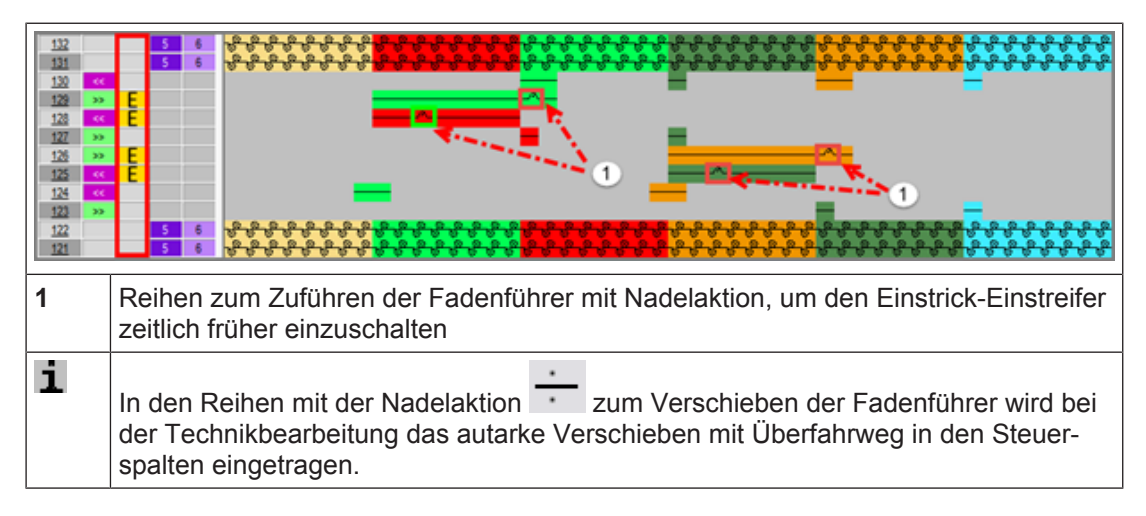

#### III. Ausstricken der Fadenführer:

- 1. Letzte Reihe am Ende des Farbbereichs selektieren.
- 2. Gewünschte Anzahl an Leerreihen einfügen.
- 3. Mit Nadelaktion Flottung" das Ausstricken der Fadenführer in der gewünschten Reihenfolge einzeichnen.

Muster fertigstellen

4. Manuell die Nadelaktion "Fang hinten ohne Umhängen" in die Ausstrickreihen am Gestrickrand einzeichnen, um den Einstrick-Einstreifer einzuschalten und den Faden zu verriegeln.

STOLL

- 5. Für die Reihen mit Zuführen in der Steuerspalte L "Einstreifer" das Symbol E eintragen.
- 6. In der Steuerspalte Schlittenrichtung" die notwendigen Schlittenrichtungen eintragen.

| 225<br>224<br>233<br>232<br>231<br>231<br>229<br>229<br>228 | S         6         8         8         8         8         8         8         8         8         8         8         8         8         8         8         8         8         8         8         8         8         8         8         8         8         8         8         8         8         8         8         8         8         8         8         8         8         8         8         8         8         8         8         8         8         8         8         8         8         8         8         8         8         8         8         8         8         8         8         8         8         8         8         8         8         8         8         8         8         8         8         8         8         8         8         8         8         8         8         8         8         8         8         8         8         8         8         8         8         8         8         8         8         8         8         8         8         8         8         8         8         8         8         8         8         8 | **************************************                |
|-------------------------------------------------------------|----------------------------------------------------------------------------------------------------|-------------------------------------------------------|
| 1                                                           | Nadelaktion, um be                                                                                                    | im Verriegeln den Einstrick-Einstreifer einzuschalten |

### 17.6 Muster fertigstellen

Muster fertigstellen:

- Über die Symbolleiste "Bearbeitungsschritte" mit Taste die Technikbearbeitung starten.
- ▶ Die Abfrage "MC-Programm erstellen" erscheint.
- 2. Die Abfrage mit "OK" bestätigen.
- ▶ Der Dialog "Muster speichern unter" erscheint.
- 3. "Dateiname" eingeben und Pfad festlegen.
- 4. Dialog mit "Speichern" schließen.
- 5. Den "Sintral-Check" mit 🥙 aufrufen und durchführen.